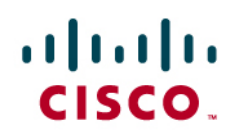

# Cisco's Integrated Services Routers Generation Two Licensing and Packaging

| 2  |
|----|
|    |
|    |
| 5  |
| 6  |
|    |
|    |
| 44 |
| 44 |
| 49 |
| 50 |
| 57 |
|    |

# Software Activation Quick Start

Cisco's Integrated Services Routers Generation 2 (ISR G2), built for the next wave of branch office evolution, enables services on demand through the use of software licensing which enables customers to realize operational savings through ease of software ordering and management. The audience for this document is partners, customers, network operators and administrators who deal with procuring, upgrading and replacing software on Integrated Services Routers.

When you order a new ISR G2 platform, the router is shipped with a single universal IOS software image and the corresponding permanent technology and feature licenses that were configured at the time of ordering from Cisco. License activation is not necessary for factory ordered preconfigured licenses prior to use. Licenses are not tied to a particular software image version, therefore once a license in installed on the router migration from release to release can occur without the need to obtain new licenses.

While the predominant licensing and feature activation method for the ISR G2's will be through Cisco Software Activation, there will also be a few features for which Right to Use licensing will still be provided, which are trust based and do not require any activation.

The following prerequisites apply if you are upgrading or installing a new software activation license on Cisco ISR G2:

- If you do not have a cisco.com username and password, get your username and password by registering at Cisco.com.
- It is recommended that you familiarize yourself with the Cisco software licensing concepts detailed in the Cisco Software Activation Conceptual Overview chapter in the <u>Cisco IOS Software Activation Configuration</u> <u>Guide</u>.

The following steps outline how to install Software Activation licenses for upgrades after initial purchase.

- 1. Buy Cisco Product Number for the Software Upgrade (e.g. SL-XX-DATA-K9) for upgrading ISR G2 with DATA technology package functionality
- 2. Cisco will provide the user with a Product Authorization Key (11 digit alphanumeric key)
- Access the Cisco Licensing portal at www.cisco.com/go/license and provide the PAK, Serial Number and Product Id of the device to generate a unique license file for the device that can be downloaded or emailed to you.
- 4. Install the license on the device and reboot to upgrade the software functionality on the router.

When an RMA is conducted, Software Activation licenses other then IP Base, will need to be transferred from the failed device to the replacement device to achieve equivalent software functionality on the replacement router. One needs to know the Product Id and Serial number of the failed and replacement device and needs to interact with Cisco licensing portal to transfer licenses from failed device to replacement device.

# **Options for Managing Software Activation Licenses**

There are multiple options for generating and managing the software activation licenses on your router.

- <u>Cisco License Manager</u>: Software application that lets you generate, register, install, and manage software licenses on multiple devices on your network.
- <u>Cisco License Call Home</u>: Lets you interact with the Cisco Product License Registration portal directly from your router CLI to generate, install, and manage your licenses.

• <u>Cisco Product License Registration Portal</u>: Lets you manually generate and register software licenses through a registration web portal. These licenses can then be copied to, installed and managed directly on your devices using Cisco IOS CLI.

## **Software Activation Overview**

Cisco IOS Software has traditionally been covered by a right-to-use license with one license associated with each device. When a customer began using a Cisco product, the usage automatically constituted acceptance of the license agreement and validated the license for that customer. While this practice made it relatively easy to deploy and begin using the Cisco product, it had implications for tracking hardware and software systems, adding service features, updating and upgrading images, and transferring licenses.

A new software activation approach, introduced with the ISR G2, addresses these issues. Users will now be able to integrate software activation and licensing into their business processes, as well as benefit from the ability to automate and easily track new license deployments across their infrastructures. The ISR G2 will have a universal Cisco IOS Software image installed encompassing all IOS functionality. This means that a consistent image is deployed and only one archive image must be maintained per device. This presents a significant reduction in the number of images that need to be qualified and approved for any network.

A Software Activation License is also preinstalled on the device, which activates the specific functionality that the user procures. Each Software Activation License is unique to a specific device and functions only with that device. The Software Activation License includes that router's product ID number, serial number, and a Product Authorization Key (PAK). When a user purchases new software capabilities for a deployed router, the user receives a PAK—a short alphanumeric string provided by Cisco as a "proof of purchase" when a software feature set is purchased from Cisco. This PAK is used for generating software licenses on specific routers. A new license is needed only when adding new feature sets. For example, advancing a device from the IP base feature set to DATA technology package feature set requires a new Software Activation License. However, migrating software images from one release to another (e.g. from 15.0(1)T to 15.0(2)T) does not require a new license.

When the device is powered on, the Software Activation License is examined by Cisco IOS Software, which activates the appropriate feature sets. Unlike previous right-to-use licenses, the new approach helps users simplify deployment of new routers and maintain an accurate record of the specific image, functionality, and additional features that are activated on each device by providing a definitive mechanism that ensures the correct software features are licensed on every device.

# Software Activation Terminology and Details

## **Universal Image**

Each 1900, 2900 and 3900 system is loaded with a universal Cisco IOS image. Universal IOS image contains all Cisco IOS features. The level of Cisco IOS functionality available is determined by the combination of one or more licenses installed on the device.

There will be two versions of universal images supported on the next generation ISRs.

- 1. Universal images with the "universalk9" designation in the image name: This universal image offers all the Cisco IOS features including strong crypto features such as VPN payload, Secure UC etc.
- Universal images with the universalk9\_npe" designation in the image name: The robust licensing encryption solution provided by Cisco Software Activation satisfies requirements for the export of encryption capabilities. However, some countries have import requirements that require that the device does not support any strong crypto functionality such as VPN payload etc. in any form. To satisfy the import requirements of those countries,

this universal image does not support any strong payload encryption such as VPN payload, secure voice etc. This image supports threat defense features through SECNPE-K9 license.

## Unique Device Identifier (UDI)

The Unique Device Identifier is made up of two components: the Product ID (PID) and Serial Number (SN). Serial Number is an 11 digit number which uniquely identifies a device. The Product ID identifies the type of device. This information can be found using the "show license UDI" command on the router CLI. This information is also present on a pull-out label tray found on the device. You may have to remove "V01" that follows the PID. eg. use only "CISCO2921/K9", instead of "CISCO2921/K9 V01".

#### Figure 1.

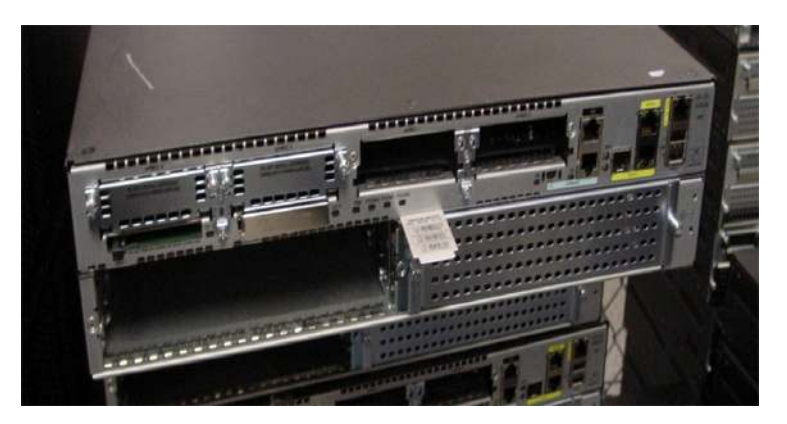

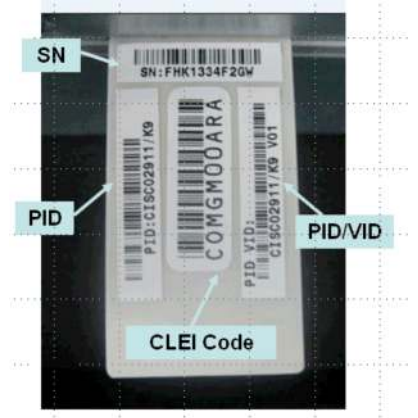

#### Software Activation License (SAL)

A Software Activation License is provided by Cisco by specifying the Product Id, Serial Number of the device and the Product Activation Key (PAK). i.e. Product ID + Serial Number + PAK = Software Activation License. New devices are shipped with Software Activation License pre-installed for features ordered with the router. New functionality can be enabled with a new SAL. A Software Activation License (SAL) enables specific functionality e.g. DATA technology package license enables DATA technology functionality in the IOS Universal image. Each SAL is unique to a particular device and cannot be used on a different device. A technology package or feature set is purchased via a "Product Activation Key" (PAK).

A Software Activation License is an XML text file with a .lic extension(example below).

#### Figure 2.

| FHH1216P06Z_20090716135523960.lic - Notepad                                                                                                    |          |
|----------------------------------------------------------------------------------------------------|----------|
| File Edit Format View Help                                                                                                    |          |
| <pre><?xml version="1.0" encoding="UTF-8"?><cisco_wt_artifacts version="1.0"><cisco_wt_license wersion="1.0"><cisco_wt_license wersion="1.0">&lt;</cisco_wt_license>&lt;</cisco_wt_license>&lt;</cisco_wt_license>&lt;</cisco_wt_license>&lt;</cisco_wt_license>&lt;</cisco_wt_license>&lt;</cisco_wt_license>&lt;</cisco_wt_license>&lt;</cisco_wt_license>&lt;</cisco_wt_license>&lt;</cisco_wt_license>&lt;</cisco_wt_license></cisco_wt_license></cisco_wt_license></cisco_wt_license></cisco_wt_license></cisco_wt_license></cisco_wt_license></cisco_wt_license></cisco_wt_license></cisco_wt_license></cisco_wt_license></cisco_wt_license></cisco_wt_artifacts></pre> | ×0.<br>N |

#### **Product Activation Key (PAK)**

A PAK is an 11 digit alphanumeric key created by Cisco manufacturing that identifies a specific software purchase. PAKs are not tied to a specific device until they are used to generate a software activation license. PAKs can be ordered independently for feature upgrades. PAKs do not have an expiration date and can be redeemed any time after purchase.

Delivery of PAKs can be paper based or electronic. Paper based PAKs begin with SL- for technology package licenses and FL- for Feature licenses. Customers ordering paper based PAKs are sent a software claim certificate by mail identifying their PAK string. Below is the example of a PAK.

Product Name: SL-XX-DATA-K9=

Product Qty: 1

Product Authorization Key: 4XCSL26588E

Electronic PAKs begin with L-SL for technology package licenses and L-FL for Feature licenses. Customers ordering an electronic PAK receive an email which points to a secure portal where they can download a pdf file containing the PAK information shown above. This information is sent to the customer in a matter of minutes after purchase.

## **Cisco License Manager**

Cisco<sup>®</sup> License Manager is a free software application that helps system administrators easily acquire and deploy Cisco IOS<sup>®</sup> Software licenses on Cisco devices—as well as manage the status of licenses for an entire network. CLM version 3.0 fully supports the ISR G2.

For more details and to download CLM, please visit http://www.cisco.com/go/clm.

#### License Types Available on the ISR G2

## **Permanent Licenses**

Permanent licenses are valid for the life of the device on which it is installed. Some examples of permanent licenses are IOS Technology Packages (IPB, UC, SEC, DATA), Feature Licenses such as SSL VPN etc.

## **Temporary Licenses**

Temporary licenses are used for evaluating new capabilities or in emergency situations. A temporary license allows a feature set to be used for 60 days of actual usage. When the 60-day period expires, the device will continue to operate normally until reloaded. After the reload, the device will default to the original functionality before the

temporary license was enabled. Only actual time that the temporary license is enabled counts towards the 60 day limit. The Cisco Technical Assistance Center (TAC) can provide an extension license for longer trials or other circumstances.

#### **Feature Licenses**

Some individual features can be enabled or disabled by license keys. These features check for their licenses before enabling themselves. A feature license will typically have a prerequisite before it will function such as a requirement for a Universal Communication license before a CUBE feature license will function. Some examples of feature licenses are CME, CUBE etc.

There are two types of Feature licenses.

#### **Software Activation Feature Licenses**

These are typically upgrades to one or more technology Package Licenses and can be included on new routers or upgraded through Cisco Software Activation. These licenses are enforced through Cisco Software Licensing framework.

#### **Right to Use Feature Licenses**

These licenses follow the traditional licensing model and do not use Cisco Software Activation. They can be ordered when the router is initially purchased or at a later date.

#### **Subscription Licenses**

Subscription licenses are time-based licenses that require the subscriber to periodically renew or the license will expire after an agreed-upon time. Some examples of Subscription license are URL Filtering and IPS.

## **Counted Licenses**

Feature licenses can be either uncounted licenses or counted licenses. Uncounted licenses do not have any count and simply enable the unrestricted feature on the router when activated. Counted licenses enable a defined number of uses e.g. CME User Licenses

## **Universal IOS Packaging Overview**

The Cisco ISR 1900, 2900 and 3900 Series adopt the Universal IOS image model enabling customers to future proof their networks. This revolutionary software module offers a simplified choice of software technology packages providing operational efficiencies and reduced test cycles to enable faster deployment of services. Unlocking of feature sets in the universal image is supported by using Cisco Software license keys.

The simplified packaging model will simplify Software Management through four IOS enforceable technology package licenses that enable full suite of IOS software functionality. IOS technology package upgrades can be done by enabling a new license key, reducing the need for truck-rolls to remote offices. The model supports the "pay as you grow" model by allowing purchase of upgrade as you need via Cisco Software Licensing.

The Universal IOS image is loaded by Cisco manufacturing on all shipped routers. IOS Universal Image contains all IOS features. Feature sets in the universal image are unlocked using licensing keys i.e. the level of IOS functionality available is determined by the license applied to the device. A new license only needs to be applied to upgrade IOS functionality on the router .Maintenance upgrades of IOS i.e. moving from one IOS universal image version to another does not require a new licensing key. Reboot of router is also licensing transparent.

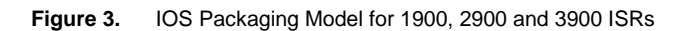

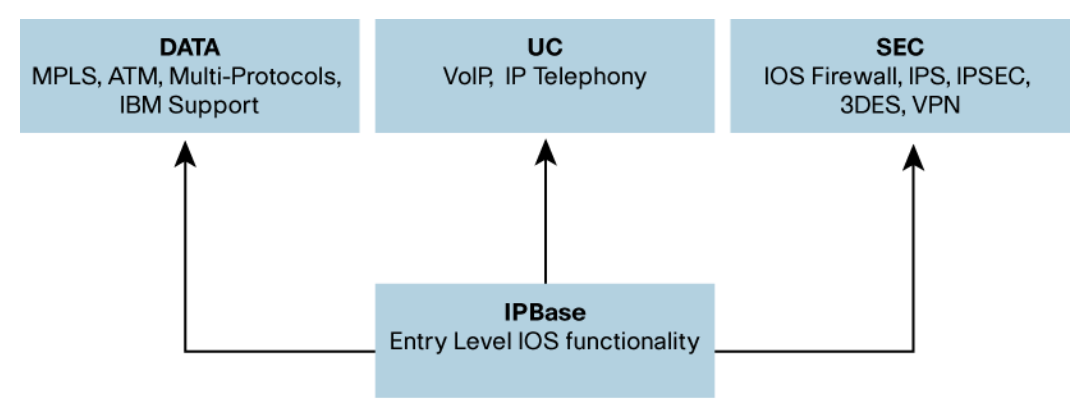

IOS Universal Image

Each device ships with Universal image. IPBase, DATA, UC (Unified Communications) and SEC (Security) technology packages are enabled in the universal image via Cisco Software Activation licensing keys. Each licensing Key is unique to a particular device and is obtained from Cisco by providing the product ID and serial number of the router and a Product Activation Key (PAK), which is provided by Cisco at time of Software purchase. Cisco installs license key(s) for software specified at time of initial router purchase.

On each shipped device IPBase software activation key is installed by default. Additional keys are installed by manufacturing depending on the customer order.

The details of each technology package license can be found in the table below. The new ISR routers also offer Software Activation feature license and Right to Use Feature licenses. The Software Activation feature licenses use the same Software Activation model as the Technology package licenses, while Right to Use Feature licenses are not enforced. Feature licenses work in conjunction with technology package licenses e.g. SSLVPN feature license requires SEC technology package license.

| Technology Package | Details                                                                                                    | Software Activation Feature Licenses                                                        | Right to Use Feature Licenses                                                                                                    |
|--------------------|----------------------------------------------------------------------------------------------------|---------------------------------------------------------------------------------------------|----------------------------------------------------------------------------------------------------|
| IPBaseK9           | Offers features found in IPBase IOS image on<br>ISR 1800,2800 and 3800 + Flexible Netflow +<br>IPV6 parity for IPV4 features present in IPBase.<br>Some of the key feature are AAA BGP, OSPF,<br>EIGRP, ISIS, RIP PBR IGMP, Multicast DHCP<br>HSRP, GLBP NHRP HTTP HQF QoS ACL,<br>NBAR GRE CDP, ARP NTP PPP PPPOA<br>PPPOE RADIUS TACACS SCTP SMDS SNMP<br>STP VLAN DTP IGMP Snooping SPAN WCCP<br>ISDN ADSL over ISDN NAT—Basic X.25,<br>RSVP, NTP, Flexible Netflow etc. | None                                                                                        | None                                                                                                    |
| SECK9              | Offers the security features found in Advanced<br>Security IOS image on ISR 1800,2800 and<br>3800 e.g. IKE v1 / IPsec / PKI, IPsec/GRE,<br>Easy VPN w/ DVTI, DMVPN, Static VTI,<br>Firewall, Network Foundation<br>Protection,GETVPN etc.                                                                                                    | SSLVPN (counted)<br>Intrusion Prevention (Subscription)<br>Content Filtering (Subscription) | None                                                                                                    |
| υς                 | Offers the UC Features found in IPVoice IOS<br>image on ISR 1800,2800 and 3800 e.g.<br>TDM/PSTN Gateway, Video<br>Gateway[H320/324],Voice Conferencing,<br>Codec Transcoding, RSVP Agent (voice), FAX<br>T.37/38, CAC/QOS, Hoot-n-Holler etc.                                                                                                    | Gatekeeper                                                                                  | Land Mobile Radio<br>CME: Voice & Video (counted)<br>SRST: Voice & Video (Counted)<br>VXML/IVR Gateway (Counted)<br>CUBE [IPIP Gateway] (Counted) |
| DATA               | Data features found in SP Services and<br>Enterprise Services IOS image on ISR<br>1800,2800 and 3800 e.g. MPLS, BFD, RSVP<br>,L2VPN, L2TPV3 ,Layer 2 Local Switching ,<br>Mobile IP, Multicast Authentication,FHRP—<br>GLBP ,IP SLAs, PfR ,DECnet, RSRB, BIP,<br>DLSw+, FRAS, Token Ring ,ISL, IPX ,STUN,<br>SNTP, SDLC, QLLC etc.                                                                                                    | SNA Switching                                                                               | None                                                                                                    |

## Migration to Simplified packaging on Next Generation ISRs

The table below outlines the suggested migration from reformation packaging in ISRs to Simplified packaging on Next generation ISRs. The transition matrix outlines transition with feature parity in mind across transitions.

| IOS Reformation Packaging    | Suggested Transition                                       |
|------------------------------|------------------------------------------------------------|
| IPBase                       | IPBase                                                     |
| IP Voice                     | UC                                                         |
| Enterprise Base              | DATA                                                       |
| Enterprise Services          | DATA + UC                                                  |
| SP Services                  | DATA + UC (for feature parity and Enterprise Features)     |
| Advanced Security            | SEC                                                        |
| Advanced IP Services         | SEC+ UC +DATA (for feature parity and Enterprise Features) |
| Advanced Enterprise Services | SEC+ UC + DATA                                             |

## Introduction to Cisco Licensing Portal

The Cisco licensing portal can be found at http://www.cisco.com/go/license. The portal can be used to:

- Convert a PAK to a license
- Manage and look up licenses on a given router by providing the PID and Serial number of the router
- Transfer licenses from a failed device to a replacement device as part of the RMA process
- · Request temporary trial licenses for technology packages and features

## Software Activation Use Cases

## **Ordering a PAK**

Summary Steps:

- 1. Go to Cisco order portal to order a PAK just like any Cisco product
- 2. PAK will be delivered by mail or electronically (eDelivery) depending on which SKU you choose

## Installing a License

Prerequisites:

- Obtain the necessary PAK, which is a 11 digit ID that can be delivered by mail or electronically
- · Need to have a valid Cisco username/password
- Retrieve serial number and PID with "show license udi" command or from the router label tray

## Generating and Installing a License with Cisco's Licensing Portal

The Cisco Product License Registration Portal is a self-serve portal on Cisco.com where you can obtain product licenses and perform other license related operations.

Summary Steps:

- 1. Have the purchased PAK and device UDI available.
- 2. Log in to Cisco's licensing portal with Cisco username and password.
- 3. Fill in and verify necessary information and submit the license registration.
- 4. Download the license from web site directly or obtain from Cisco's email.

**Detailed Steps:** 

- 1. Log into <u>Cisco license web portal</u> with a Cisco.com username and password.
- 2. Enter a previously purchased Product Authorization Key (PAK) and click "SUBMIT" button.

| Index Tender Note     Image Reserve     Image Reserve <th>cisco</th> <th></th> <th></th> <th>Worldwide [sharps]</th> <th>Loggerfin   Assest   AbertCan<br/>Ge</th>                                                                                                    | cisco                                  |                                                                                                    |                                                                                                    | Worldwide [sharps] | Loggerfin   Assest   AbertCan<br>Ge                 |
|----------------------------------------------------------------------------------------------------|----------------------------------------|----------------------------------------------------------------------------------------------------|----------------------------------------------------------------------------------------------------|--------------------|-----------------------------------------------------|
|                                                                                                    | Solutions Product                      | ts & Services Ordering Support                                                                                                    | Training & Events Partner Central                                                                                                    |                    |                                                     |
| <form><ul> <li>Provide and Provide and Provide And Provide And Provide</li></ul></form>                                                                                                    | +Cull<br>Product Literate Registration | Product License Registratio                                                                                                    | n                                                                                                    |                    |                                                     |
| Unterest Notionate Proof. Control Proof.   Notionate Proof. Control Proof.   Notionate Pro                                                                                                    |                                        | O Footures O Lice                                                                                                    | appole O Finish and Submit                                                                                                    |                    | Toolkite fait over herft i berme                    |
| We do not have backet advocation by PAOL places to the track for mind to Exercise.   Provide a low monitor from the second docation by PAOL places to the SECOND phone. Second docation by PAOL Places to the SECOND phone.   Provide a low monitor from the PAOL docation by PAOL places to the second docation by PAOL Places to the SECOND phone.   Provide a low monitor from the PAOL docation by PAOL Places to the second docation by PAOL Places to the SECOND phone.   Provide a low monitor from the PAOL docation by PAOL Places to the second docation by PAOL Places to the SECOND phone.   Provide a low monitor from the PAOL docation by PAOL Places to the second docation by PAOL Places to the SECOND phone.   Provide a low monitor from the PAOL Places to the SECOND phone.   Provide a low monitor from the PAOL Places to the SECOND phone.   Provide a low monitor from the PAOL Places to the SECOND phone.   Provide a low monitor from the PAOL Places to the SECOND phone.   Provide a low monitor from the Places to the Places to the Pl                                                                                                    |                                        | Litenses for Regiring a PAK                                                                                                    |                                                                                                    |                    | Centiliach I tiefa                                  |
| Avantable Lines in Lines Industrie Lines ALX XXELAXE, NOT Yound XXELAXE and XXELAXE and XXELAXE AND XXELAXE AND XXE                                                                                                    |                                        | If you do not have a Product Authorization Key (FV                                                                                                    | AXI, please olick have for emilidae licenses-                                                                                                    |                    | Excerned Trans                                      |
| Product Automicrysian Reg (MAC)   Description Reg (MAC)   Product Automicrysian Reg (MAC)   Product Automicrysian Reg (MAC)   Product Automicry                                                                                                    |                                        | Austiable Intenses include Evaluation/David Liberases, Cl                                                                                                    | see ASA 3065/AES, PK Prevat 3065/AES and 065 Encrypton, Cace Services for PE, and Cace Unified Communications Manager Version Upgrade Romaes.                                                                                                    |                    | Duratis Confession Teel<br>TAC Service Researd Teel |
| Is for the hands. Autoreceases why shalp, betwoe ander a set to be assessed and to does information heards.<br>Product J autorization Key (PAG):<br>Product J autorization Key (PAG):<br>Product J au                                                                                                    |                                        | Product Authomyton Key (PAR)                                                                                                    |                                                                                                    |                    |                                                     |
| Product Austinization Kay (PAG)*   Interse and a finite state in the state part of the state part of the stat                                                                                                    |                                        | Enter the Product Authorization Key (PAR) telow axactly (                                                                                                    | as Esppears on the later that accompanied the Clack Information Packet                                                                                                    |                    |                                                     |
| Interval       Interval         Interval       Interval         Inter                                                                                                    |                                        | Product Authorization Key (P&4)#                                                                                                    | 4X253.704548                                                                                                    |                    |                                                     |
| Import           Static constraints           Static constraints           Constraints           Constraints <t< td=""><td></td><td></td><td>More are view of a firm including dense.<br/>Exercise 1: Conference and<br/>Exercise 2: Conference and<br/>Exercise 2: Conference and Conference and Conference and<br/>Exercise 3: Conference and Conference and Conference and Conference<br/>Exercise 3: Conference and Conference and Conference and Conference and Conference<br/>Exercise 3: Conference and Conference and Conference and Conference and Conference<br/>Exercise 3: Conference and Conference and Conference and Conference and Conference<br/>Exercise 3: Conference and Conference and Conference and Conference<br/>Exercise 3: Conference and Conference and Conference and Conference and Conference<br/>Exercise 3: Conference and Conference and Conference and Conference and Conference<br/>Exercise 3: Conference and Conference and Conference and Conference and Conference and Conference and Conference<br/>Exercise 3: Conference and Conference and Conference and Conference and Conference and Conference and Conference<br/>Exercise 3: Conference and Conference and Conference</td><td></td><td></td></t<> |                                        |                                                                                                    | More are view of a firm including dense.<br>Exercise 1: Conference and<br>Exercise 2: Conference and<br>Exercise 2: Conference and Conference and Conference and<br>Exercise 3: Conference and Conference and Conference and Conference<br>Exercise 3: Conference and Conference and Conference and Conference and Conference<br>Exercise 3: Conference and Conference and Conference and Conference and Conference<br>Exercise 3: Conference and Conference and Conference and Conference and Conference<br>Exercise 3: Conference and Conference and Conference and Conference<br>Exercise 3: Conference and Conference and Conference and Conference and Conference<br>Exercise 3: Conference and Conference and Conference and Conference and Conference<br>Exercise 3: Conference and Conference and Conference and Conference and Conference and Conference and Conference<br>Exercise 3: Conference and Conference and Conference and Conference and Conference and Conference and Conference<br>Exercise 3: Conference and Conference and Conference |                    |                                                     |
| MBA kannee frameher<br>De te helinneg het ser aar RAA keenee for te helinneg products:<br>Calibase Section 1<br>Calibase Section 1<br>Calibase Section 1<br>Calibase Section 1<br>De te helinne for the Section 1<br>De te helinne for the Section 1<br>De te helinne 1<br>De te helinne 1                                                                                                    |                                        | to Key                                                                                                    | UNITARY .                                                                                                    |                    |                                                     |
| Oct on through the data an RAA kerner for the following products: - Gauge Service for RAA kerner for the following products: - Gauge Service for RAA kerner for following products: - Gauge Service for RAA kerner for following products: - Gauge Service for RAA kerner for following products: - Gauge Service for RAA kerner for following products: - Gauge Service for RAA kerner for following products: - Gauge Service for RAA kerner for following products: - Gauge Service for RAA kerner for following products: - Gauge Service for RAA kerner for following products: - Gauge Service for RAA kerner for following products: - Gauge Service for RAA kerner for following products: - Gauge Service for RAA kerner for following products: - Gauge Service for RAA kerner for following products: - Gauge Service following Service for RAA kerner for following products: - Gauge Service following Service following products: - Gauge Service following Service following products: - Gauge Service following Service following products: - Gauge Service followi                                                                                                    |                                        | RBA coorne Tranafer                                                                                                    |                                                                                                    |                    |                                                     |
| Nanage Liammen Oo ta A Mitrog taa bang an taasahabad kanas keriba Mitrog potum: - Ookaya Mitrog taa bang an taasahabad kanas keriba Mitrog potum: - Ookaya - Oo taa bi - Oo taa bi - Oo taa bi - Ookaya - Ookaya -                                                                                                    |                                        | Circli on follower lake brain an RUA locate for the full<br>- calave Stream Stream (Control (Control (Co | vering graduete                                                                                                    |                    |                                                     |
| Onix in fet vagi ken bing at vasatihaan konsa terte hisvang anaute:<br>- Galangee en JAN<br>- 300 fet el<br>List it vasati kansa<br>Biguelina Entres<br>Do in titi vagi ke te datar angelak Asmes te Galasese:<br>- Biguelina Entres                                                                                                    |                                        | Navage Likerana                                                                                                    |                                                                                                    |                    |                                                     |
| Latitude Januaria<br>Latitude Antonia Career<br>Nigordian Latrese<br>Dick on Malerda Sectional angulari kareer ka Gasterager<br>Section Latre Malerda Januaria                                                                                                    |                                        | Cicil on following links to lookup and resemptimental looned<br>- Catalitizeper and AME<br>- 800 Fixed                                                                                                    | as to real that wing products:                                                                                                    |                    |                                                     |
| Migratium Livense Dick on tellis engliskin kleine for Gasteleger Bezeine fox in steadow Livense                                                                                                    |                                        | Look Value Lineme<br>Linited Sector Traves                                                                                                    |                                                                                                    |                    |                                                     |
| Doc on tils ong av to state a regation berne for Gastiencer<br>Bezone for an Monitor Locene                                                                                                    |                                        | Migration Lionnee                                                                                                    |                                                                                                    |                    |                                                     |
| Busines for a Houston Loness                                                                                                    |                                        | Dick on following link to obtain a regration loanse for Gase                                                                                                    | lançar                                                                                                    |                    |                                                     |
|                                                                                                    |                                        | Becale to an Microfran Liberte                                                                                                    |                                                                                                    |                    |                                                     |

3. Enter additional PAKs if needed to combine multiple features into a single license file. Click the "All Done" button under Product Information table when complete.

| cisco                               |                                                                                                    |                                                                                       |                                         |                                                                                  |                 |                             |         |                                   | Workdwide [shang4] | Loggettin   Annut   Annt D                                |
|-------------------------------------|----------------------------------------------------------------------------------------------------|---------------------------------------------------------------------------------------|-----------------------------------------|----------------------------------------------------------------------------------|-----------------|-----------------------------|---------|-----------------------------------|--------------------|-----------------------------------------------------------|
| Solutions Product                   | & Services                                                                                                    | Ordering                                                                              | Support                                 | Training & Events Par                                                            | trier Central   |                             |         |                                   |                    |                                                           |
| CME<br>Product License Registration | Product                                                                                                    | License                                                                               | Registral                               | tion                                                                             |                 |                             |         |                                   |                    |                                                           |
|                                     | O Enter a PAR<br>fumber                                                                                                    | O Valida                                                                              | # 0                                     | Designate O finish and License                                                   |                 |                             |         |                                   |                    | Restaur Assessments Sales                                 |
|                                     | Your product of                                                                                                    | ienation is shore.                                                                    | lelow, Dapleyed                         | is the product name and associated features and                                  | quartity        |                             |         |                                   |                    | Earthack I thip<br>Bristort Toore                         |
|                                     | PARTICULAR STREET                                                                                                    | Friday IV                                                                             | Carlos Will                             | Santie                                                                           | Successful .    | Burdh                       |         |                                   |                    | Detector Configuration Total<br>TAC Service Request Total |
|                                     |                                                                                                    | 81.2991-660.49                                                                        |                                         | 92,0951.050×9 Far Internal processes only                                        | Platform.       | 1                           |         |                                   |                    |                                                           |
|                                     | Go Beck                                                                                                    |                                                                                       |                                         | All Dane                                                                         | 1               |                             |         | Vortete                           |                    |                                                           |
|                                     | Additional P<br>Add additional Pa<br>Robert Yau data in<br>Additional PAR<br>Additional PAR<br>Additional PAR                                                                                                    | YAKS<br>With an SVI Service Ro<br>Hy anticer additional<br>To<br>20<br>30<br>40<br>50 | rident associate<br>fixida within the s | d with this order that you purch have there there teaches and family of products | d atting the DA | Na, press Updala le refresh | ha bida |                                   |                    |                                                           |
|                                     | The information deviced in correct, classes data Alforen federal if the information in property aliance and a ferror Research and the T-AL foreigne Research Tell Planes have your valid Gauge consumerity and charges and an aliance in the terror of the terror of the terror of the terror of the terror of the terror of the terror of the terror of terror Research and the T-AL foreigne Research Tell Planes have your valid Gauge consumerity and charges and an aliance of terror Research and the T-AL foreigne Research Tell Planes have your valid Gauge consumerity and charges and an aliance of terror Research and the T-AL foreigne Research Tell Planes have your valid Gauge consumerity and tell Research and the T-AL foreigne Research Tell Planes have your valid Gauge consumerity and tell Research and the T-AL foreigne Research and the T-AL foreigne Research and the T |                                                                                       |                                         |                                                                                  |                 |                             |         | d evelable. As an eternetive, you |                    |                                                           |
|                                     | may also call our                                                                                                    | main Technical Aa                                                                     | listance Center at                      | ( ##0-055-2447                                                                   |                 |                             |         |                                   |                    |                                                           |
|                                     | On Texas                                                                                                    |                                                                                       |                                         | A3 Dome                                                                          |                 |                             |         |                                   |                    |                                                           |
|                                     |                                                                                                    |                                                                                       |                                         |                                                                                  |                 |                             |         |                                   |                    |                                                           |

| Consults ( Peetback ) Help ( SRe Map               |                     |                                |                                  |
|----------------------------------------------------|---------------------|--------------------------------|----------------------------------|
| @ 1995-3999 Cleze Systems, Rz. AJ rights reserved. | Terms & Constitute) | (Privaty Datement) Coolis Pole | Trademarks of Cales Systema, inc |

Contacta ( Feodula ) Holy ( Star May 6 1950-2009 Clace Bystems, No. Al rights reserved. Terms & Conditions ( Privacy Statement ) Contin Fedry ( Trademarks of Cont Rystems, Ho.

4. Enter the "Product Id" and "Serial Number" from the target router you're generating licenses for. Read the End-User License Agreement and check the "Agreement" box. Edit/Verify "Registration Information" and "End User Information". This is important to ensure that the license file reaches the correct email address. Click "Continue".

| cisco                |                               |                               |                     |                                                                                      |                  |  | Seinch | support a second ( Add   |
|----------------------|-------------------------------|-------------------------------|---------------------|--------------------------------------------------------------------------------------|------------------|--|--------|--------------------------|
| Solutions Product    | k & Sorvices                  | Ordering                      | Tupport             | Training & Events                                                                    | Partrior Contral |  |        |                          |
| ¢                    | Report                        | at Liconco Roy                | listration          |                                                                                      |                  |  |        |                          |
| AND COMPANY PROPERTY | Floud                         | ct License Rey                | Isuauon             |                                                                                      |                  |  |        |                          |
|                      | O tiumber                     | O feetana                     | Otices              | see O Soberit                                                                        | 2                |  |        | 5                        |
|                      | Bole: Partre<br>untri section | rs registering on behalf of a | contineer must che  | ci de loense checi bo s                                                              | Detri            |  |        | Exection ( 1988)         |
|                      | A "" denete                   | a a required Seld             | 1                   | About your License Rey                                                               | 2                |  |        | Dynamic Conferences Tool |
|                      |                               |                               |                     | Your Caco License key vid<br>sent via enail within 1 Bour<br>enail address specified | De<br>Is The     |  |        | Tell Service Remest Tool |
|                      | Product kt                    | 51                            |                     |                                                                                      |                  |  |        |                          |
|                      | Sector North                  | P07R                          |                     |                                                                                      |                  |  |        |                          |
|                      | Agreemen                      | er 🗵 Occherentyse<br>bereckt  | accept file conditi | the of the producer science                                                          |                  |  |        |                          |
|                      | Registrant                    | entermation                   |                     |                                                                                      | 2                |  |        |                          |
|                      | Namer                         | First Name*                   | Last Nerver         |                                                                                      |                  |  |        |                          |
|                      |                               | LIMING                        | XIANG               |                                                                                      |                  |  |        |                          |
|                      | Cumpany."                     | CISCO SYSTEMS                 |                     |                                                                                      |                  |  |        |                          |
|                      | Title                         | Technical Leader              |                     |                                                                                      |                  |  |        |                          |
|                      | Address!                      | SJ-18-3                       |                     |                                                                                      |                  |  |        |                          |
|                      | Address2                      | 0                             |                     |                                                                                      |                  |  |        |                          |
|                      |                               | City/Tewnet                   | Bale Frent          | Postal Zip                                                                           |                  |  |        |                          |
|                      |                               | San Jose                      | CA                  | 95134                                                                                |                  |  |        |                          |
|                      |                               | Country:                      |                     |                                                                                      |                  |  |        |                          |
|                      |                               | USA                           | e.                  |                                                                                      |                  |  |        |                          |
|                      | Placener*                     | +1 406 902 8134               |                     |                                                                                      |                  |  |        |                          |
|                      | 142                           | +1 408 902 8134               |                     |                                                                                      |                  |  |        |                          |
|                      | Emait*                        | Imaiang@cisco.com             |                     |                                                                                      |                  |  |        |                          |
|                      | End Greet In                  | locastion                     |                     |                                                                                      |                  |  |        |                          |
|                      | 10000000                      | different from above, please  | provide the inform  | whore by clicking the brack and                                                      | filing #         |  |        |                          |
|                      | ATTA CAPTA                    | Addy Fairla                   |                     |                                                                                      |                  |  |        |                          |
|                      | Econoce ()                    | asty felds<br>(nel-liver)     |                     |                                                                                      |                  |  |        |                          |
|                      | Contast                       | aary feda<br>(nel Root)       |                     |                                                                                      |                  |  |        |                          |

# 5. Verify "Summarized Information" and click "Submit".

| CISCO                               |                                                                                                    |                                                                                                    |                                                                                                    |                                               | Search  | 0                                                       |
|-------------------------------------|----------------------------------------------------------------------------------------------------|----------------------------------------------------------------------------------------------------|----------------------------------------------------------------------------------------------------|-----------------------------------------------|---------|---------------------------------------------------------|
| Solutions Freduct                   | n & Sarvices                                                                                                    | Distance Support Training & Events                                                                                                    | Partner Centrul                                                                                                    |                                               | 5-00-00 |                                                         |
| ove<br>Product License Registration | Product Lic                                                                                                    | ense Registration                                                                                                    |                                                                                                    |                                               |         |                                                         |
|                                     | Enter a PAK     Mumber                                                                                                    | Valitatir     O Designate     O Finish or     Liconse     O Submit                                                                                                    | be and a second second s |                                               |         | Tealer: Autom ball been                                 |
|                                     | Summarized Info<br>Peoco Invervieturati                                                                                                    | prmation<br>on believ and custom that its camplete and accurate.                                                                                                    |                                                                                                    |                                               |         | n 🤮 📾 👘 🕼                                               |
|                                     | Licensee Information                                                                                                    |                                                                                                    |                                                                                                    |                                               |         | Demantic Configuration Tool<br>THC Service Request Tool |
|                                     | Registrant Profile                                                                                                    | Full Nerves<br>Lance Name<br>Restance Lances<br>Company and Annual<br>Decision and Annual<br>Barriers<br>Barriers<br>Company<br>Company<br>Company<br>Proceeding<br>Full Annual<br>Full Annual<br>Full An |                                                                                                    |                                               |         |                                                         |
|                                     | Ford Base Proble<br>Est.Dratis                                                                                                    | Full Names<br>Listic Variation<br>Presence Lancer<br>Compared Lancer<br>Compared Lancer<br>Services Compared Lancer<br>Services Compared Lancer<br>Services Compared Lancer<br>Handle Compared Lancer<br>Face Services Compared Lancer<br>Face Services Compared Lancer<br>Face Service                                                                                                    |                                                                                                    |                                               |         |                                                         |
|                                     | Product Information                                                                                                    |                                                                                                    |                                                                                                    |                                               |         | 6                                                       |
|                                     | Exhibementia                                                                                                    | UR<br>GDC02551<br>UD<br>Print 20 GPCFR<br>Print dot 3 GD 1<br>Soc. 2014 1 Sec Two<br>Description:<br>But 2015 1 Sec Two<br>Description:                                                                                                    | Cat Denits                                                                                                    | NVC Burnheim<br>ander Tradiker                |         |                                                         |
|                                     |                                                                                                    | i i                                                                                                    | 1 I                                                                                                    | Salarity Addid:                               |         |                                                         |
|                                     |                                                                                                    | By pressing Sades), you will connet the transactions entered                                                                                                    | e againat your PAX - remaining licenses (if any) will be recalcule                                                                                                    | and your license will be delivered via estall |         |                                                         |
|                                     | and the second second s | ( manufacture )                                                                                                    |                                                                                                    |                                               |         |                                                         |

6. Registration and license generation is now complete. Download the license either from the web site by clicking "Download License" button or from the attachment of the email sent from Cisco.

| allalla                                                                                                    | Workewskie (shange) | Coppetitin   Assault   Assault   Assault Dec |
|----------------------------------------------------------------------------------------------------|---------------------|----------------------------------------------|
| cisco                                                                                                    | Search              | 60                                           |
| Soldsteine Brodacch & Servicese Onderling Stagoert Training & Sterrite Partner Central                                                                                                    |                     |                                              |
| ITCME Napport                                                                                                    |                     |                                              |
| Product License Registration                                                                                                    |                     |                                              |
|                                                                                                    |                     | Bauffelt: Rabnesermets betem                 |
| regimuator complete                                                                                                    |                     |                                              |
|                                                                                                    |                     | Longer L Tala                                |
| Year facefore and saver trathomation will be serving when it hours to the serving doctores you<br>specified. If you hank et reviewed and many within 1 hours to the service disputationality.    |                     | Contract Topon                               |
| Br <u>A.E. Service Resear T.B.S.</u> Flexes have your raid Gasc norm and H and password available<br>As an attemption, you may do to call our man Technical Assistance General and B.9.5.5.7.447 |                     | TAC Service RequestTool                      |
| Press be save to check your Junki Span ential Notern for this enait from<br>SemaingSciencem with your Setties by adaptive.                                                                       |                     |                                              |
| Onumbial Coverage                                                                                                    |                     |                                              |
|                                                                                                    |                     |                                              |
|                                                                                                    |                     |                                              |
|                                                                                                    |                     |                                              |
|                                                                                                    |                     |                                              |
|                                                                                                    |                     |                                              |
|                                                                                                    |                     |                                              |

Contects (Readback) (Ho) (Skr Mag 9 1952-209 Date Systems, Mr. All onthinserved, Termin & Contectors (Weavy Statement) Coste Relay (Trademarks of Caste Systems, Nr.

7. Copy the license file to the target router and install the new license on the device with "license install" command. c2951-licl#copy tftp flash0: Address or name of remote host []? 223.255.254.254 Source filename []? /tftpboot/lmxiang/FHH1216P07R\_20090528163510702.lic Destination filename [FHH1216P07R\_20090528163510702.lic]? Accessing tftp://223.255.254.254//tftpboot/lmxiang/FHH1216P07R\_20090528163510702.lic ... Loading /tftpboot/lmxiang/FHH1216P07R\_20090528163510702.lic from 223.255.254.254 (via GigabitEthernet0/0): ! [OK-1149 bytes] 1149 bytes copied in 0.548 secs (2097 bytes/sec) c2951-licl#license install flash0:FHH1216P07R\_20090528163510702.lic

Installing licenses from "flash0:FHH1216P07R\_20090528163510702.lic"

Installing...Feature:securityk9...Successful:Supported

- 1/1 licenses were successfully installed
- 0/1 licenses were existing licenses

0/1 licenses were failed to install

c2951-lic1#

\*May 28 16:27:28.861 PDT: %LICENSE-6-INSTALL: Feature securityk9 1.0 was installed in this device. UDI=CISCO2951:FHH1216P07R; StoreIndex=2:Primary License Storage

#### Installing a License with IOS "call home"

You can interact with Cisco Product License Registration directly from the device using the Cisco License Call Home interface. The Cisco License Call Home feature works as a client/server model. Each transaction requires a separate connection to the Cisco licensing infrastructure.

Prerequisites:

- The router must have an Internet connection with https access to Cisco.com. Please refer
   <u>http://www.cisco.com/en/US/docs/ios/csa/configuration/guide/csa\_callhome\_ps6441\_TSD\_Products\_Configu
   ration\_Guide\_Chapter.html</u> for details.
- Obtain the desired PAK from Cisco.

Summary Steps:

1. Download and install the licenses with "license call-home install pak xxxxxx" command.

**Detailed Steps:** 

1. Install the license with "license call-home install pak" command, select the correct SKU(s) and then provide the user's detail. Licenses will be downloaded and installed automatically.

```
c2951-lic1#license call-home install pak 4XCSL17E380
CCO User name : CiscoUser
CCO password :
!
 Pak Number : 4XCSL17E380
Pak Fulfillment type: PARTIAL
SKU Name : L-2900-LIC
SKU Type : NOMAPPING
Description : L-2900-LIC :
Ordered Qty : 1
Platform Supported : N/A
1. SKU Name : L-29-DATA-K9
SKU Type : Feature
Description : L-29-DATA-K9 :
Ordered Qty : 1
Available Qty : 1
Feature List :
Feature name: datak9 Count: Uncounted
Platform Supported : N/A
Select SKU to install [1-1] or Quit: 1
```

Selected SKU is : L-29-DATA-K9

```
Please enter the user's detail:
First Name : YourFirstName
Last Name : YourLastName
Title : YourTitle
Company Name : YourCompanyName
Address1 : YourAddress
Address2 [Optional]:
City : YourCity
State : YourState
Province [Optional]:
Zipcode : 95134
Country : U.S.A
Phone : (408)123-4567
Fax [Optional]:
Email : YourEmail@YourCompany.com
1.
Installing...Feature:datak9...Successful:Supported
```

1/1 licenses were successfully installed
0/1 licenses were existing licenses
0/1 licenses were failed to install

#### c2951-lic1#

```
*Jun 25 11:18:20.234: %LICENSE-6-INSTALL: Feature datak9 1.0 was installed in this
device. UDI=CISCO2951:FHH1216P07R; StoreIndex=0:Primary License Storage
*Jun 25 11:18:20.386: %IOS_LICENSE_IMAGE_APPLICATION-6-LICENSE_LEVEL: Module name =
c2951 Next reboot level = datak9 and License = datak9
```

#### Installing a License with an EEM Script

This EEM script was developed internally by Cisco and is essentially a wrapper over the IOS call home capability described in the previous section. This script can be used to automate the deployment of licenses on the ISR G2 platform. It allows you to create a file in flash with a list of required filed and runs the "license call-home install pak" command to install one or many licenses from a single or different PAKs. It can be used in two ways:

- 1. Fully automatic in which all parameters are supplied including CCO username and password then run from cron on boot to install permanent licenses.
- Semi-automatic mode for added security which require CCO username and password using the included InstallLicense.tcl tool

#### Where to get the script

The script can be downloaded from <u>http://www.cisco.com/go/ciscobeyond</u> at this direct link: <u>http://forums.cisco.com/eforum/servlet/EEM?page=eem&fn=script&scriptId=2221</u>

#### Installing and running the script

- **Note:** The G2 must be properly configured for license call home which is not shown.
- Step 1. Step 1: Create a directory to place the scripts in and copy them to that directory mkdir flash0:/TCL
- Step 2. Enable EEM and register the EEM script

event manager directory user policy "flash0:/TCL"

event manager policy no\_licinst.tcl type user

Step 3. Optionally create a command alias for the InstallLicense Tool

alias exec licinst tclsh flash:/TCL/InstallLicense.tcl

Step 4. Create the license data file and populate the responses.

Step 4a: Create the responses file manually and copy it to the box

- Or -

Step 4b: Use the InstallLicense Tool to do it

InstallLicense.tcl -c [filename]

Note: Default filename is "flash0:/datafile.txt" which can be changed with LIC\_FILE environment variable. See the script header for an example.

Step 5. Run the installer

licinst

```
megatron-licl>enable
megatron-liclisnable
megatron-liclisnable
megatron-liclisnable
megatron-liclificinat
Username : pepalmer
Password : ********
PAK Name :
**Apr 7 20:35:43.011: *HA_EM-7-LOG: no_licinst.tcl: Starting License Installer
**Apr 7 20:35:44.699: CRYPTO_PKI: Can not select private key (megatron-licl.cisco.com)
**Apr 7 20:35:45.535: CRYPTO_PKI: Can not select private key (megatron-licl.cisco.com)
**Apr 7 20:35:57.435: CRYPTO_PKI: Can not select private key (megatron-licl.cisco.com)
**Apr 7 20:35:57.435: CRYPTO_PKI: Can not select private key (megatron-licl.cisco.com)
**Apr 7 20:35:57.435: CRYPTO_PKI: Can not select private key (megatron-licl.cisco.com)
**Apr 7 20:35:57.435: CRYPTO_PKI: Can not select private key (megatron-licl.cisco.com)
**Apr 7 20:35:54.003: **HA_EM-6-LOG: no_licinst.tcl: LICENSE INSTALL FXPAKADIDC -> L-VL-X-39-SEC-K9
FINISH(ERROR): MSG_CODE_FEATURE_EXIST_ON_DEVICE (One or more Uncounted features exists on given device:
securityK9)
**Apr 7 20:36:24.007: *HA_EM-6-LOG: no_licinst.tcl: REINSTALL LICENSES IS REQUIRED!!!!
**Apr 7 20:36:24.007: *HA_EM-6-LOG: no_licinst.tcl: Contacting License Server
**Apr 7 20:36:24.007: *HA_EM-6-LOG: no_licinst.tcl: Contacting License Server
**Apr 7 20:36:26.059: CRYPTO_PKI: Can not select private key (megatron-licl.cisco.com)
**Apr 7 20:36:26.059: CRYPTO_PKI: Can not select private key (megatron-licl.cisco.com)
**Apr 7 20:36:26.059: CRYPTO_PKI: Can not select private key (megatron-licl.cisco.com)
**Apr 7 20:36:26.059: CRYPTO_PKI: Can not select private key (megatron-licl.cisco.com)
**Apr 7 20:36:26.059: CRYPTO_PKI: Can not select private key (megatron-licl.cisco.com)
**Apr 7 20:36:55.007: *LICENSE-6-EULA_ACCEPTED: EULA for feature SSL_VPN 1.0 has been accepted. UDI=C390
0-SPE100/K9:FHH13030035: StoreIndex=0iPrimary License Storage
**Apr 7 20:36:57.375: *HA_EM-7-LOG: no_licinst.tcl: Finished License Installer
megatron-liclif
```

#### Example of script generated EMAIL

0/1 Licenses Installs were successful

INSTALL FXPAKAD11DC -> L-VL-X-39-SEC-K9: MSG\_CODE\_FEATURE\_EXIST\_ON\_DEVICE (One or more Uncounted features exists on given device: securityk9)

0/3 licenses were successfully installed

3/3 licenses were existing licenses

0/3 licenses were failed to install

Index: 4 Feature: datak9 Version: 1.0
License Type: Permanent
License State: Active, Not in Use
License Count: Non-Counted
License Priority: Medium
Store Index: 2
Store Name: Primary License Storage
Index: 7 Feature: securityk9 Version: 1.0
License Type: Permanent

License Type: Permanent License State: Active, Not in Use License Count: Non-Counted License Priority: Medium Store Index: 1 Store Name: Primary License Storage

#### **Example License Datafile**

| UserName  | CCOUserName |
|-----------|-------------|
| Password  | CCOPassword |
| FirstName | FirstName   |
| LastName  | LastName    |
| Title     | Title       |
| Company   | Company     |
| Address1  | Address1    |
| Address2  | Address2    |
| City      | City        |
| State     | State       |
| Province  | Province    |
| Zip       | Zip         |
| Country   | Country     |

| Phone   | 555-555-5555     |
|---------|------------------|
| Fax     | 555-555-5555     |
| Email   | user@company.com |
| ereport | user@company.com |
| mailsvr | 192.168.1.1      |
| Install | PAC1 SKU1        |
| Install | PAC2 SKU2        |
| Reboot  | Ν                |

Note 1: ereport and mailsvr is required only if you want an email report genearate.

Note 2: There can be as many Install directives as you want. If you use the liceinst tool and specify a PAC, it will also ask for the SKU and ignore the directive in the file.

## Installing a License with Cisco License Manager (CLM)

The Cisco License Manager (CLM) is a secure client-server application for automating Cisco software activation and license management that scales for network-wide deployments. CLM builds an inventory of licensed features deployed in the network by securely communicating with the license agent embedded in the Cisco IOS software.

#### Prerequisites:

- Have the appropriate CLM account/privilege to launch CLM and execute necessary functions
- CLM has Internet connectivity to the Cisco licensing servers via https.
- CLM has previously been used to automatically discover the network or manually add devices to it so that CLM builds a device inventory.

#### Summary Steps:

- 1. Launch "License Assistant" wizard.
- 2. Follow the procedures to select PAKs (SKU) and the targeted devices.
- 3. CLM downloads the licenses and deploys them onto the devices automatically.

**Detailed Steps:** 

1. Select "Get License" under "Common Tasks" to launch "License Assistant" wizard.

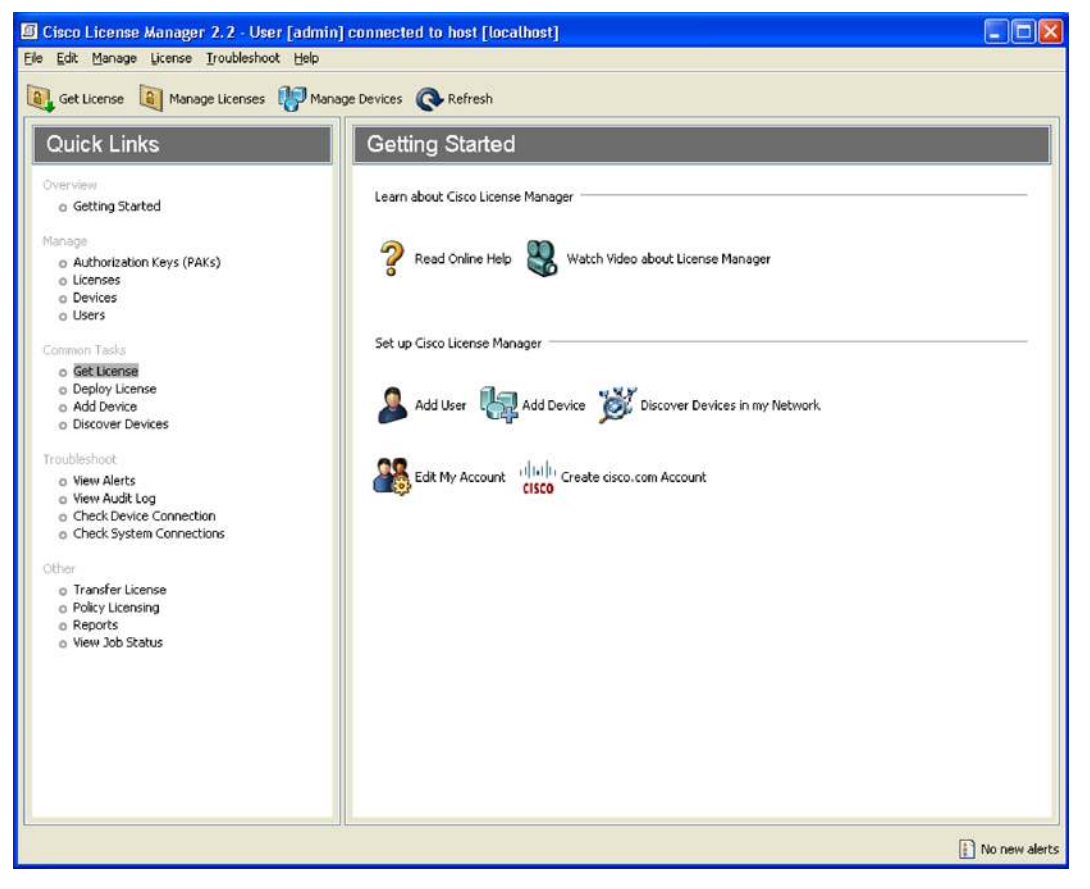

2. Click "Next" button in "1-Welcome" of "License Assistant".

| 🔚 License Assistant                                      |                                                                                                    |
|----------------------------------------------------------|----------------------------------------------------------------------------------------------------|
| 1 - Welcome<br>2 - Cisco Account<br>3 - PAKs and Devices | 1 - Welcome                                                                                                    |
| 4 - Summary<br>5 - Get License<br>6 - Deploy License     | This assistant guides you through the process of obtaining one or<br>more licenses in order to activate features on your devices. You'll<br>have the option to deploy the licenses at the end of the process or at<br>a later time.<br>You will need the following information to complete this process:<br>• License Portal Account<br>• Activation Key<br>• Device IP Address or Hostname |
|                                                          | Help < Back Next > Enish Cancel                                                                                                    |

3. Enter/Edit Cisco.com Username, Email Address and Password in "2-Cisco Account" of "License Assistant".

| 1 Welesees                       |                                                                  |                                                          |                        | 2 |
|----------------------------------|------------------------------------------------------------------|----------------------------------------------------------|------------------------|---|
| 1 - Welcome<br>2 - Cisco Account | 2 - Cisco Acco                                                   | unt                                                      |                        |   |
| 3 - PAKs and Devices             |                                                                  |                                                          |                        |   |
| 4 - Summary                      |                                                                  |                                                          |                        |   |
| 5 - Get License                  | The following user account will<br>To enter new account informat | be used to communicate with the<br>ion_dick Edit Account | e Cisco License Portal |   |
| 6 - Deploy License               | To enter new decourt into inde                                   |                                                          |                        |   |
|                                  | License Portal User Name:                                        | Imxiang                                                  | Edit Account           |   |
|                                  | Email Address:                                                   | Imxiang@cisco.com                                        | Verify Account         |   |
|                                  | License Portal User Password:                                    | •••••                                                    |                        |   |
|                                  | Confirm Password:                                                | *******                                                  |                        |   |
|                                  |                                                                  |                                                          |                        |   |
|                                  |                                                                  |                                                          |                        |   |
|                                  |                                                                  |                                                          |                        |   |

4. Add new activation keys if needed. Select PAK (SKUs) and the target devices and click "Next" button in "3 – PAKs and Devices" of "License Assistant".

| 🔚 License Assistant                                      |                                                                                                    |                                                                 |
|----------------------------------------------------------|----------------------------------------------------------------------------------------------------|-----------------------------------------------------------------|
| 1 - Welcome<br>2 - Cisco Account<br>3 - PAKs and Devices | 3 - PAKs and Devices                                                                                                    |                                                                 |
| 4 - Summary<br>5 - Get License<br>6 - Deploy License     | Specify Activation Key and the devices. Add the sele<br>for obtaining license. Keys are sent from Cisco wher<br>purchased. You can find them in you sales certificate | ictions to the bottom result list<br>licensed features are<br>, |
|                                                          | C Default  Example  AXCSL2AFCAB  AXCSL251-DATA  AXCSL730B68                                                                                                    | B Default<br>C2951-lc1<br>C2951-lc2<br>€ c2951-lc2              |
|                                                          | PARISHIE                                                                                                    | Devices                                                         |
|                                                          | 4XCSL2AFCAB[SL-2951-DATA]                                                                                                    | c2951-lic1                                                      |
|                                                          | New Activation Key Download PAK                                                                                                    | Add Delete<br>Help < Back Next > Enish Cancel                   |

5. Click "Next" button in "4 - Summary" of "License Assistant".

| 🗧 License Assistant                                      |                                                                                                    |
|----------------------------------------------------------|----------------------------------------------------------------------------------------------------|
| 1 - Welcome<br>2 - Cisco Account<br>3 - PAKs and Devices | 4 - Summary                                                                                                    |
| 4 - Summary<br>5 - Get License<br>6 - Deploy License     | Review your selections.           Summary           You are about to obtain following license(s):           (1) With the following PAK/SKU/Feature:           • PAK: 4XCSL2AFCAB           SKU: SL-2951-DATA           Feature: data           (1) For the following device(s):           • 2951-Init |
|                                                          |                                                                                                    |
|                                                          | Deploy license(s) immediately                                                                                                    |
|                                                          | Help < Back Next > Enish Cancel                                                                                                    |

- 🔚 License Assistant 1 - Welcome 5 - Get License 2 - Cisco Account 3 - PAKs and Devices 4 - Summary The following license was obtained successfully. 5 - Get License 6 - Deploy License Summary You are about to deploy the following license(s): (1) With the following PAK/SKU/Feature: • PAK: 4XCSL2AFCAB SKU: SL-2951-DATA Feature: data (1) For the following device(s): • c2951-lic1 To proceed to deploy this license now, click Next. Otherwise, click Cancel to deploy at a later time. Next > Enish Cancel Help < <u>B</u>ack
- 6. Click "Next" button in "5 Get License" of "License Assistant".

7. Click "Finish" button in "6 - Deploy License" of "License Assistant".

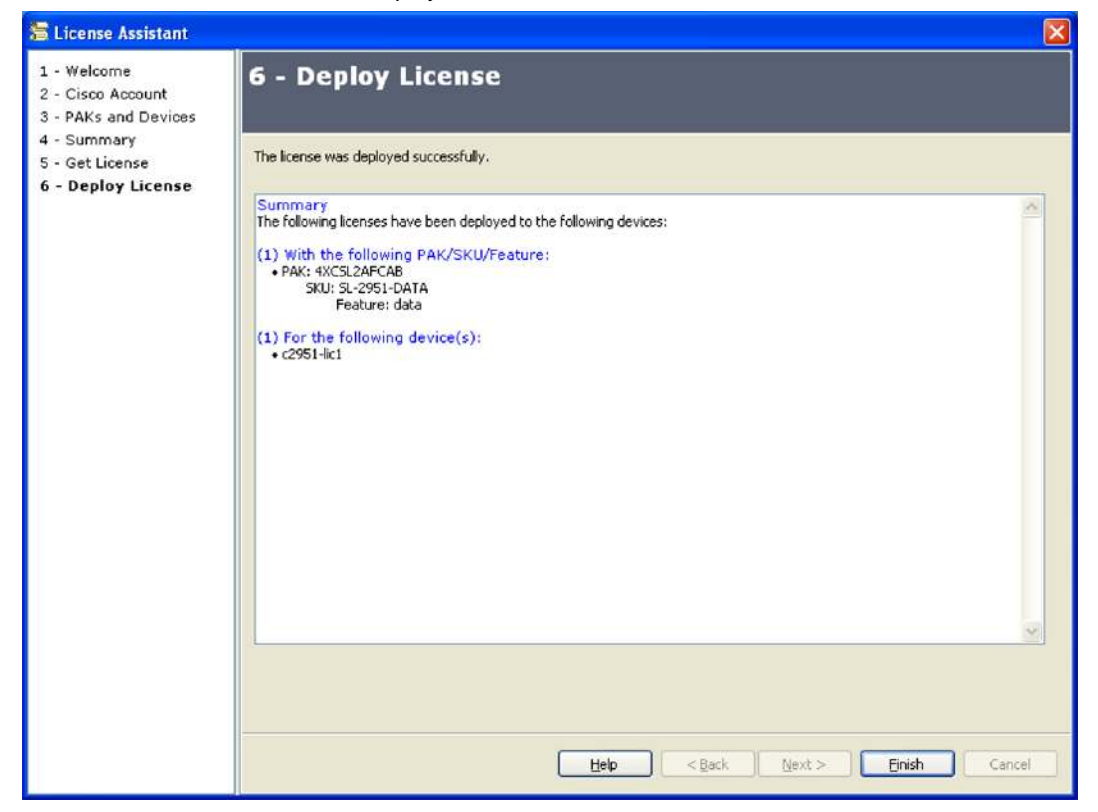

## Rehosting a License

Prerequisites:

- Valid Cisco.com account (username/password)
- Retrieve Product Id and Serial Number with either the IOS "show license udi" command or label tray from both the source and destination devices.
- Retrieve Source Device Credentials by issue the following IOS commands in exec mode:
  - license save credential flash0:CredentialFileName
  - more flash0:CredentialFileName
- The source device has rehostable licenses.

## Rehosting a License with Cisco's Licensing Portal

This process can be used when the source and the destination device cannot communicate directly with Cisco licensing portal

Summary Steps:

- 1. Obtain UDI and device credentials from the source and destination devices using IOS CLI commands
- 2. Contact the Product License Registration page on Cisco.com and enter the source Device Credentials and UDI into the license transfer portal tool.
- 3. The portal will display licenses that can be transferred from the source device.
- 4. Select the licenses that need to be transferred. A permission ticked is issued. You can use this permission ticket to start the rehost process using Cisco IOS commands.
- 5. Apply the permissions ticket to the source device using the license revoke command. The source device will then provide a rehost ticket indicating proof of revocation. A sixty day grace period license is also installed on the device to allow enough time to transfer the licenses to destination device.
- 6. Enter the rehost ticket into the license transfer portal tool on Cisco.com along with destination device UDI.
- 7. Receive the license key via E-mail
- 8. Install the license key on the destination device.

**Detailed Steps:** 

1. Log into <u>Cisco Licensing Portal</u> with Cisco.com username and password. Select "Look Up a License" under "Manage License" section.

| Nation Years Years     Image: Contract Plane Plane P                                                              | cisco                           |                                                                                                    |                                                                                                    | Search | General Contract ( Marco                                               |
|----------------------------------------------------------------------------------------------------|---------------------------------|----------------------------------------------------------------------------------------------------|----------------------------------------------------------------------------------------------------|--------|------------------------------------------------------------------------|
| <pre>very term in the set of the set of the</pre> | Solutions Product               | ts & Services Ordening Support                                                                                                    | Training & Pvents Posterior Contral                                                                                                    |        |                                                                        |
| Writerie Writerie     Writerie        Writerie                                                                                                    | e<br>sokut Lisense Registration | Product License Registrat                                                                                                    | lion                                                                                                    |        |                                                                        |
| Literate Number 1978: Description of the State Advancement on State State Advancement on State State Advancement on State State Advancement on State State Advancement on State State Advancement on State State Advancement on State State St                          |                                 | O Ramber O Valuate O Den<br>Namber O Features O Lio                                                                                                    | apute O Tited and<br>Salesia                                                                                                    |        | Charlenty<br>Fordback I Majo                                           |
| Invoter Anthresterinis Kang (MA)   Cite the hund. Anthresterinis Kang (MA):   Probat Anthresterinis Kang (MA):   Probat Anthresterinis Kang (MA):   Distantise in the intervention of the set of the set of                                                                                         |                                 | Commons that Responses a PAR<br>If you do not have a Product Authorization Key (PA<br>Available locates include Evaluation/Dero Licences, Cir                                                                                                    | Rs please click tors for website thereas.<br>on ASA SEEDALS, NF Forward SEEDALS and DES Encryptor, Once Sanises for PS, and Gree United Communication Manager Vasion Upgrade Kennes. |        | And anno 1760 M<br>Connect Conference Joor<br>TAC Service Respect Lord |
| Deskedwick advances   Product   Term or ward or the for deskedwick advances   Term or ward or the for deskedwick advances <td></td> <td>Product Authoritation Rey (PAK)</td> <td></td> <td></td> <td></td>                                                                                                    |                                 | Product Authoritation Rey (PAK)                                                                                                    |                                                                                                    |        |                                                                        |
| Product Automatic sport Marin   Image: Description of Description of Description o                                   |                                 | Enter the Product Authorization Rey (PAP) below exactly a                                                                                                    | It appears on the later that accomparied the Caco Internation Rectat                                                                                                    |        |                                                                        |
| Intermediate         Distances from the Name sets for the Name patients:                                                                                                    |                                 | Product Authoritation Key (PAK)*                                                                                                    | Efter des vaux et a See Aculagi adotes.<br>Ename E. 4. CECERVIER<br>Hennye J. Daty 3. C. 4. JOROTOC<br>Hennye J. Daty 3. C. 4. JOROTOC                                               |        |                                                                        |
| PM44 Literate Treatility         Cite on therming the data in EM formers for the talence products.         Constraining the data in EM formers for the talence products.         Constraining the data in EM formers for the talence products.         Constraining the data in EM formers for the talence products.         Constraining the data in Exception of the talence products.         Constraining the data in Exception of talence products.                                                                                                    |                                 | to Text                                                                                                    | [towner]                                                                                                    |        |                                                                        |
| Cike on taking with data in MR kerse to the following product: Convertient of the state in MR kerse to the following product: Convertient of the state in MR kerse to the following kerse to the following product: Convert      |                                 | 2966 Lizzron Transfer                                                                                                    |                                                                                                    |        |                                                                        |
| Manager Livenees Date on takenees level to sold and interestion of knowers for the Mannerg products - Gold Freed - Gold Freed - Gold Freed - Mager States - Trade - Mager States - Trade - Cold on takenees - Cold on takenees      |                                 | Click on following linit to obtain an RMM feature for the follow<br>- Costain 2010/2010/<br>- Costain 2010/2010/<br>- Costain 2010/2010/<br>- Costain 2010/<br>- Costain | my protota                                                                                                    |        |                                                                        |
| Cite on taking test is too all an exception of knowes for the taking products<br>- determinent with a state<br>- 800 final<br>- 800 final<br>- Major state Linearies<br>- Cite on taking to the state is register to teste to detate pp.                                                                                                    |                                 | Manago Licamoni                                                                                                    |                                                                                                    |        |                                                                        |
| Magnations Leasoner<br>Obt om fallveinig för för attale i sing attan Europe for Ontolenson.<br>Analsen i una Antolensa Leasone                                                                                                    |                                 | Citor on trainwing line to toosian and reservation of loone<br>- Geterenger and AMR<br>- 500 Fixed<br>- 500 Fixed<br>- 500 Fixed<br>- 500 Fixed<br>- 500 Fixed                                                                                                    | s w the belowing products                                                                                                    |        |                                                                        |
| Ciki un fallming his la adam e engetare large for Ontdatager.<br>Beach-su au Maratela Lasere                                                                                                    |                                 | Maje afters Liganine                                                                                                    |                                                                                                    |        |                                                                        |
| based to a Marchel Longo                                                                                                    |                                 | Click on following link to obtain a migration former for Oatol                                                                                                    | ançar.                                                                                                    |        |                                                                        |
|                                                                                                    |                                 | Register to Les Migrates Liberty                                                                                                    |                                                                                                    |        |                                                                        |

2. Enter UDI Product ID, UDI Serial Number, and Device Credential from the source device. Enter the Security Key as displayed and click "Continue" button.

| aludu                      |              |                                                                                                    |                                                                                                    |                                                                                |                                                                                                    |                                   |                           |                             |                       |                                 | Worldwide (change) | Logged in   Account                                                     | About Cisco     |
|----------------------------|--------------|----------------------------------------------------------------------------------------------------|----------------------------------------------------------------------------------------------------|--------------------------------------------------------------------------------|----------------------------------------------------------------------------------------------------|-----------------------------------|---------------------------|-----------------------------|-----------------------|---------------------------------|--------------------|-------------------------------------------------------------------------|-----------------|
| CISCO                      |              |                                                                                                    |                                                                                                    |                                                                                |                                                                                                    |                                   |                           |                             |                       |                                 | Search             |                                                                         | Go              |
| Solutions                  | Products     | & Services                                                                                                    | Ordering                                                                                                    | Support                                                                        | Training & Events                                                                                                    | Partner Central                   |                           |                             |                       |                                 |                    |                                                                         |                 |
| HOME<br>Product License Re | ignets ation | Sapport<br>Product<br>Look Up Loo<br>- Vere you loss<br>- Vere you loss<br>- Vere yo | License<br>Interesto you ca<br>interesto de la suecha de la<br>estratadar<br>estratadar<br>e | Registra<br>m:<br>ISCOUT<br>ISCOUT<br>ISCOUT<br>INTERNET<br>INTERNET<br>ISCOUT | tion<br>s kense ke serit to you spik *<br>s statu<br>s statu<br>statu<br>s statu<br>s statu<br>s stat | Start the process of transferring | a license to another devi | the forces for the total to | handeri) + Canot a Ro | nae bansfer you pre-Kwally regu | nted               | Picessey<br>Reefback - Holg<br>Benefic Contactor<br>Tech Service Result | n Teor<br>Teori |

Contexts | Pentadel | Pede (Ste Map @ 1992-2005 Cloce Systems, Inc. Al Hylite reserved. Terms & Conditions | Privacy Statement | Cookie Policy | Tradements of Cloce Systems, Inc. 3. Select the license to transfer and click "Start License Transfer" button.

| cisco                                                                    |                                |                                |                     |                                    |                    |                 |    |                                                       | Search | Enggedin   Account   Abut G          |
|--------------------------------------------------------------------------|--------------------------------|--------------------------------|---------------------|------------------------------------|--------------------|-----------------|----|-------------------------------------------------------|--------|--------------------------------------|
| Solutions Product                                                        | ts & Services                  | Ordering                       | Support             | Training & Events                  | Partner Central    |                 |    |                                                       |        |                                      |
| CME<br>Product License Registration                                      | Produc                         | t License                      | Registra            | tion                               |                    |                 |    |                                                       |        |                                      |
|                                                                          | Look Up Li-<br>These are the b | cense<br>centrs asseciated wit | INFICE CISCO29      | 51 - MAH216P07R                    |                    |                 |    |                                                       |        | Exercision a state<br>manager ( some |
|                                                                          | Lusnes He                      | ite                            |                     |                                    |                    |                 |    |                                                       |        | TAC Service Research Text            |
|                                                                          | Carter Car                     | -Teneyi Sodir-                 | and brokensides     | Photos Dama (1912)                 |                    | Dis kater       | 04 | Oter Interio                                          | _      |                                      |
|                                                                          | (C) are                        | LUNICE                         |                     | LOBRATAND                          |                    | Salar<br>Postan | 4  | imitang@stat.com<br>Urenze.4<br>15-Join 2008 19.22.03 |        |                                      |
|                                                                          |                                |                                | Adara ta            | stow Longers                       | Hat Doards Tanatar |                 |    |                                                       |        |                                      |
|                                                                          | Linnesto                       | lanater                        |                     |                                    |                    |                 |    |                                                       |        |                                      |
|                                                                          | No Date Fours                  | C.                             |                     |                                    |                    |                 |    |                                                       |        |                                      |
|                                                                          | Back                           |                                |                     |                                    |                    |                 |    |                                                       |        |                                      |
|                                                                          |                                |                                |                     |                                    |                    |                 |    |                                                       |        |                                      |
| Contacts   Firetback (Help   StarMi<br>@ 1992-2000 Close Systems, Inc. / | e<br>U april minister.         | Tares & Conditions ( P         | weby Statement ( Co | wine Pricty   Transmission of Card | Sydeme Per         |                 |    |                                                       |        |                                      |

4. Enter the quantity of licenses to be rehosted and click "Continue" button.

| CISCO                               |                                                                                             |                                                    |                                                                          |                                                  |                              |       | Search     |                           |
|-------------------------------------|---------------------------------------------------------------------------------------------|----------------------------------------------------|--------------------------------------------------------------------------|--------------------------------------------------|------------------------------|-------|------------|---------------------------|
| Solutions Product                   | a & Services Onlineing                                                                      | Support Training & Doorts                          | Partner Central                                                          |                                                  |                              |       |            |                           |
| oue<br>Product License Registration | Product License R                                                                           | egistration                                        |                                                                          |                                                  |                              |       |            |                           |
|                                     | Outertities Obergente                                                                       | O Person and Submit                                |                                                                          |                                                  |                              |       |            | Epolitica i tinti         |
|                                     | These are the connect associated with the UCE PED-DBS/00000 SRF FIRET/SINFUR.               |                                                    |                                                                          |                                                  |                              |       |            |                           |
|                                     | 544                                                                                         | Beargine                                           | Patterne                                                                 | Pestana                                          | 7)spec                       |       | Grattly    | TAC Service Resident Text |
|                                     |                                                                                             |                                                    |                                                                          |                                                  |                              | Avei, | To Reacost |                           |
|                                     | L-29 DATA #3                                                                                | For internel purposes only                         | NDC                                                                      |                                                  |                              | 24.5  | 1          |                           |
|                                     |                                                                                             |                                                    |                                                                          | Ostal Q                                          |                              |       |            |                           |
|                                     | Contrimibut the information above is contri<br>If the information is incorect, provide send | ct, inter the infraded swallbes, then click on the | e "Continuer" button tarlow.<br>447: Ill you would like to enter a diffi | erent LDI, okci on the "Deck" ballon below to re | eturn ile The previkket page |       |            |                           |
|                                     | and                                                                                         | Custowell                                          |                                                                          |                                                  |                              |       |            |                           |

5. Enter UDI Product ID (PID) and UDI Serial Number (SN) from the destination device. Check "End User Agreement". Verify/Edit "Registration Information" and "End User Information". Click "Continue" button.

| holo                            |                                                   |                                                                                 |                 | Wey have a laboration                                                                                             | Logged In ( Assourt   Abou                                               |
|---------------------------------|---------------------------------------------------|---------------------------------------------------------------------------------|-----------------|----------------------------------------------------------------------------------------------------|--------------------------------------------------------------------------|
| isco                            |                                                   |                                                                                 |                 | Sunch                                                                                                    |                                                                          |
| olutions Product                | s & Services                                      | Ordening Support Training & Events                                              | Partner Central |                                                                                                    |                                                                          |
| )<br>adust Lisamon Registration | Product Lie                                       | cense Registration                                                              |                 |                                                                                                    |                                                                          |
|                                 | O tahoat Countries                                | O Licenser                                                                      |                 |                                                                                                    | Contaca i Urg                                                            |
|                                 | Please consists the region A * + * denotes anoque | ethnikon indernation below to obtain a literat freemoister. Ticket<br>et fest   |                 | Belavel Personance Tecket.<br>Vour Robot Pennecon Tecket will<br>be bod vor and when it four to<br>the end waters | Referent Fools<br>Contents Contentation 200<br>LAC Service Research Look |
|                                 | Enter Bre Dectination UDI<br>UDA                  | (Unique Device Identifier) number below.<br>PED (DISCO2951 Stell/Prent/DisPOS2  |                 |                                                                                                    |                                                                          |
|                                 | End liker Agreement                               | * E. Oca here if you eccept the conditions of the <u>Resource</u>               | ettis Aanebett  |                                                                                                    |                                                                          |
|                                 | Fright and bits make                              | er                                                                              |                 |                                                                                                    |                                                                          |
|                                 | Harner*                                           | Prit*                                                                           | Last *          |                                                                                                    |                                                                          |
|                                 | Job Titles                                        | Tellevel Laste                                                                  |                 |                                                                                                    |                                                                          |
|                                 | Company Address:*                                 | Smet *<br>Sale3                                                                 |                 |                                                                                                    |                                                                          |
|                                 |                                                   | Cart * Ober Promys * Possi Cole *<br>Sen Ace CA 95154<br>Coart *<br>USA *       |                 |                                                                                                    |                                                                          |
|                                 | Phone:*                                           | +1408 902 8134<br>If outside Horth Aventus, alessed include your country costs. |                 |                                                                                                    |                                                                          |
|                                 | Feet                                              | +1408 502 5134                                                                  |                 |                                                                                                    |                                                                          |
|                                 | End User Belermation                              | - Tennen Alf (Seneral and con-                                                  |                 |                                                                                                    |                                                                          |
|                                 | End-Veer Information                              | Check it Ensilier internation is different than above.                          |                 |                                                                                                    |                                                                          |
|                                 | (in sec.)                                         |                                                                                 | Continue        |                                                                                                    |                                                                          |

| CISCO.                              |                                                                 |                                                                                                    |                                                                                        |               | Saarth   | 04                      |  |  |  |  |
|-------------------------------------|-----------------------------------------------------------------|----------------------------------------------------------------------------------------------------|----------------------------------------------------------------------------------------|---------------|----------|-------------------------|--|--|--|--|
| cisco                               |                                                                 |                                                                                                    |                                                                                        |               | . 198640 | 1.00                    |  |  |  |  |
| KUE<br>Product License Registration | Second<br>Product License Reg                                   | jistration                                                                                                    | CONTRA                                                                                 |               |          |                         |  |  |  |  |
|                                     | Orbited Orbited States and States                               |                                                                                                    |                                                                                        |               |          |                         |  |  |  |  |
|                                     | Prosted Internation                                             |                                                                                                    |                                                                                        |               |          | Resident Toole          |  |  |  |  |
|                                     | Scence UDE<br>Deutentrum UDL<br>Rebeat Quantities:<br>Epitaties | PRE-CRECORES<br>PRE-CRECORES<br>SRU<br>1-29404/74-KH                                                                                                    | SHE FIGHT 21 GROTH<br>SHE FIGHT 21 GRODU<br>Honserlythen<br>For internal puscoses only | Quarkity<br>1 |          | LAC Server Rearral Tool |  |  |  |  |
|                                     | Litement Information                                            |                                                                                                    |                                                                                        |               |          |                         |  |  |  |  |
|                                     | Registrant Information)<br>Entities                             | Harten<br>LANING John Tiller<br>John Tiller<br>Stehrung Lander<br>Company Harten                                                                                                    |                                                                                        |               |          |                         |  |  |  |  |
|                                     |                                                                 | Comparer Address<br>Sacta 3<br>Out June , GA 18836<br>(05) June , GA 18836<br>(15) Me<br>Me<br>+ 1 403 802/2136<br>Fait<br>+ 1403 802/2136                                                                                                    |                                                                                        |               |          |                         |  |  |  |  |
|                                     | End Base fortuneartory<br>and Educa                             | Frond Add See<br>Terror (Sphere can)<br>Here (Sphere can)<br>Company Sphere (Sphere<br>Company Sphere<br>Company Sphere |                                                                                        |               |          |                         |  |  |  |  |
|                                     | - 2am]                                                          | Satemit                                                                                                    |                                                                                        |               |          |                         |  |  |  |  |

6. Verify "Product Information" and "Licensee Information". Click "Submit" button.

7. License registration completes. Download the Rehost Permission Ticket

(FHH1216P07R\_20090625144907620.lic in this example) either from the web portal by clicking on "Download Permission Ticket" button or from the attachment of the email sent by Cisco.

| cisco                                                                            | Workwisk (rospi)<br>Starth                                                                                                    | Enggentiles   Account   Abent Groe                                                                                                    |
|----------------------------------------------------------------------------------|----------------------------------------------------------------------------------------------------|----------------------------------------------------------------------------------------------------|
| Solutions Products                                                               | A Services Ordering Support Trateing & Loads Partner Central                                                                                                    | ( ) Marian                                                                                                    |
| Product Gronne Registration                                                      | Product License Registration                                                                                                    |                                                                                                    |
|                                                                                  | 🖀 Toos registration in corrections.                                                                                                    | Distant,<br>Konmers (Hos                                                                                                    |
|                                                                                  | The second second s                                                                                                    | Determine Control of Control of C |
|                                                                                  | Boombard Proz. Robotal Permission Tablett<br>Theorem and For research Tablett                                                                                                    |                                                                                                    |
|                                                                                  | Getennet West Steps -<br>MarsLadensk Soldans, forskal mar Hamme nations for No URI 05000001 - Frief 2014/078                                                                                                    |                                                                                                    |
|                                                                                  | Lance A software Contract, the electronic software contract of the software contract of the soft |                                                                                                    |
|                                                                                  |                                                                                                    |                                                                                                    |
|                                                                                  |                                                                                                    |                                                                                                    |
|                                                                                  |                                                                                                    |                                                                                                    |
| Contacts ( Fernillouis, (Helly ) Sila Hau<br>ID 1992-2009 Colora Systema, Inc. A | aptic reserved. Terms & Constitues (Princy: Statement (Coder Pally)) Techanaria and Code Trythers, src.                                                                                                    |                                                                                                    |
| 8. Upload                                                                        | the Rehost Permission Ticket to the flash of the source device.                                                                                                    |                                                                                                    |
| c2951-li                                                                         | cl#copy tftp flash0:                                                                                                    |                                                                                                    |
| Address                                                                          | or name of remote host []? 192.168.1.2                                                                                                    |                                                                                                    |
| Source f                                                                         | ilename []? lmxiang/FHH1216P07R_20090625144907620.lic                                                                                                    |                                                                                                    |
| Destinat                                                                         | ion filename [FHH1216P07R_20090625144907620.lic]?                                                                                                    |                                                                                                    |
| Accessing                                                                        | g tftp:// 192.168.1.2/lmxiang/FHH1216P07R_2009062514490                                                                                                    | 7620.lic                                                                                                    |
| Loading                                                                          | lmxiang/FHH1216P07R_20090625144907620.lic from 192.168.                                                                                                    | 1.2 (via                                                                                                    |
| GigabitE                                                                         | thernet0/0): !                                                                                                    |                                                                                                    |
| [OK—3831                                                                         | bytes]                                                                                                    |                                                                                                    |
| 3831 byt                                                                         | es copied in 0.456 secs (8401 bytes/sec)                                                                                                    |                                                                                                    |

9. Issue "license call-home revoke flash0:RehostTicketName permission-ticket flash0:RehostPermissionTicket" command on the source device. Accept the End User License Agreement (EULA). The source device will then provide a rehost ticket indicating proof of revocation. A sixty day grace period license is also installed on the device to allow enough time to transfer the licenses to destination device. The rehost license will be saved at flash0: RehostTicketName.

c2951-lic1#license call-home revoke flash0:SampleRehostTicket permission-ticket flash0:FHH1216P07R 20090716133230980.lic

CCO User name : lmxiang

CCO password :

Following Permanent license(s) will be revoked from this device Feature Name: datak9 : Uncounted

Following Extension license(s) will be installed on this device Feature Name: datak9 : Uncounted

PLEASE READ THE FOLLOWING TERMS CAREFULLY. INSTALLING THE LICENSE OR LICENSE KEY PROVIDED FOR ANY CISCO PRODUCT FEATURE OR USING SUCH PRODUCT FEATURE CONSTITUTES YOUR FULL ACCEPTANCE OF THE FOLLOWING TERMS. YOU MUST NOT PROCEED FURTHER IF YOU ARE NOT WILLING TO BE BOUND BY ALL THE TERMS SET FORTH HEREIN.

You hereby acknowledge and agree that the product feature license is terminable and that the product feature enabled by such license may be shut down or terminated by Cisco after expiration of the applicable term of the license (e.g., 30-day trial period). Cisco reserves the right to terminate or shut down any such product feature electronically or by any other means available. While alerts or such messages may be provided, it is your sole responsibility to monitor your terminable usage of any product feature enabled by the license and to ensure that your systems and networks are prepared for the shut down of the product feature. You acknowledge and agree that Cisco will not have any liability whatsoever for any damages, including, but not limited to, direct, indirect, special, or consequential damages related to any product feature being shutdown or terminated. By clicking the "accept" button or typing "yes" you are indicating you have read and agree to be bound by all the terms provided herein.

ACCEPT? [yes/no]: yes

```
Output file saved ..... to flash0:SampleRehostTicket
Rehost ticket is saved into 'flash0:SampleRehostTicket'
Please use 'license call-home revoke udi <target_udi> <revoke_license_URL> rehost-
ticket <saved_rehost_tkt_URL> to get the revoked license
```

#### c2951-lic1#

\*Jul 16 10:39:46.922: %LICENSE-6-EULA\_ACCEPTED: EULA for feature datak9 1.0 has been accepted. UDI=CISCO2951:FHH1216P07R; StoreIndex=-1:Primary License Storage \*Jul 16 10:39:47.418: %LICENSE-6-REVOKED: License for feature datak9 1.0 has been revoked. UDI=CISCO2951:FHH1216P07R; StoreIndex=0:Primary License Storage

10. Enter the rehost ticket into the license transfer portal tool on Cisco.com along with destination device UDI, choose the licenses to transfer and obtain the license file.

| alada                                |                                                                                                    |                                                                                                    | Worldwide (change) | Logged In   Account   About Cisc                       |
|--------------------------------------|----------------------------------------------------------------------------------------------------|----------------------------------------------------------------------------------------------------|--------------------|--------------------------------------------------------|
| CISCO                                |                                                                                                    |                                                                                                    | Search             | Go                                                     |
| Solutions Product                    | ts & Services Ordering Supp                                                                                                    | ort Training & Events Partner Central                                                                                                    |                    |                                                        |
| HOME<br>Product License Registration | Support<br>Product License Regis                                                                                                    | stration                                                                                                    |                    |                                                        |
|                                      | Enter a PAK     O Validate     Features                                                                                                    | Designate     Designate     Designate     Submit                                                                                                    |                    | tiela i Eenstock                                       |
|                                      |                                                                                                    |                                                                                                    |                    | Related Tools                                          |
|                                      | Licenses flot Requiring a PAK                                                                                                    |                                                                                                    |                    | Dynamic Configuration Tool<br>TAC Service Request Tool |
|                                      | III you do not have a Product Authorization<br>Available licenses include Evaluation/Deno Lice<br>Communications Manager Version Upgrade licer                                                                                                    | Key (PAN), please click there <u>to available licentics</u> .<br>nees, Caco ASA 306SUAES, PX Freewoll 306SVAES and DES Encryption, Caco Services for IPS, a<br>titles | und Cece United    |                                                        |
|                                      | Product Authorization Key (PAR)                                                                                                    |                                                                                                    |                    |                                                        |
|                                      | Enter the Product Authorization Key (PAR) below                                                                                                    | exactly as it appears on the label that accompanied the Close Information Packet.                                                                                     |                    |                                                        |
|                                      | Product Authorization Key (PAR):*                                                                                                    |                                                                                                    |                    |                                                        |
|                                      |                                                                                                    | Efter one value et a tine including visalnes.<br>Example 1: NACOFFFARER<br>Example 2: UNICAPACE 2000000<br>Exemple 3: CRS-30-C0-30000000                              |                    |                                                        |
|                                      | Do Back                                                                                                    | SUBACT                                                                                                    |                    |                                                        |
|                                      | RMA Licenne Transfer                                                                                                    |                                                                                                    |                    |                                                        |
|                                      | Oak on desiving lie to datas on RMA license for<br>- desire 3000/0001<br>- desire 3000/0001<br>- desire and AMR<br>- 800 Final<br>- Dices Services for PS service incese<br>Reader for an URKO Blocker RMA License<br>Basehort nual DIRCO Blocker RMA License | he following products                                                                                                    |                    |                                                        |
|                                      | Manage Licenses                                                                                                    |                                                                                                    |                    |                                                        |
|                                      | Click on following links to lookup and resend/hence<br>- Cetaleseper and AMP<br>- 800 Fixed                                                                                                    |                                                                                                    |                    |                                                        |
|                                      | Loss Up a Litense<br>Uplead Rebod Ticks                                                                                                    |                                                                                                    |                    |                                                        |
|                                      | Migration License                                                                                                    |                                                                                                    |                    |                                                        |
|                                      | Click on following link to obtain a migration license                                                                                                    | for Cateleogue.                                                                                                    |                    |                                                        |
|                                      | Register for an Wignation License                                                                                                    |                                                                                                    |                    |                                                        |
|                                      |                                                                                                    |                                                                                                    |                    |                                                        |

Contacts | Feodback | Help | Ste Map © 1992-2009 Cisco Systems, Inc. All rights reserved. Terms & Conditions | Privacy Statement | Coolie Policy | Trademarks of Cisco Systems, Inc.

| CISCO                                                                                             |                                                                  |                                                                                                    |                                                                                    |                                                                                                    |                                                                                                    |                                                                                                    |                                                                         | Seach                                                                                                    |                                                                                                    |
|---------------------------------------------------------------------------------------------------|------------------------------------------------------------------|----------------------------------------------------------------------------------------------------|------------------------------------------------------------------------------------|----------------------------------------------------------------------------------------------------|----------------------------------------------------------------------------------------------------|----------------------------------------------------------------------------------------------------|-------------------------------------------------------------------------|----------------------------------------------------------------------------------------------------|----------------------------------------------------------------------------------------------------|
| Solutions                                                                                         | Product                                                          | s & Services                                                                                                    | Ordering                                                                           | Support                                                                                                    | Training & Events                                                                                                    | Partner (                                                                                                    | entral                                                                  |                                                                                                    |                                                                                                    |
| ME                                                                                                |                                                                  | Support                                                                                                    |                                                                                    |                                                                                                    |                                                                                                    |                                                                                                    |                                                                         |                                                                                                    |                                                                                                    |
| oduct License                                                                                     | Registration                                                     | Product                                                                                                    | License                                                                            | Registratio                                                                                                    | n                                                                                                    |                                                                                                    |                                                                         |                                                                                                    |                                                                                                    |
|                                                                                                   |                                                                  | Upload                                                                                                    | Valida                                                                             | de 💦 Designa                                                                                                    | ateReview :                                                                                                    | bind                                                                                                    |                                                                         |                                                                                                    | tieze i <u>Ceechack</u>                                                                                                    |
|                                                                                                   |                                                                  | Ticket                                                                                                    | Featur                                                                             | es 🖉 License                                                                                                    | e Submit                                                                                                    |                                                                                                    |                                                                         | )                                                                                                    | Related Tools                                                                                                    |
|                                                                                                   |                                                                  | This function will<br>To stort, you sho<br>received a rehost                                                                                                    | help you obtain a Re<br>uid have applied the<br>I permission ticket, s             | shost License Key so you<br>Robot Permission Ticket t<br>dart lihal process now, Loc                                                                                                    | con complete the transfer<br>to your device and receive<br>ik <u>Up a License</u>                                                                                                    | of a license from on<br>d a certiticale from                                                                                                    | e device to another<br>that device. Ender the certif                    | icate in the field below. If you have not yet                                                                                                   | Dynamic Configuration Tool<br>TAC Service Request Tool                                                                                                    |
|                                                                                                   |                                                                  | A *** denotes a                                                                                                    | required field                                                                     |                                                                                                    |                                                                                                    |                                                                                                    |                                                                         |                                                                                                    |                                                                                                    |
|                                                                                                   |                                                                  | Obtein software i                                                                                                    | activation keys for v                                                              | various Cisco products. Sor                                                                                                    | ne products will require th                                                                                                    | e use of a Router U                                                                                                    | Di Bhat must be entered in B                                            | he field below.                                                                                                    |                                                                                                    |
|                                                                                                   |                                                                  | Later Sebest Ta                                                                                                    | kketr*                                                                             | Harrison C. C. C. C. C. C. C. C. C. C. C. C. C.                                                                                                    |                                                                                                    |                                                                                                    |                                                                         |                                                                                                    |                                                                                                    |
|                                                                                                   |                                                                  |                                                                                                    |                                                                                    |                                                                                                    |                                                                                                    |                                                                                                    |                                                                         |                                                                                                    |                                                                                                    |
| tacts   Feedbac<br>992-2009 Cisco                                                                 | á (Heip (Ste Mo                                                  | < Back                                                                                                    | erms 8 Constitutor I                                                               | Continue                                                                                                    | Policy I Trademorks of Os                                                                                                    | co Systems, Inc.                                                                                                    |                                                                         |                                                                                                    |                                                                                                    |
| tact:   Feedbac<br>992-2009 Cisco                                                                 | iti (Holp (Sto Mo<br>Systema, inc. A                             | < Back                                                                                                    | ema 8 Constiona ()                                                                 | Continue<br>Privacy Statement   Cooke                                                                                                    | Polcy   frademarks of Cio                                                                                                    | co Systems, inc.                                                                                                    |                                                                         | Worldwide (charge)                                                                                                    | Logged in   Account   Acc                                                                                                    |
| 11111111111111111111111111111111111111                                                            | il   Help   Sto Ma<br>Systema, inc. A                            | < Back                                                                                                    | erno 8 Conditions ()                                                               | Continue                                                                                                    | Policy   Trademontis of Ols                                                                                                    | co Systems, inc.:                                                                                                    |                                                                         | Worldwide (shange)<br>Search                                                                                                    | Eogged In   Account   Ab                                                                                                    |
| acts   Feedbac<br>992-2009 Class<br>111111<br>15CO                                                | á [Heip [Sto Mo<br>Systemu, Inc. A<br>Product                    | < Back<br>P<br>a right reserved Tr<br>a & Services                                                                                                    | erno 8 Conditions ()<br>Ordering                                                   | Continue<br>Privacy Statement   Cooke<br>Support                                                                                                    | Policy   Trademonia of Go                                                                                                    | co Systems, Inc.<br>Partner (                                                                                                    | -entral                                                                 | Worldwide (shange)<br>Search                                                                                                    | Legged In   Account   Abs                                                                                                    |
| tack   Feedbac<br>992-2009 Case<br>  1 , 1   1 ,<br>1 S C O<br>adurt forms                        | 8   Hey   Sto Mo<br>Systems, Inc. A<br>Product<br>Registration   | Support<br>Product                                                                                                    | ordeting                                                                           | Continue<br>Privacy Statement   Coole<br>Stappart<br>Registratio                                                                                                    | Petcy   Tradonovics of Cis<br>Training & Events                                                                                                    | co Systems, Inc.<br>Partner (                                                                                                    | entral                                                                  | Worldwide (shange)<br>Search                                                                                                    | Legged In   Account   Abs                                                                                                    |
| ada   Feedbac<br>19-2009 Case<br>111   11<br>ISCO<br>Juritions                                    | i   Hep   Sto Mo<br>System, Inc. A<br>Product<br>Registration    | <ul> <li>Back</li> <li>Fingets reserved. To</li> <li>Sappert</li> <li>Product</li> <li>Opload</li> </ul>                                                                                                    | ordeting<br>Critering                                                              | Continue<br>Privacy Statement   Cocke<br>Stappart<br>Registratio                                                                                                    | Petcy   Trademorks of Ga<br>Training & Events<br>In<br>Ite O Review                                                                                                    | co Systems, Inc.<br>Partner (                                                                                                    | entral                                                                  | Worldwide (shange)<br>Search                                                                                                    | Logged In   Account   Ab                                                                                                    |
| acts   Feedbac<br>92-2009 Class<br>111   11<br>ISCO<br>duitions                                   | i   Heip   Site Mo<br>Systems, Inc. A<br>Product<br>Registration | Bask      rights reserved. To      s & Services      Support      Product      Dipload     Ticket                                                                                                    | ordering<br>Ordering<br>License<br>Validat                                         | Continue<br>Privacy Statement   Cocke<br>Stappert<br>Registratio                                                                                                    | Petroy   Trademovies of Go<br>Training & Events<br>In<br>Ite O Review,<br>Submit                                                                                                    | co Systems, Inc.<br>Partner (<br>and                                                                                                    | entral                                                                  | Worldwide (shange)<br>Search                                                                                                    | Logged In   Account   Ab<br>this   Lesback                                                                                                    |
| acts   Feedbac<br>992-2009 Case<br>  1.1   1.<br>ISCO<br>bluttons<br>duct License                 | 8 [Hop [Sto No<br>Systems, Inc. A<br>Product<br>Registration     | Bass      rights reserved. To      soperit      Product      Upload      Tacket      Tacso are the loc                                                                                                    | Ordening<br>Ordening<br>License<br>Qualitative<br>Feature                          | Continue<br>Privacy Statement   Cooke<br>Support<br>Registratio<br>In<br>Privacy Statement   Cooke<br>Support<br>Registratio<br>Design<br>Excession<br>Registrationent   Cooke<br>Privacy Statement   Cooke<br>Privacy Statement   Cooke                                                                                                    | Pelicy   Trademorks of Ga<br>Training & Events<br>In<br>te O Sidenal<br>Side Delt25GP4R                                                                                                    | co System; Inc. Partner ( and                                                                                                    | entral                                                                  | Worldwide (sharge)<br>[Search                                                                                                    | Logged In   Account   Abs<br>Liess   Centania<br>Related Tools<br>External Contraction Tool                                                                  |
| actic   Feedbac<br>992-2009 Case<br>111111<br>ISCO<br>aluri License                               | i Jhep (Sto Mo<br>System, Inc. A<br>Product<br>Registration      | Back      Ingetaneserved. To      a & Services      Support      Product      Diploted      These are the lace      say                                                                                                    | Ordening<br>Ordening<br>License<br>Peatur<br>Peatur                                | Continue<br>Privacy Statement   Cooke<br>Support<br>Registratio<br>Design<br>Design<br>Des | Petcy   Trademorks of Co<br>Training & Events<br>In<br>te<br>O<br>Site Det 2004<br>Stateout<br>Stateout<br>S | Co Systems, Inc.<br>Partner (<br>and<br>Prestares:                                                                                                    | септал                                                                  | Worldwide (sharge)<br>Search<br>Bobed Quantity                                                                                                  | Logged In   Account   Abs<br>Logged In   Account   Abs<br>Line   Ceciliacia<br>Related Tasta<br>Conants Contaurtion Test<br>Tait Service Request Tool        |
| acta   Feedbac<br>992-2009 Case<br>111111<br>ISCO<br>aluttons<br>duct License                     | 8   Hep   Sto Mo<br>Systems, Inc. A<br>Product<br>Registration   | <ul> <li>Back</li> <li>rightnessoned Tr</li> <li>a &amp; Services</li> <li>Segnant</li> <li>Product</li> <li>O lipited</li> <li>These are the less</li> <li>SHU</li> <li>Status</li> </ul>                                                                                  | Ordering<br>Ordering<br>License<br>Peatur<br>motes associated w                    | Continue<br>Privacy Statement   Cooke<br>Stappart<br>Registratio<br>Design<br>Design<br>De | Petcy   Trademonts of Co<br>Training & Events<br>In<br>Ite O Review<br>Statute Control of Paradowy<br>Statute Control of Paradowy<br>Statute Control of Paradowy<br>National Statute Control of Paradowy<br>National Statute Control of Paradowy<br>National Statute Control of Paradowy<br>National Statute Control of Paradowy                                                                                                    | Partner (<br>Partner (<br>Teatures                                                                                                    | евита)<br>Турне                                                         | Worldwide (sharge)<br>Stearch<br>Bebest Quantity<br>1                                                                                           | Logged In   Account   Abs<br>Long I Cestand,<br>Related Testa<br>Lancest Confurnition Test<br>LAC Service Register Test                                      |
| acts   Feedback<br>92-2009 Class<br>93-2009 Class<br>Ison<br>Ison<br>Ison<br>Ison<br>Ison<br>Ison | 8  Hop   Sto Mo<br>Systems, inc. A<br>Product<br>Registration    | Back     Ingettereserved Te     Services     Support     Product     Opload     These we be lefe     Set     Set     Set     Set     Set                                                                                                    | Ordering<br>Ordering<br>Qualitation<br>Peatron<br>Peatron                          | Continue<br>Privacy Statement   Cooke<br>Support<br>Registratio<br>Description<br>Description<br>Privacy Statement   Cooke<br>Description<br>Description<br>Privacy Statement   Cooke<br>Description<br>Privacy Statement   Cooke<br>Description<br>Privacy Statement   Cooke<br>Description<br>Privacy Statement   Cooke<br>Description<br>Privacy Statement   Cooke<br>Description<br>Privacy Statement   Cooke<br>Description<br>Privacy Statement   Cooke<br>Privacy Statement   Cooke<br>Privacy   Cooke<br>Privacy Statement   Cooke<br>Priv                                                                                                    | Training & Events Training & Events Training & Events  Training & Events  Training & Even                                                                                                    | Partner (<br>Partner (<br>Features                                                                                                    | Type                                                                    | Worldwide (charge)<br>Search<br>Pathent Quantity<br>1                                                                                           | Logged In   Account   Abo                                                                                                    |
| dacta   Feedbac<br>922-2009 Case<br>925-2009 Case<br>15CO<br>objections                           | il Heip I Sto Mo<br>Systems, inc. A<br>Product<br>Registration   | <ul> <li>Back</li> <li>rightnessived Tr</li> <li>Steppent</li> <li>Product</li> <li>Depart</li> <li>Depart</li> <li>Rest the lost</li> <li>Step 200</li> <li>Steppent</li> </ul>                                                                                            | Ordening Ordening Ordening Ordening Ordening Ordening Ordening Ordening            | Continue<br>Privacy Statement   Coole<br>Support<br>Registratio<br>In Play UCE Play Coolest<br>Description<br>Play Coolest<br>Description<br>Play Coolest<br>Play Coolest<br>Description<br>Play Coolest<br>Description<br>Play Coolest<br>Play Coolest<br>Play                                                                                                    | Petrcy   Tradomorks of Co<br>Training & Events<br>In<br>He O Review:<br>site Detta: Foreits<br>Site Detta: Contract<br>Platforms<br>Nu.                                                                                                    | Partner (<br>Partner (<br>restarces<br>details                                                                                                    | estral<br>Type<br>Uncourted                                             | Worldwide (shange)<br>Seench<br>Robert Quantity<br>1                                                                                            | Legged In   Account   Acc<br>bits   Destack<br>Related Testa<br>Contractor Testa<br>LAC Server Request Tool                                                  |
| Each:   Feodbac<br>992-2009 Case<br>             <br>I SCO<br>calutions<br>E<br>schutt License    | 8  Hop  Sto No<br>Systems, Inc. A<br>Product<br>Registration     | Back     Ingritamenered. To     a & Services     Support     Product     Diplote     Diplote     These are the loc     sup     Support     Confres the loc     sup     Confres the loc     support     Confres the loc     support     distribution, you     previous page. | Ordening<br>Ordening<br>License<br>Ordening<br>Feature<br>more associated w<br>in- | Continue<br>Privacy Statement   Cooke<br>Stappent<br>Registratio<br>Privacy Design<br>Privacy Design<br>Pr                                                                                                    | Petry   Trademonks of Go<br>Training & Events                                                                                                    | Designment of the second second secon | Tope<br>Decented<br>Decented<br>below:<br>e a different UDI, click onth | Worldwide (sharige)<br>Search<br>Robert Quantity<br>1<br>1<br>1<br>1<br>1<br>1<br>1<br>1<br>1<br>1<br>1<br>1<br>1<br>1<br>1<br>1<br>1<br>1<br>1 | Logged In   Accourt   Acc<br>Legged In   Accourt   Acc<br>Legged In   Account  <br>Related Tools<br>Contract Contraction, Tool<br>  ACC Service Request Lool |

Contacts | Feedback | Help | Ste Map @ 1992-3009 Cisco Systems, Inc. At rights reserved. Terms & Conditions | Privacy Statement | Coolie Policy | Trademarks of Cisco Systems, Inc.

| CISCO                                                                                                    |                                                                                                    |                                                                                                    |                                                                                                    |                                                                                                    | Search                                              | <u> </u>                                                                                                    |
|----------------------------------------------------------------------------------------------------|----------------------------------------------------------------------------------------------------|----------------------------------------------------------------------------------------------------|----------------------------------------------------------------------------------------------------|----------------------------------------------------------------------------------------------------|-----------------------------------------------------|----------------------------------------------------------------------------------------------------|
| Solutions Product                                                                                                    | s & Services                                                                                                    | Ordering                                                                                                    | Support In                                                                                                    | aining & Events Partner Central                                                                                                    |                                                     |                                                                                                    |
| ŧ                                                                                                    | Support                                                                                                    |                                                                                                    |                                                                                                    |                                                                                                    |                                                     |                                                                                                    |
| roduct License Registration                                                                                                    | Product L                                                                                                    |                                                                                                    |                                                                                                    |                                                                                                    |                                                     |                                                                                                    |
|                                                                                                    | O Upload<br>Ticket                                                                                                    | @ Validate<br>Features                                                                                                    | 3 Designate                                                                                                    | Beview and     Submit                                                                                                    |                                                     | Hein Esectedi                                                                                                    |
|                                                                                                    | Please complete the r                                                                                                    | registration informatio                                                                                                    | n below to obtain a Rehos                                                                                                    | t Permission Ticket.                                                                                                    | Patrice Licenses Rev.                               | Dynamic Contiguation Tool                                                                                                    |
|                                                                                                    | A *** denotes a requ                                                                                                    | uired field                                                                                                    |                                                                                                    |                                                                                                    | Your Rehott License Key will b                      | TAC Service Request Tool<br>on                                                                                                    |
|                                                                                                    |                                                                                                    |                                                                                                    |                                                                                                    |                                                                                                    | sent via email within 1 hour to 0<br>email address. | 10                                                                                                    |
|                                                                                                    |                                                                                                    |                                                                                                    |                                                                                                    |                                                                                                    |                                                     |                                                                                                    |
|                                                                                                    | Enter the Dectination I<br>UDE*                                                                                                    | UDI (Unique Device la<br>PID CISCO2951                                                                                                    | SN FHH1216POR                                                                                                    | 37                                                                                                    |                                                     |                                                                                                    |
|                                                                                                    | End User Agreeme                                                                                                    |                                                                                                    |                                                                                                    |                                                                                                    |                                                     |                                                                                                    |
|                                                                                                    | Doministrated Informati                                                                                                    | elon                                                                                                    |                                                                                                    |                                                                                                    |                                                     | _                                                                                                    |
|                                                                                                    | Enter one value at a t                                                                                                    | ine including desires                                                                                                    | and capitalization.                                                                                                    |                                                                                                    |                                                     |                                                                                                    |
|                                                                                                    | Hamer*                                                                                                    | Fest*                                                                                                    |                                                                                                    | Laot.*                                                                                                    |                                                     |                                                                                                    |
|                                                                                                    |                                                                                                    | LIMING                                                                                                    |                                                                                                    | XIANG                                                                                                    |                                                     |                                                                                                    |
|                                                                                                    | Job Title:                                                                                                    | Technisel Leade                                                                                                    |                                                                                                    |                                                                                                    |                                                     |                                                                                                    |
|                                                                                                    | Company flame:*                                                                                                    | CISCO SYSTEM                                                                                                    | AS                                                                                                    |                                                                                                    |                                                     |                                                                                                    |
|                                                                                                    | Company Address                                                                                                    | 5./-18-3                                                                                                    |                                                                                                    |                                                                                                    |                                                     |                                                                                                    |
|                                                                                                    |                                                                                                    | 0                                                                                                    |                                                                                                    |                                                                                                    |                                                     |                                                                                                    |
|                                                                                                    |                                                                                                    | City:*                                                                                                    | Stater Province: Posta                                                                                                    | i Code.*                                                                                                    |                                                     |                                                                                                    |
|                                                                                                    |                                                                                                    | Country *                                                                                                    | a keesse                                                                                                    |                                                                                                    |                                                     |                                                                                                    |
|                                                                                                    |                                                                                                    | USA                                                                                                    | *                                                                                                    |                                                                                                    |                                                     |                                                                                                    |
|                                                                                                    | Phone:*                                                                                                    | +1 408 902 81                                                                                                    | M<br>Anerice, rilegas instances                                                                                                    | our country code                                                                                                    |                                                     |                                                                                                    |
|                                                                                                    | Fax                                                                                                    | +1 408 902 813                                                                                                    | 14                                                                                                    |                                                                                                    |                                                     |                                                                                                    |
|                                                                                                    | Email*                                                                                                    | mailang@circo.                                                                                                    | t Grille                                                                                                    |                                                                                                    |                                                     |                                                                                                    |
|                                                                                                    | End Harr Informatio                                                                                                    | inter .                                                                                                    |                                                                                                    |                                                                                                    |                                                     |                                                                                                    |
|                                                                                                    | End-User Informati                                                                                                    | lon: Downster                                                                                                    | d Lines information in differ                                                                                                    | unt Bas about                                                                                                    |                                                     |                                                                                                    |
|                                                                                                    |                                                                                                    | La checkit en                                                                                                    | a-crata encenimont in conta                                                                                                    | ilian mumo moneen.                                                                                                    |                                                     |                                                                                                    |
|                                                                                                    | < Back                                                                                                    | Continuo                                                                                                    |                                                                                                    |                                                                                                    |                                                     |                                                                                                    |
| ontasta   Feedback   Hep   Ste Ma<br>1992-2009 Gazo Systeme, Inc. A                                                                                                    | p<br>dirghts received. Terms                                                                                                    | s & Constions   Priva                                                                                                    | cy Statement   Coolde Polo                                                                                                    | y   Frederiantia of Goog Systems, Inc                                                                                                    | Worldwide (che                                      | nge) Logged In   Account   Abo                                                                                                    |
| oracts   Feedback   Hep   Ste Me<br>1992-2008 Osco Systems, Inc. A<br>I   I   I   I  <br>CISCO                                                                                                    | p<br>ul rights received. Terms                                                                                                    | s & Contitions (Priva                                                                                                    | cy Stalement   Cooke Polic                                                                                                    | y   Trademarks of Good Systeme, Inc                                                                                                    | Worldwide (da<br>Search                             | nge) Logged In   Account   Abou                                                                                                    |
| ortacts   Feedback   Hep   Site Me<br>1992-2008 Osca Systems, Inc. A<br>CISCO<br>Solutions Product                                                                                                    | p<br>dirights received. Terms<br>s & Services                                                                                                    | s & Constions (Priva<br>Orderling                                                                                                    | cy Statement   Cooke Polo<br>Support Tra                                                                                                    | y   Trademarta of Osco Systeme, inc<br>aluling & Events Partner Central                                                                                                    | Worldwide (cha<br>Search                            | nge] Logged In   Account   Abou                                                                                                    |
| critects   Feedback   Heip   Site Mi<br>1992 2008 Occo Systems, Inc. J<br>1997 2008 Occo Systems, Inc. J<br>1997 2008 Occo Systems, Inc. J<br>1997 2008 Cocco Systems Product<br>645<br>645<br>645<br>645<br>645<br>645<br>645<br>645 | e<br>ungets received. Terms<br>s & Services<br>Support<br>Product L                                                                                                    | ordering                                                                                                    | cy Statement   Cockle Polic<br>Support Tru<br>egistration                                                                                                    | y ( Frademarka of Osco Systems, Inc.<br>altring & Events Partnee: Central                                                                                                    | Worldwide (da<br>Search                             | nge) Logged In   Account   Abou                                                                                                    |
| contents   FreeSource   Heigh   Sites Me<br>19892-2008 Gauss Synthese, He. J<br>19892-2008 Gauss Synthese, He. J<br>CISCO<br>Solutions Product<br>Dec<br>Coduct License Registration                                                  | Angels received Terret<br>Subject<br>Support<br>Product L<br>O Upload                                                                                                    | ordering<br>icense R                                                                                                    | cy Stidement   Cockie Polo<br>Support Tri<br>egistration                                                                                                    | y (Trademarka of Goop Systems, Inc<br>alining & Events Partner Central                                                                                                    | Worldwide (ch<br>Search                             | nge) Logged in ( Account ( Abou<br>)<br>teig ( <u>Fersilinci</u>                                                                                                    |
| Consults I Presidence I Mary 1526 Ma<br>201952 2028 Occo Systeme, Hr. J<br>CISCO<br>Solutions Product<br>As<br>Yooduct Licensie Registration                                                                                          | Angets reserved. Terre<br>s & Services<br>Support<br>Product L<br>O Upload<br>Upload                                                                                                    | Ordering<br>icense R<br>Valdate<br>Features                                                                                                    | Support Tri<br>egistration<br>O Designate                                                                                                    | y (Trademeria of Goco Systems, Inc.<br>alining & Events Partner Central<br>Review and<br>Submit                                                                                                    | Worldwide (ch<br>Search                             | nge) Logged In   Account   About<br>bio<br>bio<br>bio<br>Features<br>Period Yook<br>Period Yook                                                                                                    |
| Contents I Federates (INE) [See Ma<br>Di 1992 2009 Osco Systems, Inc. J<br>CISCO<br>Solutions Product<br>Art.<br>Product Licensie Registration                                                                                        | angets reserved. Territo<br>a & Services<br>Support<br>Product L<br>O Upload<br>Discont<br>Prodemanians                                                                                                    | Orderling<br>iccense R<br>Valdate<br>Features                                                                                                    | support Tri<br>egistration<br>O Designate                                                                                                    | y (Trademarks of Goop Systems, Inc<br>aining & Events Partner Central<br>O Review and<br>Submit                                                                                                    | Worldwide (da<br>Search                             | tige) Logged In   Account   Alson<br>tige   Logged In   Account   Alson<br>tige   Logged In  <br>tige   Logged In  <br>Held Logged In  <br>Related Tools<br>Domic Contact In Incol<br>TAC Survey Regress Tool |
| Contacts I Ferosocci [Hep ] Site Me<br>1192 2009 Osco Systems, Inc. A<br>CISCO<br>Solutions Product<br>Art.<br>Product License Registration                                                                                           | Cogets reserved. Territor<br>v & Services<br>Support<br>Deposit<br>Deposit<br>Product Information<br>Source URE<br>Destinations URE                                                                                                    | Ordering<br>Dicense R<br>Ordering<br>Condering                                                                                                    | sy Stelement   Cooler Pole<br>Support Tri<br>egistration<br>Designate<br>Designate<br>Designate<br>Pole (SSC0286)                                                                                                    | y (Trademeria of Goop Systems, Inc<br>aining & Events Partner Central<br>Review and<br>Sik Pret/20002                                                                                                    | Worldwide (da<br>Search                             | tige Logged In   Account   Alexa<br>tige Century<br>Related Tools<br>Doenic Containation Tool<br>TAC Service Request Tool                                                                                     |
| ortacts i Feedback [Hep ] Site Me<br>1952-2006 Osco Systems, Inc. A<br>Inc. Line<br>Cisco<br>Solutions Product<br>AC<br>EC<br>Tooluct License Registration                                                                            | Contractions of the second second sec                                                                                                    | Ordering<br>Ordering<br>Cordering<br>Validate<br>Features                                                                                                    | sy Stelement   Cooler Polo<br>Support Tri<br>egistration<br>Designation<br>Price (Seccoses)<br>SNU<br>SU 2010/14 Kei-                                                                                                    | y   Frederantia of Good Systeme, Inc<br>altining & Events Partner Central<br>Partner Central<br>Ste Press Justice<br>Ste Press Justice<br>Ste Press Justice<br>Ste Press Justice<br>Description<br>The Interval proposes only                                                                                                    | Worldwide (che<br>Search<br>Guantity<br>1           | nije) Logged In   Account   Alson<br>                                                                                                    |
| ortacts i Fessionol (Hep ) Site Me<br>1952-2006 Osco Systems, Inc. A<br>I () () ()<br>Solutions Product<br>BC<br>Tooluct License Registration                                                                                         | Contractions of the second second sec                                                                                                    | Ordering<br>Ordering<br>Cordering<br>Validate<br>Features                                                                                                    | sy Stelement   Cooler Polo<br>Support Tri<br>egistration<br>Designation<br>Pric (SECO256)<br>SNU<br>SU JOB OT A KS-<br>Feature<br>Control S                                                                                                    | y   Frederantia of Good Systeme, Inc<br>altining & Events Partner Central<br>Partner Central<br>Site Print 2109/278<br>Site Print 2109/278<br>Description<br>For Internal purposes only                                                                                                    | Worldwide (che<br>Search<br>Quantity<br>1           | nge) Logged In   Account   Abox<br>                                                                                                    |
| cortacti i l'esconco (ileg i Ste Me<br>1952-2009 Osco Systems, Inc. A<br>Del I i i i i i i<br>Solutions Product<br>AC<br>Troduct License Registration                                                                                 | P<br>rights reserved. Terrer<br>Support<br>Product La<br>Product Reformation<br>Source UBB<br>Deviational UDI<br>Reheard Quantities:<br>Licensee Information                                                                                                    | Ordering<br>Ordering<br>Cordering<br>Validate<br>Features                                                                                                    | sy Stelener ( ) Code Poic<br>Support Tri<br>egistration<br>Dissignation<br>Price (Scoopers<br>SNU<br>SNU<br>SNU<br>SNU<br>SNU<br>SNU<br>SNU<br>SNU<br>SNU<br>SNU                                                                                                    | y   Frederantia of Good Systeme, Inc<br>altring & Events Partner Central<br>Partner Central<br>Stational<br>Site Print (19707)<br>Site Print (19707)<br>Site Print (19707)<br>Description<br>For Herinal purposes only                                                                                                    | Worldwide (che<br>Search<br>Quantity<br>1           | nge) Logged In   Account   Alson<br>this Century<br>Related Tools<br>Contraction Tool<br>TAC Service Request Tool                                                                                             |
| cortacts   Fedonaci,   Hep   Site Me<br>1952-2009 Osca Systems, Inc. J<br>Solutions Product<br>ACE<br>Troduct License Registration                                                                                                    | Cogiets received. Terres<br>Support<br>Product Reformation<br>Source URE<br>Deviations URE<br>Reference Information<br>Survey Cogiets and Information<br>Electronecking Cogiets and Information<br>Electronecking Cogiets and                                                                                                    | Ordering<br>Ordering<br>Cordering<br>Cordering<br>Cordering<br>Cordering<br>Cordering<br>Cordering                                                                                                    | cy Stelement   Cocke Poic<br>Support In<br>egistration<br>Designate<br>PRC coccosts<br>SRI<br>SRI<br>SRI<br>SRI<br>SRI<br>SRI<br>SRI<br>SRI<br>SRI<br>SRI                                                                                                    | y   Frederantia of Osco Systeme, Inc<br>altring & Events Partner Central<br>Partner Central<br>Statement (19707)<br>Statement (19707)<br>Statement (1970                                                                                                    | Worldwide (che<br>Search<br>Quantity<br>1           | nge) Logged In   Account   About<br>                                                                                                    |
| Cortacts   Feesoacc     Hep   Site He<br>1952 2000 Good Styleme, Inc. A<br>clisco<br>Solutions Product<br>AE<br>Product License Registration                                                                                          | P<br>dropts received. Terret<br>& Services<br>Support<br>Product Leformation<br>Source UKE<br>Devinations UBP<br>Rechest Quantities:<br>Elicensee Information<br>Elicensee Information<br>Elicensee Information<br>Elicensee Information<br>Elicensee Information<br>Elicensee Information<br>Elicensee Information<br>Elicensee Information<br>Elicensee Information<br>Elicensee Information<br>Elicensee Information<br>Elicensee Information<br>Elicensee Information<br>Elicense Information<br>Elicense Information<br>Elicense Information<br>Elicense Information<br>Elicensee Information<br>Elicense Information<br>Elicense Information                                                                                                    | Ordering<br>Ordering<br>Ordering<br>Validate<br>Features<br>n<br>N                                                                                                    | ey Stelenerel   Cocke Poic<br>Stappert Tri<br>egistration<br>Pite coccosts<br>Free coccosts<br>Stature<br>cotals<br>Stature<br>cotals<br>Filme<br>Limme Statub<br>Job Title                                                                                                    | y   Frederantia of Osco Systeme, Inc<br>altring & Events Partner Central<br>Partner Central<br>Stational<br>Stational | Worldwide (che<br>Search<br>Guantity<br>1           | nge) Logged In   Account   Alson<br>                                                                                                    |
| Cortacts   Feesback     Hep   Site He<br>1892 2008 Osco Styleme, Inc. A<br>Inc.   Inc.  <br>Solutions Product<br>Art<br>Product Likense Registration                                                                                  | P<br>drights reserved. Territo<br>N & Services<br>Support<br>Product La<br>Product Information<br>Searce URE<br>Development Optimizer<br>Reheat Quantities:<br>Elemente Information<br>Reheat Quantities:                                                                                                    | Ordering<br>Ordering<br>Cordering<br>Cordering<br>Cordering<br>Cordering<br>Cordering<br>Cordering<br>Cordering<br>Cordering                                                                                                    | Stappert     Tru      Egistration     Designate      Designate      Pre-cococes      Sta      Sol      Sol      Sol      Sol      Sol      Sol      Sol      Sol      Sol      Sol      Sol      Sol      Cococes      Sol      Cococe      Sol      Cococe      Sol      Cococe      Sol      Cococe      Sol      Cococe      Sol      Cococe      Imme      Sol      Sol      Sol      Sol      Cococe      Imme      Sol      Sol      Sol      Sol      Sol      Sol      Sol      Sol      Sol      Sol      Sol      Sol      Cococe      Imme      Sol      Sol                                                                                                    | y   Frederianska of Osco Systeme, Inc<br>alking & Events Partner Central                                                                                                    | Worldwide (die<br>Search<br>Search<br>1             | nge) Logged In   Account   About<br>-<br>-<br>-<br>-<br>-<br>-<br>-<br>-<br>-<br>-<br>-<br>-<br>-                                                                                                    |
| Coracti (Feedeac) (Hep) Site Mo<br>1992 2000 Good Systems, Inc. A<br>CISCO<br>Solutions Product<br>Art<br>Product Likense Registration                                                                                                | A Services<br>Support<br>Product L<br>Updoad<br>Product Information<br>Source UKE<br>Dectination UDI<br>Reheat Quantition<br>Licensee Information<br>Source UKE<br>Dectination UDI<br>Reheat Quantition                                                                                                    | Ordeling<br>Ordeling<br>iccense R<br>Ø Valdate<br>Polares<br>n<br>N                                                                                                    | Stappert Training Code Poic<br>Stappert Training Code Poic<br>egistration<br>Code Code Poic<br>Pre-Code Code Poic<br>Pre-Code Poic<br>Pre-Code Poic<br>Poic Code Poic<br>Poic Code Poic<br>Poic Code Poic<br>Poic Code Poic<br>Poic Code Poic<br>Poic Code Poic<br>Poic Code Poic<br>Poic Code Poic<br>Poic Code Poic<br>Poic Code Poic<br>Poic Code Poic<br>Poic Poic Poic<br>Poic Poic Poic Poic<br>Poic Poic Poic<br>Poic Poic Poic Poic<br>Poic Poic Poic Poic<br>Poic Poic Poic Poic<br>Poic Poic Poic Poic<br>Poic Poic Poic Poic<br>Poic Poic Poic Poic<br>Poic Poic Poic<br>Poic Poic Poic Poic Poic<br>Poic Poic Poic Poic<br>Poic Poic Poic Poic Poic<br>Poic Poic Poic Poic Poic Poic<br>Poic Poic Poic Poic Poic Poic Poic<br>Poic Poic Poic Poic Poic Poic Poic Poic                                                                                                    | y   Frederine's of Osco Systems, inc<br>whiting & Events Partnee Central<br>Partnee Central<br>Partnee Central<br>Partnee Central<br>Site Pret 200778<br>Site Pret 200778<br>Site Pret 200778<br>Site Pret 200778<br>Site Pret 200778<br>Site Pret 200778                                                                                                    | Worldwide (da<br>Search<br>Quantity                 | nge) Logged In   Account   Atom<br>Hela   Centlank<br>Peter Tools<br>Control Scota action Lod<br>TAC Server Request Tool                                                                                      |
| Cortacts   Feedback     Hep   Site Mo<br>1992 2005 Osco Stysteme, Inc. A<br>solutions Product<br>Art<br>Wooduct License Registration                                                                                                  | A Services<br>Support<br>Product LC<br>Upload<br>Destination UDE<br>Reheat Quantities<br>Licensee Information<br>Service URE<br>Destination UDE<br>Reheat Quantities                                                                                                    | Ordeling<br>Ordeling<br>Cordeling<br>Ordeling<br>Ordeling<br>Notices<br>Notices                                                                                                    | Stappert Transition Proceedings of the State Proceedings of the State P                                                                                                    | ry ( Frederice's of Osco Systems, inc<br>whiting & Events Partner Central<br>Partner Central<br>Partner Central<br>Site Prets 200078<br>Site Prets 200078<br>Site Prets 200078<br>Site Prets 200078<br>Site Prets 200078                                                                                                    | Worldwide (da<br>Search<br>Guardity                 | nge) Logged in   Account   About<br>:<br>Edge Censilians<br>Painted Toole<br>Doomic Contraction Tool<br>TAC Berson Request Tool                                                                               |
| orteste i Personet i Hop (Ste M<br>of 1992 2008 Gaso Systems, Hr. J<br>CISCO<br>Solutions Product<br>46<br>Yoduct Licensie Registration                                                                                               | A department of the second of the second of                                                                                                    | Ordeling<br>Ordeling<br>iccense R<br>@Volkdate<br>Pedares<br>n                                                                                                    | Stappert Tra<br>Stappert Tra<br>egistration<br>Designate<br>PR: 0200261<br>PR: 0200261<br>PR: 0 | ry ( Fredericate of Osco Systeme, inc<br>whing & Events Partner Central<br>Partner Central<br>Partner Central<br>Site Preti 2059078<br>Site Preti 2059078<br>Site Preti 2059078<br>Site Preti 2059078<br>Site Preti 2059078<br>Site Preti 2059078                                                                                                    | Worldwide (da<br>Search<br>Guandity                 | nge) Logged in   Account   Abou<br>Edge Censilians<br>Painted Yooke<br>Dramic Coolination Fool<br>TAC Service Request Tool                                                                                    |
| ortacts ( Peerloses ( Hop ) Size Ma<br>11992-2008 Gaes Systems, Hr. A<br>CISCO<br>Solutions Product<br>es<br>roduct Licensie Registration                                                                                             | A department of the second of the second of                                                                                                    | Ordering<br>Ordering<br>Cordering<br>Volkdate<br>Pedares<br>n<br>N                                                                                                    | Support     Tra     Conception     Conception                                                                                                    | ry ( Fredericate of Osco Systeme, inc<br>whing & Events Partner Central<br>Partner Central<br>Site Preti 209078<br>Site Preti 209078<br>Site Preti 209078<br>Site Preti 209078<br>Site Preti 209078<br>Site Preti 209078                                                                                                    | Worldwide (da<br>Search<br>Guandity                 | nge) Logged in   Account   Abou<br>Edge   Cecoline)<br>Beland Coole<br>Domic Coole and No.<br>Tác Service Researd Tool                                                                                        |
| critacts   Feedback   Hop   Size Ma<br>+ 1982 2008 Gaco Systems, Hr. A<br>- 11992 2008 Gaco Systems, Hr. A<br>- 11992 Color Systems, Hr. A<br>- 11992 Color Systems<br>- Solutions Product<br>- Solutions Registration                | Contractions Contraction Contraction Cont                                                                                                    | Or dealing<br>Or dealing<br>iccense R<br>Validate<br>Features<br>in<br>Ion<br>Ion                                                                                                    | Support  Support  Support  Support  Support  Support  Consumation  Support  Support Support                                                                                                    | ry ( Fredericates of Osco Systems, inc<br>uning & Events Pattner Central<br>@ Review and<br>Site Prets 200776<br>Site Prets 200776<br>Site Prets 200776<br>Site Prets 200776<br>Site Prets 200776                                                                                                    | Worldwife (da<br>Search                             | inge) Logged In   Account   Abea<br>                                                                                                    |
| critacts   Feedback   Heg   S2e Ma<br>+ 1982 2008 Gaco Systems, He. A<br>- (   ( ) .<br>CISCO<br>Solutions Product<br>60<br>Troduct Licensie Registration                                                                             | Contractions Contraction Contraction Cont                                                                                                    | Or dealing<br>iccense R<br>Validate<br>reatures<br>in<br>Ion                                                                                                    | sy Statement   Cooler Poice Support Tri egistration Conjugate State Stat                                                                                                    | ry ( Fredericates of Osco Systems, inc<br>uning & Events Pattner Central                                                                                                    | Worldwife (da<br>Search                             | nge) Logged In   Account   Alleid<br>                                                                                                    |
| critacts   Feedback   Hep   Size M<br>1/1992 2008 Gaos Systems, He, A<br>1/1/1/L<br>CISCO<br>Solutions Product<br>ee<br>Product<br>License Registration                                                                               | Contractions of the second second sec                                                                                                    | Ordering<br>Ordering<br>iccense R<br>Volkare<br>Features<br>in                                                                                                    | skappert     Suppert     Tri      egistration     Designate     tricesses      Pter ciscocossi     su     su     consume     tricesses      tricesses      tritricesses      tricesses      tricesseses      trices                                                                                                    | y   Indenata of Good Systeme, inc<br>alining & Events Partner Central<br>Partner Central<br>Ste Prest 2109/07/8<br>Ste Prest 2109/07/8<br>Ste Prest 2109/07/8<br>Ste Prest 2109/07/8<br>Ste Prest 2109/07/8<br>Ste Prest 2109/07/8                                                                                                    | Worldwife (da<br>Search<br>Quantity<br>1            | nge) Logged In   Account   Alleia<br>                                                                                                    |
| contacts I Federate [[140] ] 546 Mi<br>1192 2028 Osco Systems, ite. A<br>CISCO<br>Solutions Product<br>Act<br>Product License Registration                                                                                            | Control of the second second                                                                                                    | Or dering<br>iccense R<br>Or dering<br>junctures<br>in<br>in<br>in<br>in<br>in<br>in<br>in<br>in<br>in<br>in                                                                                                    | systement   Cooler Poice     Support     Tri      egistration     Cooler Poice     Cooler Poice     Support     Cooler Poice     Support     Cooler Poice     Support     Support                                                                                                    | y   Indenets of Good Systeme, inc<br>aiking & Events Partner Central<br>Partner Central<br>Partner Central<br>Partner Central<br>Site Print (1977)73<br>Site Print (1977)73<br>Site Print (1977)73<br>Partner Central<br>Description<br>Partner Central                                                                                                    | Guardity<br>1                                       | nije) Logged In   Account   Alkaid<br>                                                                                                    |
| contacts I Federater [[140] [364 Mi<br>1192 2009 Osco Styteme, ite. 2<br>CISCO<br>Solutions Product<br>Att<br>Product License Registration                                                                                            | Control of the second second                                                                                                    | Or dering<br>iccense R<br>Or dering<br>junctures<br>in<br>in<br>in<br>in<br>in<br>in<br>in<br>in<br>in<br>in                                                                                                    | systement   Cooler Poice     Support     Tra     egistration     @ Designate     Designate     Coolerse      Price (SECO255)     State     State     St                                                                                                    | y   Indenets of Good Systeme, inc<br>aiking & Events Partner Central<br>Partner Central<br>Partner Central<br>Site Print (1977)73<br>Site Print (1977)73<br>Site Print (1977)73<br>Partner Central<br>Description<br>Partner Central                                                                                                    | Guardity<br>1                                       | nije) Logged In   Account   Alkout<br>-<br>Heliu   Cecclusci,<br>Related Yoole<br>Domic Contraction Tool<br>TAC Service Research Tool                                                                         |
| coreacts i l'édesses [i leg ] 5de Mé<br>1192 2009 Osco Système, ile: A<br>CISCO<br>Solutions Product<br>Att<br>Product License Registration                                                                                           | Control of the second second s                                                                                                    | Or derling<br>icconstore [Pires<br>Corderling<br>Unified<br>Postures<br>in<br>from<br>from<br>from<br>from                                                                                                    | systement   Cooler Poice     Support     Tra     egistration     Cooler Poice     Cooler Poice     Cool                                                                                                    | y [ Indenetia of Osco Systeme, inc<br>altring & Events Pattner Central<br>Pattner Central<br>Ste Pret 219072<br>Beref 219072<br>Description<br>Fair Hernel purposes only                                                                                                    | Guantity                                            | nge) Logged In   Account   Alloui<br>-<br>-<br>-<br>-<br>-<br>-<br>-<br>-<br>-<br>-<br>-<br>-<br>-                                                                                                    |
| consects i Tradovect [[140] ] 546 Ma<br>1152 2009 Osco Systems, ite: A<br>clisco<br>Solutions Product<br>Att<br>Product License Registration                                                                                          | Contractions of the second second sec                                                                                                    | Or derling<br>icconstore [Pires<br>Corderling<br>Utilitate<br>Produces<br>m<br>from<br>finent                                                                                                    | systement   Cooler Poice     Support     Transition     Cooler Poice     Cooler Poice                                                                                                    | y   Frederartia of Osco Systeme, inc<br>altring & Events Partner Central<br>Partner Central<br>Stepen 2000078<br>Stepen 200078<br>Stepen 200078<br>Partner Central<br>Description<br>Farthernel purposes only                                                                                                    | Quantity                                            | nge) Logged In   Account   Alson<br>                                                                                                    |
| Contacts   Freedowski (  Heg.   Site Me<br>1989-2000 Osco Systeme, Nr A<br>(  ).<br>Solutions Product<br>Case<br>Product License Registration                                                                                         | Configuration of the second second se                                                                                                    | Ordering Ordering Ord | support     Support     Support     Support     Concernent     Concernent                                                                                                    | y   Frederarts of Osco Systems, inc<br>altring & Events Pattner Central<br>Pattner Central<br>State Pret 200778<br>State Pret 200778<br>State Pret 200778<br>State Pret 200778<br>For Hernel purposes only                                                                                                    | Quantity                                            | nige) Logged in   Account   About<br>His Cenditative<br>Peinted Tools<br>Downis Contaction Tool<br>TAC Service Registed Tool                                                                                  |
| Constant i Mediounici (Megi ) Site Me<br>Inter 2000 Osco Stytemes, Inc. A<br>Solutions Product<br>ARE<br>Product License Registration                                                                                                 | A Services<br>Supert<br>Product Land<br>Updouct Reformation<br>Source UKE<br>Devinations UKE<br>Behout Reformation<br>Source UKE<br>Devinations UKE<br>Reformational<br>Editorial                                                                                                    | or dering Ordering Or | skuppert     Suppert     Suppert     Suppert     Suppert     Suppert     Suppert     Suppert     Suppert     Suppert     Suppert     Suppert     Suppert      Suppert     Suppert      Suppert                                                                                                    | y   Frederanta of Osco Systeme, Inc.<br>International Systeme, Inc.<br>International Systeme Contral<br>State Press (200778<br>State Press (200778<br>State Press (200778<br>State Press (200778<br>State Press (200778<br>State Press (200778<br>State Press (200778<br>State Press (200778<br>State Press (200778)<br>State Press (200778)                                                                                                    | Quantity                                            | nge) Logged in   Account   About<br>                                                                                                    |
| Solutions Product License Registration                                                                                                    | A Services<br>Support<br>Product L<br>Updout Information<br>Source UKE<br>Devinations URE<br>Behast Parameter<br>Editorial<br>End User Information                                                                                                    | ordering Ordering Ord | skuppert     Suppert     Suppert                                                                                                    | y   Frederarka of Osco Systeme, inc<br>alking & Events Partner Central<br>Partner Central<br>Stephen 2009078<br>Stephen 2009078<br>Stephen 2009078<br>Stephen 2009078<br>Stephen 2009078                                                                                                    | Guantity                                            | nge) Logged In   Account   Alson<br>                                                                                                    |
| Consects I Personance (Horp (S2)) And<br>De Hisso 2008 Gauco Systeme, He. J<br>CISCO<br>Solutilovis Product<br>Ast<br>Yorduct Licensie Registration                                                                                   | A Services<br>Support<br>Product LC<br>Updot: Information<br>Searce UKE<br>Devinations UBP<br>Devinations UBP<br>De | ordering<br>iccense R<br>Validate<br>realizes<br>no                                                                                                    | skuppert     Stuppert     Suppert     Suppert     Suppert     Suppert     Suppert     Suppert     Suppert     Suppert     Suppert     Suppert     Suppert     Suppert     Suppert     Suppert     Suppert      Suppert      S                                                                                                    | y   Fredericts of Osco Systems, to:<br>while & Events Partner Central<br>Partner Central<br>Partner Central<br>Ste Pres 2000778<br>Ste Pres 2000778                                                                                                    | Quantity                                            | nge) Logged In   Account   Alson<br>                                                                                                    |

Contacts | Feoriback | Help | Ste Map @1992-309 Cisco Systems, Inc. Al rights reserved. Terms 8 Constions | Frivacy Statement | Cookie Policy | Tradements of Cisco Systems, Inc.

| CISCO             |             |                                                               |                                                                         |                                                                |                                                                           |                                                                          | Search                                                                                             | Go                                                     |
|-------------------|-------------|---------------------------------------------------------------|-------------------------------------------------------------------------|----------------------------------------------------------------|---------------------------------------------------------------------------|--------------------------------------------------------------------------|----------------------------------------------------------------------------------------------------|--------------------------------------------------------|
| Solutions         | Products    | & Services                                                    | Ordering                                                                | Support                                                        | Training & Events                                                         | Partner Central                                                          |                                                                                                    |                                                        |
| OME               |             | Support                                                       |                                                                         |                                                                |                                                                           |                                                                          |                                                                                                    |                                                        |
| Product License R | egistration | Product                                                       | License                                                                 | Registra                                                       | tion                                                                      |                                                                          |                                                                                                    |                                                        |
|                   |             |                                                               |                                                                         |                                                                |                                                                           |                                                                          |                                                                                                    | tieta i Keesback                                       |
|                   |             | Your regist<br>Your lieboot                                   | ration in complete.                                                     | ord via initial within                                         | 1 Nour to environmente com                                                |                                                                          |                                                                                                    | Related Tools                                          |
|                   |             | If you have not re<br>available. As an a<br>licensing@claco.c | ceived an email within<br>atemative, you may a<br>com with your license | n 1 hour, please ope<br>iso cell our mein Teo<br>key attached. | n a Service Request using the <u>L</u><br>brical Assistance Center at 800 | MC Service Request Tool, Please for<br>\$53-2447 Please be sure to check | ave your valid Cloco con user id and password<br>your JuniuSpain enail folders for this enail from | Dynamic Configuration Tool<br>TAC Service Request Tool |
|                   |             | Download Your<br>Download Lice                                | License:<br>Inse                                                        |                                                                |                                                                           |                                                                          |                                                                                                    |                                                        |
|                   |             | Optional liest St<br>Return to the Proc                       | teps<br>Aut License Registra                                            | ton hone page                                                  |                                                                           |                                                                          |                                                                                                    |                                                        |

Constit (Feedback [Hep] Site Map @ 1992-2009 Gace Systems, Inc. All rights received. Terms 8 Conditions [Privacy Statement] Cocke Policy | frailemente of Gace Systems, Inc.

11. Install the license key on the destination device. c2951-lic2#copy tftp flash0: Address or name of remote host []?192.168.1.2 Source filename []? lmxiang/FHH1216P06Z\_20090716135523960.lic Destination filename [FHH1216P06Z\_20090716135523960.lic]? Accessing tftp:// 192.168.1.2/lmxiang/FHH1216P06Z\_20090716135523960.lic... Loading lmxiang/FHH1216P06Z\_20090716135523960.lic from 192.168.1.2 (via GigabitEthernet0/0): ! [OK-1141 bytes]

1141 bytes copied in 0.496 secs (2300 bytes/sec)

```
c2951-lic2#license install flash0:FHH1216P06Z_20090716135523960.lic
Installing licenses from "flash0:FHH1216P06Z_20090716135523960.lic"
Installing...Feature:datak9...Successful:Supported
1/1 licenses were successfully installed
0/1 licenses were existing licenses
0/1 licenses were failed to install
```

```
c2951-lic2#
```

```
%LICENSE-6-INSTALL: Feature datak9 1.0 was installed in this device.
UDI=CISCO2951:FHH1216P06Z; StoreIndex=0:Primary License Storage
%IOS_LICENSE_IMAGE_APPLICATION-6-LICENSE_LEVEL: Module name = c2951 Next reboot level
= datak9 and License = datak9
```

#### Rehosting a License with IOS "Call Home"

Prerequisites:

- The router must have an Internet connection with https access to Cisco.com. Please refer
   <a href="http://www.cisco.com/en/US/docs/ios/csa/configuration/guide/csa\_callhome\_ps6441\_TSD\_Products\_Configuration\_guide/csa\_callhome\_ps6441\_TSD\_Products\_Configuration\_guide/csa\_callhome\_ps6441\_TSD\_
- Obtain the license certificate from the Cisco licensing infrastructure.

Summary Steps:

- 1. Execute "license call-home revoke" command on the source device to get the rehost license file.
- 2. Install the rehost license file on the destination device with "license install" command.

**Detailed Steps:** 

 Issue "license call-home revoke udi DestinationDeviceUDI flash0:RehostLicenseFileName" command on the source device. Enter CCO username and password. Select the license to be rehosted. Accept the EULA and provide user's detail. The rehost license will be saved at flash0:RehostLicenseFileName.

```
c2951-lic1#license call-home revoke udi CISCO2951:FHH1216P06Z
flash0:SampleRehostLicense
CCO User name : lmxiang
CCO password :
Retrieving the sku from Cisco Licensing Portal .....
1.
. . . . . . . . . . . . . . . .
 1. SKU Name : L-29-DATA-K9
 SKU Type : Feature
Description :
Ordered Qty : 1
Available Qty : 1
 Feature List :
 Feature name: datak9 Count: Uncounted
 Platform Supported : N/A
Are you sure you want to continue to revoke? (yes/[no]): yes
Retrieving the permission ticket from Cisco Licensing Portal .....!.
. . . . . . . . . . . . . . . .
```

```
Output file saved ..... to flash0:SampleRehostLicense
```

Retrieving the rehost ticket from the device ...... Following Permanent license(s) will be revoked from this device Feature Name: datak9 : Uncounted

Following Extension license(s) will be installed on this device Feature Name: datak9 : Uncounted

PLEASE READ THE FOLLOWING TERMS CAREFULLY. INSTALLING THE LICENSE OR LICENSE KEY PROVIDED FOR ANY CISCO PRODUCT FEATURE OR USING SUCH PRODUCT FEATURE CONSTITUTES YOUR FULL ACCEPTANCE OF THE FOLLOWING TERMS. YOU MUST NOT PROCEED FURTHER IF YOU ARE NOT WILLING TO BE BOUND BY ALL THE TERMS SET FORTH HEREIN.

You hereby acknowledge and agree that the product feature license is terminable and that the product feature enabled by such license may be shut down or terminated by Cisco after expiration of the applicable term of the license (e.g., 30-day trial period). Cisco reserves the right to terminate or shut down any such product feature electronically or by any other means available. While alerts or such messages may be provided, it is your sole responsibility to monitor your terminable usage of any product feature enabled by the license and to ensure that your systems and networks are prepared for the shut down of the product feature. You acknowledge and agree that Cisco will not have any liability whatsoever for any damages, including, but not limited to, direct, indirect, special, or consequential damages related to any product feature being shutdown or terminated. By clicking the "accept" button or typing "yes" you are indicating you have read and agree to be bound by all the terms provided herein.

ACCEPT? [yes/no]: yes Output file saved ..... to flash0:SampleRehostLicense

Retrieving the revoked license line from the Cisco Licensing Portal .....

Please enter the user's detail:

First Name :

\*Jun 25 12:18:14.041: %LICENSE-6-EULA\_ACCEPTED: EULA for feature datak9 1.0 has been accepted. UDI=CISCO2951:FHH1216P07R; StoreIndex=-1:Primary License Storage \*Jun 25 12:18:14.541: %LICENSE-6-REVOKED: License for feature datak9 1.0 has been revoked. UDI=CISCO2951:FHH1216P07R; StoreIndex=0:Primary License Storage

% No defaulting allowed First Name : YourFirstName Last Name : YourLastName Title : YourTitle Company Name : YourCompany Address1 : YourAddress Address2 [Optional]: City : YourCity State : YourState Province [Optional]: Zipcode : 95123 Country : U.S.A Phone : (408)123-4567 Fax [Optional]: Email : YourEmail@YourCompany.com !. . . . . . . . . . . . . . . . . Output file saved ..... to flash0:SampleRehostLicense

 Transfer the rehost license (flash0:SampleRehostLicense in this example) from the source device to the destination device. Install the rehost license with "license install" command on the destination device (Please refer to "Installing a License" section for installation instructions).

#### Rehosting a License with CLM

Prerequisites:

- Have the appropriate CLM account/privilege to launch CLM and execute necessary functions
- CLM has the proper Internet connection to Cisco Licensing Portal.
- CLM has previously been used to automatically discover the network or manually add devices to it so that CLM builds a device inventory

Summary Steps:

- 1. Launch "License Transfer Assistant" wizard
- 2. Follow the steps to select PAKs(SKU) and the targeted devices
- 3. CLM downloads the licenses and deploys them onto the devices automatically

**Detailed Steps:** 

1. Select "Transfer License" under section "Other" to launch "License Transfer Assistant".

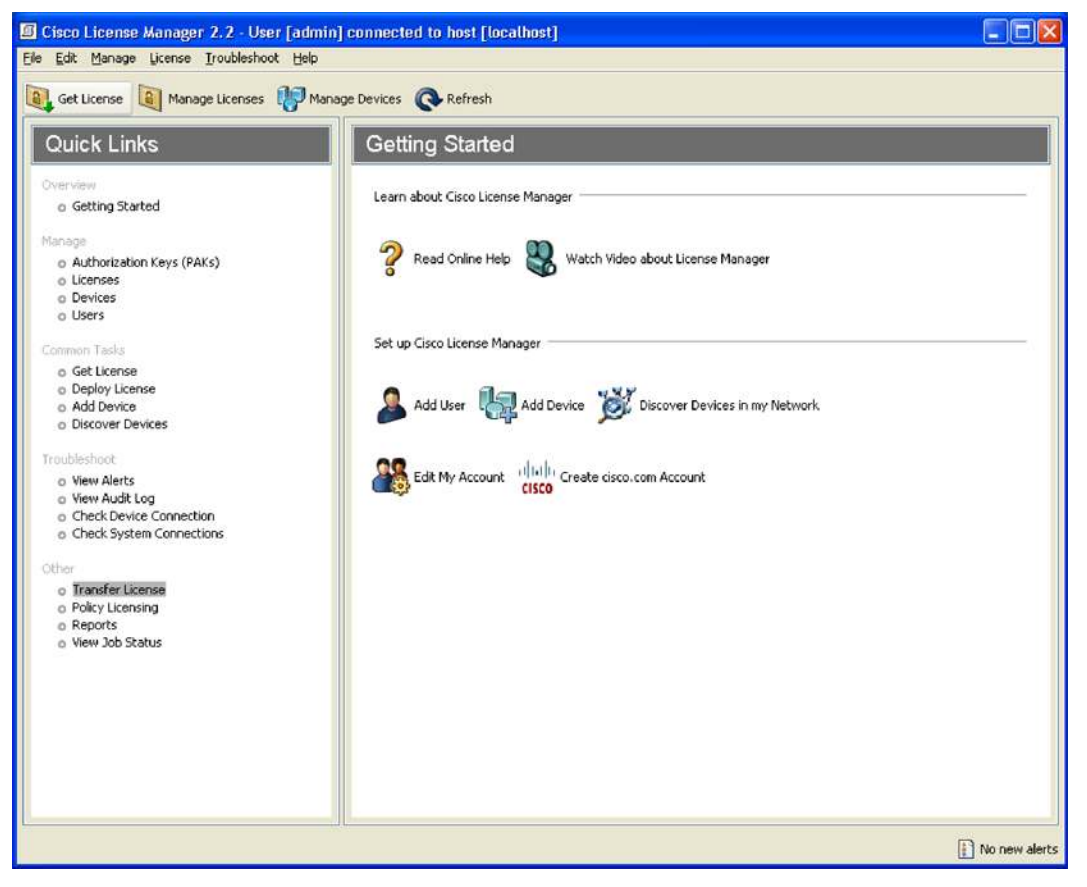

2. Click "Next" button in "1-Welcome" of "License Transfer Assistant".

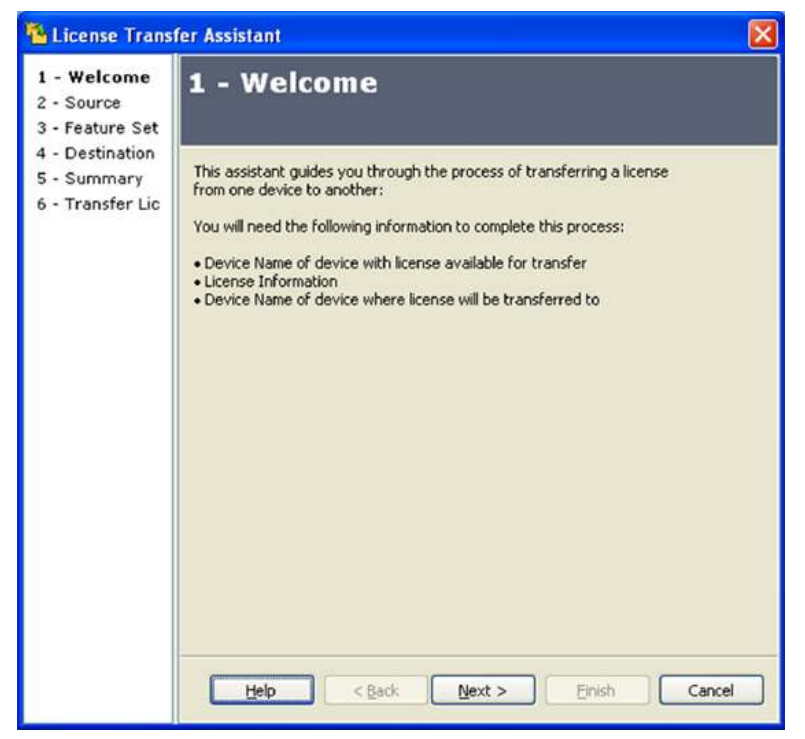

3. Select the source device in "2-Source" of "License Transfer Assistant" and click "Next" button.

| 🐴 License Trans                                                                                    | fer Assistant                                                                        | × |
|----------------------------------------------------------------------------------------------------|--------------------------------------------------------------------------------------|---|
| 1 - Welcome<br>2 - Source<br>3 - Feature Set<br>4 - Destination<br>5 - Summary<br>6 - Transfer Lic | 2 - Source<br>Select the device that has the license that you wish to transfer from. |   |
|                                                                                                    | C2951-lic1                                                                           |   |
|                                                                                                    |                                                                                      |   |
|                                                                                                    | Help     < Back                                                                      |   |

4. Select the feature set to be transferred in "3-Feature Set" of "License Transfer Assistant". Change the rehost quantity if necessary and click "Next" button.

| Select the feature sets th | at you wish to tran | sfer from c | 2951-lic1                             |          |
|----------------------------|---------------------|-------------|---------------------------------------|----------|
| Feature Set                | Available           | Rehost      | Features                              | Descript |
| L-29-DATA-K9               | 1                   | 1           | datak9                                |          |
|                            |                     |             |                                       |          |
| -                          |                     |             |                                       |          |
|                            |                     |             |                                       |          |
|                            |                     |             |                                       |          |
|                            |                     |             |                                       |          |
|                            |                     |             |                                       |          |
|                            |                     |             |                                       |          |
| <                          |                     |             | i i i i i i i i i i i i i i i i i i i | >        |

5. Select the destination device in "4-Destination" of "License Transfer Assistant" and click "Next" button.

| 🐴 License Trans                                   | fer Assistant 🛛 🔀                                                  |
|---------------------------------------------------|--------------------------------------------------------------------|
| 1 - Welcome<br>2 - Source                         | 4 - Destination                                                    |
| 4 - Destinatio<br>5 - Summary<br>6 - Transfer Lic | Select the device where you would like to transfer the license to. |
|                                                   | Tip: To view device properties double-click on your selection.     |
|                                                   | Help     < Back     Next >     Einish     Cancel                   |

6. Review the rehost summary in "5-Summary" of "License Transfer Assistant" and click "Next" button.

| - Source<br>- Feature Set                           |                                                                                                    |                       |               |                  |           |
|-----------------------------------------------------|----------------------------------------------------------------------------------------------------|-----------------------|---------------|------------------|-----------|
| - Destination<br>- <b>Summary</b><br>- Transfer Lic | Review your selection:<br>You are about to rehost                                                               | the following feature | e sets from ( | :2951-lic1 to c2 | 2951-lic2 |
|                                                     | Feature Set                                                                                                    | Available             | Rehost        | Features         | Descrip   |
|                                                     | L-29-DATA-K9                                                                                                    | 1                     | 1             | datak9           |           |
|                                                     |                                                                                                    |                       |               |                  |           |
|                                                     |                                                                                                    |                       |               |                  |           |
|                                                     |                                                                                                    |                       |               |                  |           |
|                                                     |                                                                                                    |                       |               |                  |           |
|                                                     |                                                                                                    |                       |               |                  |           |
|                                                     |                                                                                                    |                       |               |                  |           |
|                                                     |                                                                                                    |                       |               |                  |           |
|                                                     |                                                                                                    |                       |               |                  |           |
|                                                     | in the second second second second second second second second second second second second second second second |                       |               | 1                |           |
|                                                     | 5                                                                                                    |                       |               |                  |           |

7. Wait until the license transfer is complete. Click "Finish" button in "6-Transfer License" of "License Transfer Assistant".

| 🐴 License Transfer A                                 | issistant 🔀                                                                    |
|------------------------------------------------------|--------------------------------------------------------------------------------|
| 1 - Welcome<br>2 - Source<br>3 - Feature Set         | 6 - Transfer License                                                           |
| 4 - Destination<br>5 - Summary<br>6 - Transfer Licen | The system is in process of transferring the licenses.                         |
|                                                      | Starting license transfer<br>License transfer successfully completed.<br>Done. |
|                                                      |                                                                                |
|                                                      | Help < Back Next > Einsh Cancel                                                |

## RMA

Prerequisites:

- · Need to have a valid CCO username/password
- Retrieve UDI Product Id and UDI Serial Number from both the source (faulty) and destination (replacement) devices. The Serial Number and Product Id can be retrieved from the label tray on the router or with IOS "show license udi" command.
- The source device has rehostable licenses

# Without CLM

Summary Steps:

- 1. Log into <u>Cisco Licensing web portal</u> with Cisco.com username and password.
- 2. Follow the procedures and provide necessary information (including PID and SN from both the source and destination devices). Verify the licenses to be transferred and user's information.
- 3. Once the rehost registration is complete, download the rehost license.
- 4. Install the rehost license on the replacement (destination) device.

Detailed Steps:

1. Log into <u>Cisco Licensing web portal</u> with CCO username and password. Select "Register for an RMA License" under "RMA License Transfer".

| abala             |              |                                                                                                    |                                                                                                    |                                                                     |                                                                                                    |                                                           | Worldwide (change)                   | Logged In   Account   About Osc                                                     |
|-------------------|--------------|----------------------------------------------------------------------------------------------------|----------------------------------------------------------------------------------------------------|---------------------------------------------------------------------|----------------------------------------------------------------------------------------------------|-----------------------------------------------------------|--------------------------------------|-------------------------------------------------------------------------------------|
| CISCO             |              |                                                                                                    |                                                                                                    |                                                                     |                                                                                                    |                                                           | Search                               | Go                                                                                  |
| Solutions         | Product      | Is & Services                                                                                                    | Ordering                                                                                                | Support                                                             | Training & Events                                                                                                    | Partner Central                                           |                                      |                                                                                     |
| Product License R | orgistration | Product I                                                                                                    | License R                                                                                               | egistratio                                                          | n                                                                                                    |                                                           |                                      |                                                                                     |
|                   |              | Enter a PAR     Humber                                                                                                    | Validate<br>Features                                                                                    | © Designat<br>Licensee                                              | * O Finish at<br>Submit                                                                                                  | id 🔪                                                      |                                      | Toulkitt Kollevertrais below                                                        |
|                   |              | Licenses flot in<br>If you do not har<br>Available licenses<br>Communications in                                                                                | equiring a PAK<br>ve a Product Authori<br>include EvaluationDer<br>Kanager Version Upgra                | zation Key (PAK), pl<br>no Licenses, Cisco AS<br>de licenses        | ease click <u>here for av</u><br>2A 3DESJAES, PIX Frewi                                                                  | allable licensies.<br>It 3DESX4ES and DES Encryption, Cas | o Services for IPS, and Clecc United | Frendbuck   Holp<br>Related Tools<br>Construction Teol<br>TAC Service Register Teol |
|                   |              | Product Authoriza                                                                                                    | ition Key (PAR)                                                                                         |                                                                     |                                                                                                    |                                                           |                                      | (                                                                                   |
|                   |              | Enter the Product Au                                                                                                    | thorization Key (PAR)<br>ition Key (PAR):*                                                              | bolow exactly as it ap<br>Enter on<br>Example<br>Example<br>Example | peers on the lebel that a<br>sevelue at a time including<br>1: ACCEPTVEET<br>2: UATY-2X-S-JOCODO<br>3: CRS-3X-CG-3000000 | companied the Clisco Information Paci<br>a visibles.      | a.                                   |                                                                                     |
|                   |              | Do Back                                                                                                    |                                                                                                    | SUEM                                                                | 1                                                                                                    |                                                           |                                      |                                                                                     |
|                   |              | RMA License Tran                                                                                                    | infer                                                                                                   |                                                                     |                                                                                                    |                                                           |                                      |                                                                                     |
|                   |              | Clok on following in<br>- Catalyst 3550E379<br>- CB350x/LB5310<br>- Catalyst 3500Fixed<br>- Cloco Services for<br>Register tor.an. DIMA.<br>Brobler for an DISC | k to obtain an RMA lice<br>IOE<br>MRR<br>IPS service license<br><u>License</u><br>O Blocker RMA License | nse for the following p                                             | woducts                                                                                                    |                                                           |                                      |                                                                                     |
|                   |              | Manage Licenses                                                                                                    |                                                                                                    |                                                                     |                                                                                                    |                                                           |                                      |                                                                                     |
|                   |              | Click on following lin<br>- Getekeeper and Al<br>- 800 Fixed<br>Loss Us a Liteans<br>Valued Reheat Tuke                                                         | ke to lookup and resen<br>wiR<br>3                                                                      | difenses for t                                                      | ne following products                                                                                                    |                                                           |                                      |                                                                                     |
|                   |              | Migration License                                                                                                    |                                                                                                    |                                                                     |                                                                                                    |                                                           |                                      | ( ) ( ) ( ) ( ) ( ) ( ) ( ) ( ) ( ) ( )                                             |
|                   |              | Click on following im<br>Register for an Mion                                                                                                    | is to obtain a mignation f<br>If on License                                                             | icense for Cateleoper                                               |                                                                                                    |                                                           |                                      |                                                                                     |

Contacts | Feodback | Help | Ste Map @ 1992/2009 Cloco Systems, Inc. All rights reserved. Terms & Conditions | Privacy Statement | Cockle Policy | Trademarks of Cloco Systems, Inc.

2. Select a product from the drop-down box and enter the security key displayed.

| adrada                                         |                                                                                                    | Worldnaidte [zitionge] | Regged in   Account   Aked Dire                                         |
|------------------------------------------------|----------------------------------------------------------------------------------------------------|------------------------|-------------------------------------------------------------------------|
| CISCO                                          |                                                                                                    | Search                 | Go                                                                      |
| Solutions Product                              | is & Strukces Ordening Support Training & Exercise Partner Central                                                                                                    |                        |                                                                         |
| HOLE                                           | Support                                                                                                    |                        |                                                                         |
| Product License Registration                   | Product License Registration                                                                                                    |                        |                                                                         |
|                                                |                                                                                                    |                        | Constante<br>Constante a traja                                          |
|                                                | Peoplete five #DMA Learners Register five #DMA Learners Register five #DMA Learners Register five #DMA Learners Register five works register #DMA Device Structure register five Register five Rother Register Register five Rother Register Register Register Refers Register Register Refers Register Register Register Register Register Register Register Refers Register Register Refers Register Refers Register Refers Register Refers Register Refers Refers |                        | Material Trans<br>Denotes Contra estat Log<br>TAC Service Mitalest Text |
|                                                | A construction provide a second as second as the second as a second as a     |                        |                                                                         |
| Conductive   Fanciliseuch   (Hedge ) Silve Mee |                                                                                                    |                        |                                                                         |

3. Enter the UDI Product ID and UDI Serial Number from the source device. Enter Return Material Authorization Number if it is available.

| cisco                                 |                                                                                                    |                             |                        |                           |                                        | Workhalds (storge) | Logentin   Account   About Dec                                        |
|---------------------------------------|----------------------------------------------------------------------------------------------------|-----------------------------|------------------------|---------------------------|----------------------------------------|--------------------|-----------------------------------------------------------------------|
| Solutions Product                     | s & Services                                                                                                    | Ordering S                  | Augupent Tr            | niving & Events           | Pactore Cantral                        | Addition.          |                                                                       |
| HOUB<br>Product License Registration  | Product                                                                                                    | License Re                  | gistration             |                           |                                        |                    |                                                                       |
|                                       | CILICESSE<br>Transfer                                                                                                    | O Yabdate<br>Features       | O Designato            | O Fundow and<br>Submit    |                                        |                    | Conducts<br>Conducts (1154)                                           |
|                                       | Lise Witt page to be                                                                                                    | proter a license from a fai | dy brace to a regalace | ment movice owing the Rat | Sun Mitawii Astronzilion (PAA) process |                    | Recent ( Sala<br>Drawing Contauration Tool<br>TAC Service Reavest Not |
|                                       | A * derictes & requirements to a requirement to a requirement to a require | aned field                  |                        | 015002951                 |                                        |                    |                                                                       |
|                                       | Feburn Material                                                                                                    | Authorization Namber:       |                        | PHEN216P07B               |                                        |                    |                                                                       |
|                                       | (men.                                                                                                    |                             |                        | Contrace                  |                                        |                    |                                                                       |
| Property (facilities tools ) the ball |                                                                                                    |                             |                        |                           |                                        |                    |                                                                       |

4. Verify the licenses installed on the source device and click "Continue" button.

| alatha                               |                                                                         |                                                                                               |                                                                                         |                                                                         |                                                                                |                                             | Weerlahasidin (she                         | nge] Engged In   Account   About Da                                     |
|--------------------------------------|-------------------------------------------------------------------------|-----------------------------------------------------------------------------------------------|-----------------------------------------------------------------------------------------|-------------------------------------------------------------------------|--------------------------------------------------------------------------------|---------------------------------------------|--------------------------------------------|-------------------------------------------------------------------------|
| CISCO                                |                                                                         |                                                                                               |                                                                                         |                                                                         |                                                                                |                                             | Search                                     | Go                                                                      |
| Solutions Product                    | s & Sonvices                                                            | Orderbig                                                                                      | Support Trai                                                                            | ning & Evanta                                                           | Partner Central                                                                |                                             |                                            |                                                                         |
| HOUR<br>Product License Registration | Product                                                                 | License Re                                                                                    | gistration                                                                              |                                                                         |                                                                                |                                             |                                            |                                                                         |
|                                      | Fash<br>Cleanse<br>Transfer                                             | @Validate<br>Features                                                                         | Designate     Licensee                                                                  | O Review and<br>Submit                                                  | 8                                                                              |                                             |                                            | Constante<br>Constituites à 15451                                       |
|                                      | Tross are all the                                                       | lomies associated with                                                                        | ne LDX PIBL OSCO2961                                                                    | SK: FIR1238P428                                                         |                                                                                |                                             |                                            | Desired Laste<br>Desired Configuration Tool<br>TAC Service Realest Tool |
|                                      | Treatact Farest                                                         | CSL Licensing Subg                                                                            | mange from Bendliked Extendional                                                        |                                                                         |                                                                                |                                             |                                            |                                                                         |
|                                      | Prostant Hame                                                           |                                                                                               |                                                                                         |                                                                         | Description                                                                    | Overdity                                    |                                            |                                                                         |
|                                      | 1.05.067.8.08                                                           |                                                                                               |                                                                                         |                                                                         | For Internal purposes poly                                                     |                                             |                                            |                                                                         |
|                                      | Control that the is<br>If the internation<br>800-553 2447, if<br>< Back | nameton sicus is cone<br>is incorred, please speni<br>you would line to orter a s<br>Continue | t and click on the "Contro.<br>I Dervice Request using th<br>Recent UDI, click on the " | e" subor britve<br>= 1.4C Sector Braamt I<br>Inch" button below to refu | od Finans have your wild Cocc can saw liferd parawon<br>m is the provide page. | t availatila. Aa un adamative, you may albo | of tar new Technical Assistances Center of |                                                                         |

 Enter the UDI Product ID and UDI Serial Number from the destination device. Check "End User Agreement". Edit/Verify "Registration Information" and "End User Information". Click "Continue" button.

| Autiona Product         | ts & Services 0              | ing Separat Training & Events Partner Contral                                                                                                    |                                                                                                    |                                                        |
|-------------------------|------------------------------|----------------------------------------------------------------------------------------------------|----------------------------------------------------------------------------------------------------|--------------------------------------------------------|
| ut Livense Registration | Product Lic                  | ise Registration                                                                                                    |                                                                                                    |                                                        |
|                         | O License<br>Transfor        | Edute ODucignate O Performent Statemet                                                                                                    |                                                                                                    | Directory<br>Electronic Librer                         |
|                         | Fisse cospiets the registre  | internation Salow to obtain a \$184 Econom                                                                                                    |                                                                                                    | Autorest Tracks                                        |
|                         | Enter the replacement VIN () | nt Deurlion klentifier Einember Beitum                                                                                                    | All had your Liverian Key                                                                                                    | Detrant: Configuration To:<br>TAC Service Request Foot |
|                         |                              |                                                                                                    | Year Dava Learning Register and Annual State and Annual Annual |                                                        |
|                         | DBL+ :<br>Product M r*       | CIS002951                                                                                                    |                                                                                                    |                                                        |
|                         | Serial Rumber :*             | F1911236P062                                                                                                    |                                                                                                    |                                                        |
|                         | Frd liver Agreement;*        | Click here if you accept the conditions of the <u>Endland Loanse Agreement</u>                                                                                                    |                                                                                                    |                                                        |
|                         | Sugnition for mation         |                                                                                                    |                                                                                                    | i                                                      |
|                         | Harray*                      | Enter and value at a time including dashes and capitalization.                                                                                                    |                                                                                                    |                                                        |
|                         | Job Title:                   | Tenhensa'i Laiodei                                                                                                    |                                                                                                    |                                                        |
|                         | Company Name*                | ERSCO SYSTEMS                                                                                                    |                                                                                                    |                                                        |
|                         | Company Address  *           | Ressi *<br>\$J-16-3                                                                                                    |                                                                                                    |                                                        |
|                         |                              | a                                                                                                    |                                                                                                    |                                                        |
|                         |                              | Ty*         State         Does         Does <thdoes< th="">         Does         Does         <thd< td=""><td></td><td></td></thd<></thdoes<> |                                                                                                    |                                                        |
|                         |                              | 254 M                                                                                                    |                                                                                                    |                                                        |
|                         | Fluoraer*                    | +1 409 302 0124<br>Distribute Forder Anteritation, premier licitation yroad country closes                                                                                                    |                                                                                                    |                                                        |
|                         | Funi                         | +1 436 992 8 138                                                                                                    |                                                                                                    |                                                        |
|                         | terast*                      | Inviesg®risse con                                                                                                    |                                                                                                    |                                                        |
|                         | End User Monitoliste         |                                                                                                    |                                                                                                    | E                                                      |
|                         | Land User Indermetion:       | Creck # End-User Intervision is attended than above.                                                                                                    |                                                                                                    |                                                        |
|                         | a Buck                       | Continuel                                                                                                    |                                                                                                    |                                                        |

Consults (Prestwek (Helo) Ste Hep 0 1992-2000 Gale Systeme, No. All Agest recorded. Terms & Galetonics (Prince: Statement | Golde Folicy | Treatments of Galet Systems, Ho.

Control of Personal State Map. © 1992, 2009 Clock Systems, Inc. All systemacity ed. Trends & Conditions (Privacy Statement (Coskie Paicy ) Trademaries of Cassi Systems, Inc.

| ahaha                        |                                |                                  |                                          |                                                       |                 |                                               | Witorietwide (rhonge) | Lopped In   Account   Accut Occ |
|------------------------------|--------------------------------|----------------------------------|------------------------------------------|-------------------------------------------------------|-----------------|-----------------------------------------------|-----------------------|---------------------------------|
| CISCO                        |                                |                                  |                                          |                                                       |                 |                                               | Search                | . 60                            |
| Solutions Product            | s & Services                   | Ordering                         | Sepport                                  | Training & Events                                     | Partner Central |                                               |                       |                                 |
| Product Livense Registration | Product                        | License                          | Registrat                                | ion                                                   |                 |                                               |                       |                                 |
|                              | Utomse<br>Transfor             | O Validate<br>Features           | O Desty                                  | note O Resiew and Submit                              |                 |                                               |                       | Teedlack i Hog                  |
|                              | Product Inform                 | atum                             |                                          |                                                       |                 |                                               |                       | Buttatust Facilie               |
|                              | Scarse IIOs<br>Destaution UIII |                                  |                                          | PHD: CISCO2851<br>PHD: CISCO2851                      |                 | Sills Thirth 216FC27t<br>Sills Thirth 216FC62 |                       | LAC Service Reparted Tool       |
|                              | FPAA                           | Product Familys CS               | it. Licensing Subgr                      | ougefur initial Tenting                               |                 |                                               |                       |                                 |
|                              |                                | Product Hame Fr<br>C-38-DATILAGE | outore Boscripfe<br>Fischterne<br>utorit | nin Gusanthiy<br>I purcholes carry 1                  |                 |                                               |                       |                                 |
|                              | Lisensee Marr                  | nation                           |                                          |                                                       |                 |                                               |                       |                                 |
|                              | Registrant Infor               | enations                         |                                          | Name<br>LNRS H0180                                    |                 |                                               |                       |                                 |
|                              |                                |                                  |                                          | Job Title                                             |                 |                                               |                       |                                 |
|                              |                                |                                  |                                          | Company Name                                          |                 |                                               |                       |                                 |
|                              |                                |                                  |                                          | Company Address                                       |                 |                                               |                       |                                 |
|                              |                                |                                  |                                          | D<br>Sanjon, CA ME134                                 |                 |                                               |                       |                                 |
|                              |                                |                                  |                                          | UNA<br>Phone                                          |                 |                                               |                       |                                 |
|                              |                                |                                  |                                          | Far                                                   |                 |                                               |                       |                                 |
|                              |                                |                                  |                                          | F1 K00 902 9134<br>Email Address<br>Instang@casce.com |                 |                                               |                       |                                 |
|                              | End Beer Intern                | satione                          |                                          | Name                                                  |                 |                                               |                       |                                 |
|                              | San Plante                     |                                  |                                          | Jub Title<br>Technical Levelor                        |                 |                                               |                       |                                 |
|                              |                                |                                  |                                          | Company Rame<br>COCO SYSTEMS                          |                 |                                               |                       |                                 |
|                              |                                |                                  |                                          | SA18-3                                                |                 |                                               |                       |                                 |
|                              |                                |                                  |                                          | Swidow, GA 90134<br>USA                               |                 |                                               |                       |                                 |
|                              |                                |                                  |                                          | Phone:<br>+1 4035 003 0134                            |                 |                                               |                       |                                 |
|                              |                                |                                  |                                          | +) 400 902 9/34                                       |                 |                                               |                       |                                 |
|                              |                                |                                  |                                          | insing godex.com                                      |                 |                                               |                       |                                 |
|                              |                                |                                  |                                          |                                                       |                 |                                               |                       |                                 |

6. Verify Product Information and License Information. Click "Submit" button.

7. License registration completes. Download the license either from the Cisco Licensing web portal by clicking "Download License" button or from the attachment of the email sent by Cisco.

| cisco                                | Weinsteine ( Internet)<br>Search                                                                                                    | Engentin   Account   Alex Dros                                                                                |
|--------------------------------------|----------------------------------------------------------------------------------------------------|----------------------------------------------------------------------------------------------------|
| Solutions Products                   | a & Sondees Ordering Support Training & Events Partner Central                                                                                                    |                                                                                                    |
| HOLE<br>Product Linense Registration | Vegeon<br>Product License Registration                                                                                                    |                                                                                                    |
|                                      | The second second | Divisions<br>Percil acts 1 1245<br>Received Contact Tool<br>Division Contact Tool<br>TAC Service Respect Tool |
|                                      | Optional front Stops<br>Tensors to an Unit 2001. Contra<br>Finder: Note: Produe License: Theorem Store Long                                                                                                    |                                                                                                    |

Contracts ( Providence, (mole) Star May #1955-2006 Canal Syndrom, Inc. Al April reserved. These & Conditions ( Privacy Stateword ) Contra Protocy ( Treatments of Canal Technics, Inc.

- 8. Download the revoke license (FHH1216P06Z\_20090625164813374.lic in this example) from either the Cisco Licensing portal or the email sent by Cisco.
- 9. Upload the revoke license to the destination router and install it with "license install" command.

```
c2951-lic2#copy tftp flash0:
Address or name of remote host []?192.168.1.2
Source filename []? lmxiang/FHH1216P06Z_20090625164813374.lic
Destination filename [FHH1216P06Z_20090625164813374.lic]?
Accessing tftp:// 192.168.1.2/lmxiang/FHH1216P06Z_20090625164813374.lic...
Loading lmxiang/FHH1216P06Z_20090625164813374.lic from 192.168.1.2 (via
GigabitEthernet0/0): !
[OK-1140 bytes]
```

```
1140 bytes copied in 0.488 secs (2336 bytes/sec)
c2951-lic2#license install flash0:FHH1216P06Z_20090625164813374.lic
Installing licenses from "flash0:FHH1216P06Z_20090625164813374.lic"
Installing...Feature:datak9...Successful:Supported
1/1 licenses were successfully installed
0/1 licenses were existing licenses
0/1 licenses were failed to install
```

c2951-lic2#

%LICENSE-6-INSTALL: Feature datak9 1.0 was installed in this device. UDI=CISCO2951:FHH1216P06Z; StoreIndex=0:Primary License Storage

```
%IOS_LICENSE_IMAGE_APPLICATION-6-LICENSE_LEVEL: Module name = c2951 Next reboot level
= datak9 and License = datak9
```

## Using CLM

Prerequisites:

- Have the appropriate CLM account/privilege to launch CLM and execute necessary functions
- CLM has the proper Internet connection to Cisco Licensing Portal.
- Use CLM to automatically discover the network or manually add devices to it so that CLM builds a device inventory

#### Summary Steps:

- 1. Select "RMA Device" at "License" menu to launch "RMA Device Assistant".
- 2. Follow the procedures to select source and destination devices.
- 3. Wait until RMA license transfer completes.

**Detailed Steps:** 

1. Select "RMA Device" at "License" menu to launch "RMA Device Assistant".

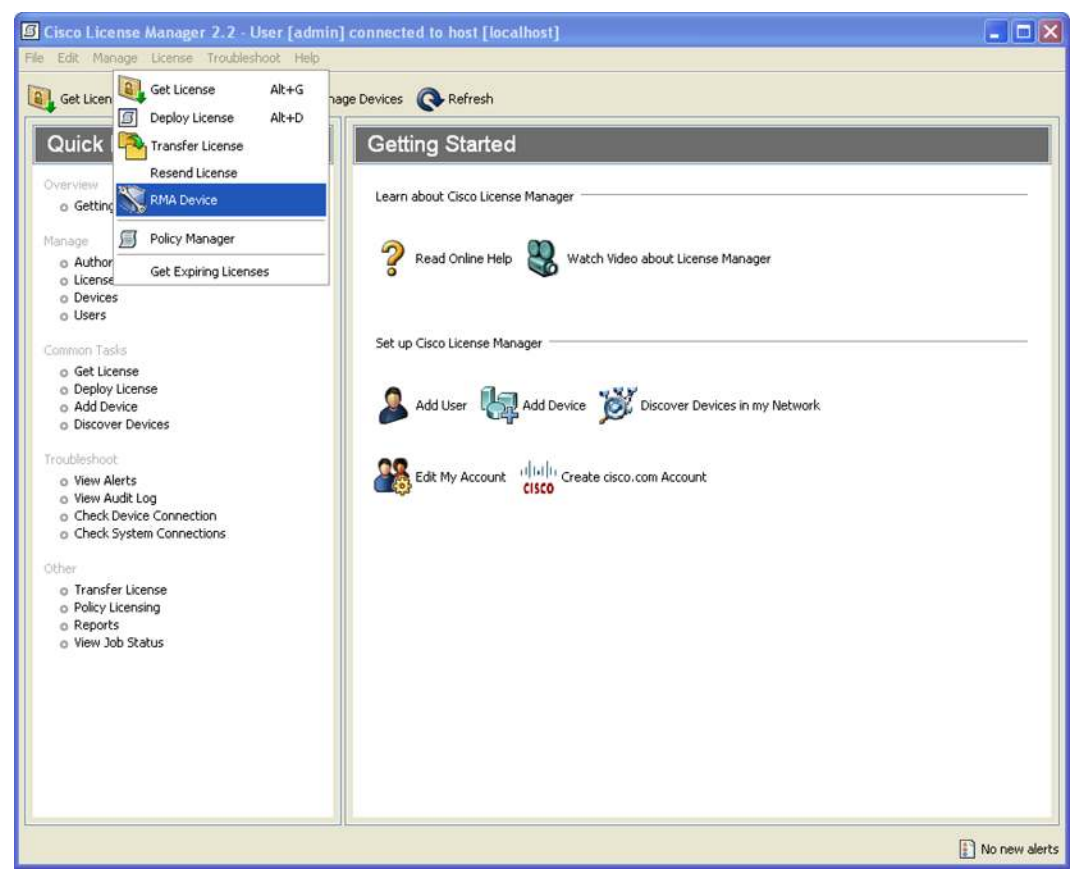

2. Click "Next" button in "1-Welcome" of "RMA Device Assistant".

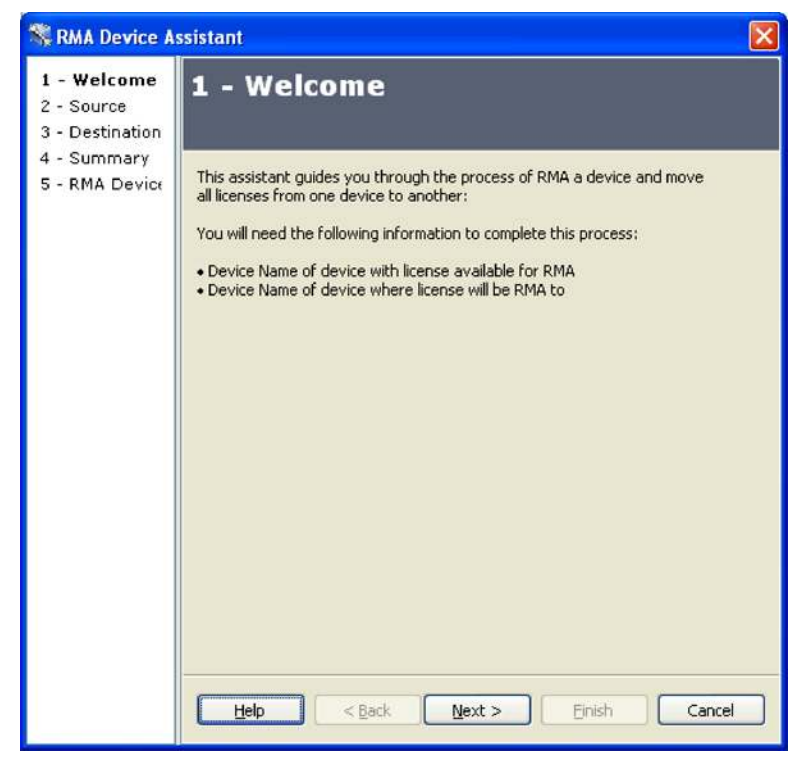

3. Select the source (faulty) device in "2-Source" of "RMA Device Assistant".

| 💸 RMA Device A                                                                       | ssistant 🔀                                                                               |
|--------------------------------------------------------------------------------------|------------------------------------------------------------------------------------------|
| 1 - Welcome<br><b>2 - Source</b><br>3 - Destination<br>4 - Summary<br>5 - RMA Device | 2 - Source Select the device that has the license that you wish to RMA from.             |
|                                                                                      | Tip: To view device properties double-click on your selection.         Help       < Back |

4. Select the destination (replacement) device in "3-Destination" of "RMA Device Assistant".

| 💸 RMA Device A                                      | ssistant 🔀                                                     |
|-----------------------------------------------------|----------------------------------------------------------------|
| 1 - Welcome<br>2 - Source<br><b>3 - Destinati</b> ( | 3 - Destination                                                |
| 4 - Summary<br>5 - RMA Device                       | Select the device where you would like to RMA the license to.  |
|                                                     | Default     c2951-lic1     c2951-lic2                          |
|                                                     |                                                                |
|                                                     |                                                                |
|                                                     |                                                                |
|                                                     | Tip: To view device properties double-click on your selection. |
|                                                     |                                                                |
|                                                     | Help < Back Next > Einish Cancel                               |

5. Verify the summary in "4-Summary" of "RMA Device Assistant". Check "Deploy license(s) immediately". Click "Next" button.

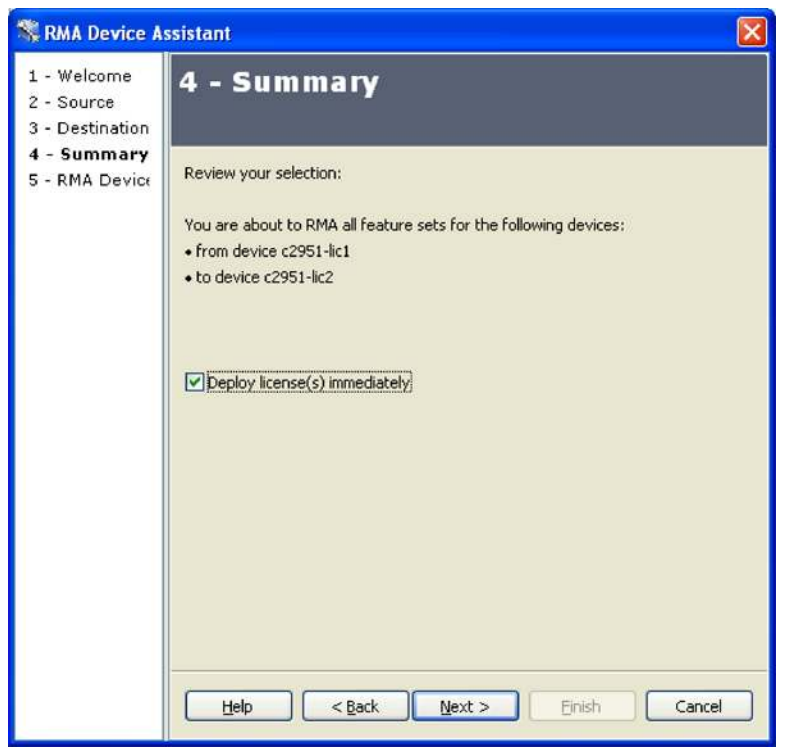

6. Wait until RMA license transfer completes.

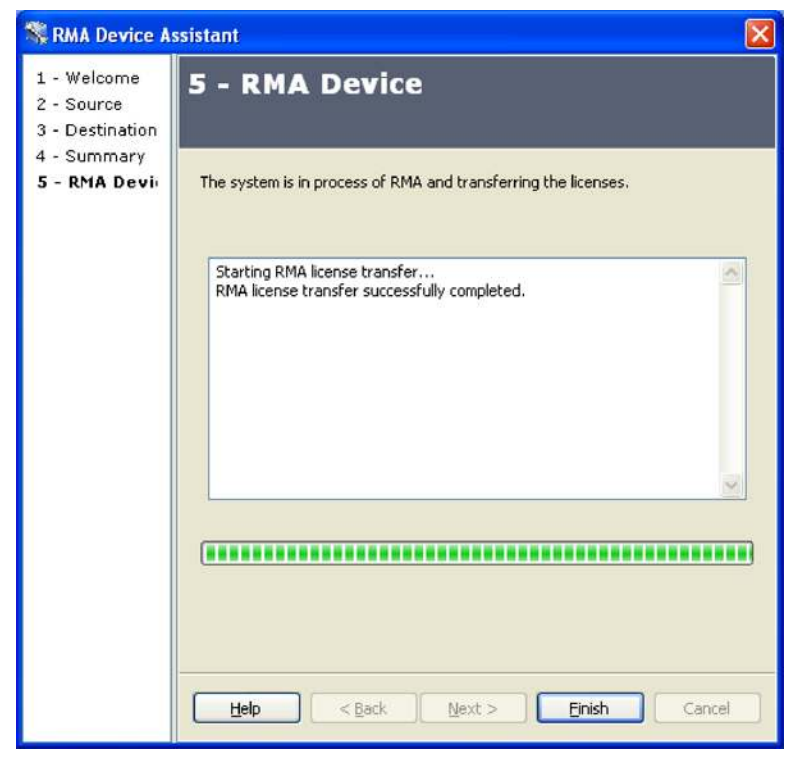

## Changing IOS Software Version

Changing IOS Software Version on a device (i.e. upgrading to 15.1(3) T from 15.1(2) T or downgrading to 15.1(1) T from 15.1(2)T) is licensing transparent. Once the new IOS version is loaded on the device, the IOS recognizes the licenses installed on the device and enables corresponding functionality. No user intervention is required.

#### **Rebooting a Device**

Rebooting a device is licensing transparent. Once a device comes up, the IOS on the device recognizes the licenses installed on the device and enables corresponding functionality. No user intervention is required

## **Software Activation Deployment**

## Maintenance Provider Guidelines for Managing Software Activation

Customers have been requesting easier ways to track their software systems, add service features, and upgrade images. Now Cisco is helping maintenance providers simplify these tasks for their customers. With the new software activation model, each network device has a universal Cisco IOS Software image already installed. The universal image contains all software features available for the device and the software version, all in one binary. A software activation license key preinstalled in the device prior to shipping from Cisco or loaded after deployment activates specific functionality. Each software activation license key is unique to a specific device. More details can be found at <a href="http://www.cisco.com/en/US/prod/collateral/iosswrel/ps6537/ps9677/white\_paper\_maintenance\_activation.html">http://www.cisco.com/en/US/prod/collateral/iosswrel/ps6537/ps9677/white\_paper\_maintenance\_activation.html</a>.

## **Channel Partners Guidelines for Managing Software Activation**

The new software activation deployment model helps to:

· Simplify New Feature and Software Upgrade Purchases

Software activation license keys activate new features, eliminating the need for channel partners to perform multiple site visits or deliver multiple equipment configurations.

• Reduce Upgrade Inventory

Software activation keys for most products can be delivered instantly, using e-mail. eDelivery eliminates the need for channel partners to stock software upgrades, reducing inventory costs.

Increased Customer Engagement

The new Cisco software activation process encourages customers to work with the channel partner to purchase and activate software before it is downloaded and used.

## More details can be found at

http://www.cisco.com/en/US/prod/collateral/iosswrel/ps6537/ps9677/white\_paper\_cisco\_sw\_activation.html.

## Software Licenses Available on the ISR G2

## Technology Package Licenses

Next Generation ISRs offer the following IOS technology package licenses. These licenses are enforced through Cisco Software Licensing framework.

| SL-19-IPB-K9    | IP Base License for Cisco 1941                                          | Ordered with System |
|-----------------|-------------------------------------------------------------------------|---------------------|
| SL-19-DATA-K9   | Data License for Cisco 1941                                             | Ordered with System |
| SL-19-SEC-K9    | Security License for Cisco 1941. Works with universalk9 image           | Ordered with System |
| SL-19-SECNPE-K9 | SEC No Payload License for Cisco 1941. Works with universalk9_npe image | Ordered with System |

Table 1. Technology Package Licenses for 19xx ISRs

| SL-19-DATA-K9=     | Data Paper PAK for Cisco 1941                                                                | Paper PAK. Can only be ordered as a Spare       |
|--------------------|----------------------------------------------------------------------------------------------|-------------------------------------------------|
| SL-19-SEC-K9=      | Security Paper PAK for Cisco 1941. Works with universalk9 image                              | Paper PAK. Can only be ordered as a Spare       |
| SL-19-SECNPE-K9=   | SEC No Payload Encryption Paper PAK for Cisco 1941. Works with universalk9_npe image         | Paper PAK. Can only be ordered as a Spare       |
| L-SL-19-DATA-K9=   | Data E-Delivery PAK for Cisco 1941                                                           | Electronic PAK. Can only be ordered as a Spare. |
| L-SL-19-SEC-K9=    | Security E-Delivery PAK for Cisco 1941. Works with universalk9 image                         | Electronic PAK. Can only be ordered as a Spare. |
| L-SL-19-SECNPE-K9= | SEC No Payload Encryption E-Delivery PAK for Cisco 1941.<br>Works with universalk9_npe image | Electronic PAK. Can only be ordered as a Spare. |

# Table 2. Technology Package Licenses for 29xx ISRs

| SL-29-IPB-K9       | IP Base License for Cisco 2901-2951                                                                | Ordered with System                             |
|--------------------|----------------------------------------------------------------------------------------------------|-------------------------------------------------|
| SL-29-DATA-K9      | Data License for Cisco 2901-2951                                                                   | Ordered with System                             |
| SL-29-UC-K9        | Unified Commn. License for Cisco 2901-2951                                                         | Ordered with System                             |
| SL-29-SEC-K9       | Security License for Cisco 2901-2951. Works with universalk9 image                                 | Ordered with System                             |
| SL-29-SECNPE-K9    | SEC No Payload Encryption License for Cisco 2901-2951. Works with universalk9_npe image            | Ordered with System                             |
| SL-29-DATA-K9=     | Data Paper PAK for Cisco 2901-2951                                                                 | Paper PAK. Can only be ordered as a Spare       |
| SL-29-UC-K9=       | Unified Commn. Paper PAK for Cisco 2901-2951                                                       | Paper PAK. Can only be ordered as a Spare       |
| SL-29-SEC-K9=      | Security Paper PAK for Cisco 2901-2951. Works with universalk9 image                               | Paper PAK. Can only be ordered as a Spare       |
| SL-29-SECNPE-K9=   | SEC No Payload Encryption Paper PAK for Cisco 2901-2951.<br>Works with universalk9_npe image       | Paper PAK. Can only be ordered as a Spare       |
| L-SL-29-DATA-K9=   | Data E-Delivery PAK for Cisco 2901-2951                                                            | Electronic PAK. Can only be ordered as a Spare. |
| L-SL-29-UC-K9=     | Unified Commn. E-Delivery PAK for Cisco 2901-2951                                                  | Electronic PAK. Can only be ordered as a Spare. |
| L-SL-29-SEC-K9=    | Security E-Delivery PAK for Cisco 2901-2951. Works with universalk9 image                          | Electronic PAK. Can only be ordered as a Spare. |
| L-SL-29-SECNPE-K9= | SEC No Payload Encryption E-Delivery PAK for Cisco 2901-<br>2951. Works with universalk9_npe image | Electronic PAK. Can only be ordered as a Spare. |

## Table 3. Technology Package Licenses for 39xx ISRs

| SL-39-IPB-K9       | IP Base License for Cisco 3925/3945                                                            | Ordered with System                             |
|--------------------|------------------------------------------------------------------------------------------------|-------------------------------------------------|
| SL-39-DATA-K9      | Data License for Cisco 3925/3945                                                               | Ordered with System                             |
| SL-39-UC-K9        | Unified Commn. License for Cisco 3925/3945                                                     | Ordered with System                             |
| SL-39-SEC-K9       | Security License for Cisco 3925/3945. Works with universalk9 image                             | Ordered with System                             |
| SL-39-SECNPE-K9    | SEC No Payload Encryption License for Cisco 3925/3945. Works with universalk9_npe image        | Ordered with System                             |
| SL-39-DATA-K9=     | Data Paper PAK for Cisco 3925/3945                                                             | Paper PAK. Can only be ordered as a Spare       |
| SL-39-UC-K9=       | Unified Commn. Paper PAK for Cisco 3925/3945                                                   | Paper PAK. Can only be ordered as a Spare       |
| SL-39-SEC-K9=      | Security Paper PAK for Cisco 3925/3945. Works with universalk9 image                           | Paper PAK. Can only be ordered as a Spare       |
| SL-39-SECNPE-K9=   | SEC No Payload Encryption Paper PAK for Cisco 3925/3945.<br>Works with universalk9_npe image   | Paper PAK. Can only be ordered as a Spare       |
| L-SL-39-DATA-K9=   | Data E-Delivery PAK for Cisco 3925/3945                                                        | Electronic PAK. Can only be ordered as a Spare. |
| L-SL-39-UC-K9=     | Unified Commn. E-Delivery PAK for Cisco 3925/3945                                              | Electronic PAK. Can only be ordered as a Spare. |
| L-SL-39-SEC-K9=    | Security E-Delivery PAK for Cisco 3925/3945. Works with universalk9 image                      | Electronic PAK. Can only be ordered as a Spare. |
| L-SL-39-SECNPE-K9= | SEC No Payload Encryption E-Delivery PAK for Cisco 3925/3945. Works with universalk9_npe image | Electronic PAK. Can only be ordered as a Spare. |

## **Feature Licenses**

## **Software Activation Feature Licenses**

These are typically upgrades to one or more technology Package Licenses and can be included on new routers or upgraded through Cisco Software Activation. These licenses are enforced through Cisco Software Licensing framework.

| Feature License Name | Prerequisites                            | License Types     |
|----------------------|------------------------------------------|-------------------|
| SSLVPN               | IP Base & Security (SECK9 only)          | Feature (Counted) |
| Intrusion Prevention | IP Base & Security (SEC-K9 or SECK9-NPE) | Subscription      |
| Content Filtering    | IP Base & Security                       | Subscription      |
| SNA Switching        | IP Base & Data                           | Feature           |
| Gatekeeper           | IP Base & UC                             | Feature           |
| CUE                  | IP Base & UC                             | Feature (Counted) |
| Lawful Intercept     | IP Base, Security, UC & Data             | Feature           |

#### **Right to Use Feature Licenses**

Please see the most updated information about Right to Use Licenses here:

http://www.cisco.com/en/US/docs/routers/access/sw\_activation/SA\_on\_ISR.html

The following licenses do not Cisco software activation and you can begin using the features upon receipt of the Right to Use Notification

| Feature License Name | Prerequisites | License Types     |
|----------------------|---------------|-------------------|
| CME                  | IP Base & UC  | Feature (Counted) |
| SRST                 | IP Base & UC  | Feature (Counted) |
| VXML Gateway         | IP Base & UC  | Feature (Counted) |
| CUBE                 | IP Base & UC  | Feature (Counted) |
| Land Mobile Radio    | IP Base & UC  | Feature           |

## **Subscription Licenses**

Next Generation ISRs support subscription licenses which are licenses that are tied to a determined time period (term).

| Feature License Name | Prerequisites      | License Types |
|----------------------|--------------------|---------------|
| Intrusion Prevention | IP Base & Security | Subscription  |
| Content Filtering    | IP Base & Security | Subscription  |

## Feature License Details

The Feature license SKUs supported by Next Generation ISRs can be found below.

## Software Activation Feature Licenses:

These licenses are enforced through Cisco Software Licensing Framework.

The HSEC-K9 license removes the curtailment enforced by the U.S. government export restrictions on the encrypted tunnel count and encrypted throughput. HSEC-K9 is available only on the Cisco 2921, Cisco 2951, Cisco 3925, Cisco 3945, Cisco 3945E, and Cisco 3945E. With the HSEC-K9 license, the ISR G2 router can go over the curtailment limit of 225 tunnels maximum for IP Security (IPsec) and encrypted throughput of 85-Mbps unidirectional traffic in or out of the ISR G2 router, with a bidirectional total of 170 Mbps.

| Feature License  | Description                                                  | Platform       | Pre- Requisites         | Туре                           |
|------------------|--------------------------------------------------------------|----------------|-------------------------|--------------------------------|
| FL-29-SNA        | SNA Feature License for Cisco 2901-2951                      | ISR 29xx       | IPBase and DATA         | License ordered with           |
|                  |                                                              |                | package                 | System                         |
| FL-39-SNA        | SNA Feature License for Cisco 3925/3945                      | ISR 39xx       | IPBase and DATA package | License ordered with<br>System |
| FL-29-SNA=       | SNA Feature Paper PAK for Cisco 2901-2951                    | ISR 29xx       | IPBase and DATA package | Spare Paper PAK                |
| FL-39-SNA=       | SNA Feature Paper PAK for Cisco 3925/3945                    | ISR 39xx       | IPBase and DATA package | Spare Paper PAK                |
| L-FL-29-SNA=     | SNA Feature E-Delivery PAK for Cisco 2901-2951               | ISR 29xx       | IPBase and DATA package | Spare Electronic<br>PAK        |
| L-FL-39-SNA=     | SNA Feature E-Delivery PAK for Cisco 3925/3945               | ISR 29xx       | IPBase and DATA package | Spare Electronic<br>PAK        |
| FL-CUE-MBX-5     | Cisco Unity Express—5 mailbox License                        | ISR 29xx, 39xx | IPBase and UC package   | License ordered with<br>System |
| FL-CUE-PORT-2    | Cisco Unity Express—2 port License                           | ISR 29xx, 39xx | IPBase and UC package   | License ordered with<br>System |
| FL-CUE-IVR-2     | Cisco Unity Express—2 IVR session License                    | ISR 29xx, 39xx | IPBase and UC package   | License ordered with<br>System |
| FL-TCV-USER-1    | Cisco Unity Express—1 time card view user License            | ISR 29xx, 39xx | IPBase and UC package   | License ordered with<br>System |
| FL-GK-2901       | Gatekeeper Feature License for Cisco 2901                    | ISR 29xx, 39xx | IPBase and UC package   | License ordered with<br>System |
| FL-GK-2911       | Gatekeeper Feature License for Cisco 2911                    | ISR 29xx, 39xx | IPBase and UC package   | License ordered with<br>System |
| FL-GK-2921       | Gatekeeper Feature License for Cisco 2921                    | ISR 29xx, 39xx | IPBase and UC package   | License ordered with<br>System |
| FL-GK-2951       | Gatekeeper Feature License for Cisco 2951                    | ISR 29xx, 39xx | IPBase and UC package   | License ordered with<br>System |
| FL-GK-3945       | Gatekeeper Feature License for Cisco 3945                    | ISR 29xx, 39xx | IPBase and UC package   | License ordered with<br>System |
| FL-GK-3925       | Gatekeeper Feature License for Cisco 3925                    | ISR 29xx, 39xx | IPBase and UC package   | License ordered with<br>System |
| FL-CUE-MBX-5=    | Cisco Unity Express—5 mailbox Paper PAK                      | ISR 29xx, 39xx | IPBase and UC package   | Spare Paper PAK                |
| FL-CUE-PORT-2=   | Cisco Unity Express—2 port Paper PAK                         | ISR 29xx, 39xx | IPBase and UC package   | Spare Paper PAK                |
| FL-CUE-IVR-2=    | Cisco Unity Express—2 IVR session Paper PAK                  | ISR 29xx, 39xx | IPBase and UC package   | Spare Paper PAK                |
| FL-TCV-USER-1=   | Cisco Unity Express—1 time card view user Paper<br>PAK       | ISR 29xx, 39xx | IPBase and UC package   | Spare Paper PAK                |
| FL-GK-2901=      | Gatekeeper Feature Paper PAK for Cisco 2901                  | ISR 29xx, 39xx | IPBase and UC package   | Spare Paper PAK                |
| FL-GK-2911=      | Gatekeeper Feature Paper PAK for Cisco 2911                  | ISR 29xx, 39xx | IPBase and UC package   | Spare Paper PAK                |
| FL-GK-2921=      | Gatekeeper Feature Paper PAK for Cisco 2921                  | ISR 29xx, 39xx | IPBase and UC package   | Spare Paper PAK                |
| FL-GK-2951=      | Gatekeeper Feature Paper PAK for Cisco 2951                  | ISR 29xx, 39xx | IPBase and UC package   | Spare Paper PAK                |
| FL-GK-3945=      | Gatekeeper Feature Paper PAK for Cisco 3945                  | ISR 29xx, 39xx | IPBase and UC package   | Spare Paper PAK                |
| FL-GK-3925=      | Gatekeeper Feature Paper PAK for Cisco 3925                  | ISR 29xx, 39xx | IPBase and UC package   | Spare Paper PAK                |
| L-FL-CUE-MBX-5=  | Cisco Unity Express—5 mailbox E-Delivery PAK                 | ISR 29xx, 39xx | IPBase and UC package   | Spare Electronic               |
| L-FL-CUE-PORT-2= | Cisco Unity Express—2 port E-Delivery PAK                    | ISR 29xx, 39xx | IPBase and UC package   | Spare Electronic<br>PAK        |
| L-FL-CUE-IVR-2=  | Cisco Unity Express—2 IVR session E-Delivery PAK             | ISR 29xx, 39xx | IPBase and UC package   | Spare Electronic<br>PAK        |
| L-FL-TCV-USER-1= | Cisco Unity Express—1 time card view user E-<br>Delivery PAK | ISR 29xx, 39xx | IPBase and UC package   | Spare Electronic<br>PAK        |
| L-FL-GK-2901=    | Gatekeeper Feature PAK for Cisco 2901 E-Delivery PAK         | ISR 2901       | IPBase and UC package   | Spare Electronic<br>PAK        |

The Cisco 1941, 2901, and 2911 already have maximum encryption capacities within export limits. The HSEC license requires the universalk9 image and the SEC license pre-installed.

| Feature License    | Description                                                                   | Platform                 | Pre- Requisites           | Туре                           |
|--------------------|-------------------------------------------------------------------------------|--------------------------|---------------------------|--------------------------------|
| L-FL-GK-2911=      | Gatekeeper Feature PAK for Cisco 2911 E-Delivery PAK                          | ISR 2911                 | IPBase and UC package     | Spare Electronic<br>PAK        |
| L-FL-GK-2921=      | Gatekeeper Feature PAK for Cisco 2921 E-Delivery PAK                          | ISR 2921                 | IPBase and UC package     | Spare Electronic<br>PAK        |
| L-FL-GK-2951=      | Gatekeeper Feature PAK for Cisco 2951 E-Delivery PAK                          | ISR 2951                 | IPBase and UC package     | Spare Electronic<br>PAK        |
| L-FL-GK-3945=      | Gatekeeper Feature PAK for Cisco 3945 E-Delivery PAK                          | ISR 3945                 | IPBase and UC package     | Spare Electronic<br>PAK        |
| L-FL-GK-3925=      | Gatekeeper Feature PAK for Cisco 3925 E-Delivery PAK                          | ISR 3925                 | IPBase and UC package     | Spare Electronic<br>PAK        |
| FL-SSLVPN10-K9     | Cisco SSLVPN Clientless Feature License -10<br>Clientless Users               | ISR 19xx,29xx,<br>39xx   | IPBase and SEC-K9 package | License ordered with<br>System |
| FL-SSLVPN25-K9     | Cisco SSLVPN Clientless Feature License—25<br>Clientless Users                | ISR 19xx,29xx,<br>39xx   | IPBase and SEC package    | License ordered with<br>System |
| FL-SSLVPN100-K9    | Cisco SSLVPN Clientless Feature License—100<br>Clientless Users               | ISR 19xx,29xx,<br>39xx   | IPBase and SEC package    | License ordered with<br>System |
| FL-SSLVPN10-K9=    | Cisco SSLVPN Clientless Feature Paper PAK—10<br>Clientless Users              | ISR 19xx,29xx,<br>39xx   | IPBase and SEC-K9 package | Spare Paper PAK                |
| FL-SSLVPN25-K9=    | Cisco SSLVPN Clientless Feature Paper PAK—25<br>Clientless Users              | ISR 19xx,29xx,<br>39xx   | IPBase and SEC package    | Spare Paper PAK                |
| FL-SSLVPN100-K9=   | Cisco SSLVPN Clientless Feature Paper PAK—100<br>Clientless Users             | ISR 19xx,29xx,<br>39xx   | IPBase and SEC package    | Spare Paper PAK                |
| L-FL-SSLVPN10-K9=  | Cisco SSLVPN Clientless Feature PAK (E-<br>Delivery)—10 Clientless Users      | ISR 19xx,29xx,<br>39xx   | IPBase and SEC package    | Spare Electronic<br>PAK        |
| L-FL-SSLVPN25-K9=  | Cisco SSLVPN Clientless Feature PAK (E-<br>Delivery)—25 Clientless Users      | ISR 19xx,29xx,<br>39xx   | IPBase and SEC package    | Spare Electronic<br>PAK        |
| L-FL-SSLVPN100-K9= | Cisco SSLVPN Clientless Feature PAK (E-<br>Delivery)—100 Clientless Users     | ISR 19xx,29xx,<br>39xx   | IPBase and SEC package    | Spare Electronic<br>PAK        |
| FL-19-CNFIL-1Y     | IOS Content Filtering 1 YR Subscription License for Cisco 1941-1941W          | ISR 19xx                 | IPBase and SEC package    | License ordered with<br>System |
| FL-29-CNFIL-1Y     | IOS Content Filtering 1 YR Subscription License for<br>Cisco 2901-2951        | ISR 29xx                 | IPBase and SEC package    | License ordered with<br>System |
| FL-39-CNFIL-1Y     | IOS Content Filtering 1 YR Subscription License for<br>Cisco 3925-3945        | ISR 39xx                 | IPBase and SEC package    | License ordered with<br>System |
| FL-19-CNFIL-1Y=    | IOS Content Filtering 1 YR Subscription Paper PAK<br>for Cisco 1941-1941W     | ISR 19xx                 | IPBase and SEC package    | Spare Paper PAK                |
| FL-29-CNFIL-1Y=    | IOS Content Filtering 1 YR Subscription Paper PAK<br>for Cisco 2901-2951      | ISR 29xx                 | IPBase and SEC package    | Spare Paper PAK                |
| FL-39-CNFIL-1Y=    | IOS Content Filtering 1 YR Subscription Paper PAK<br>for Cisco 3925-3945      | ISR 39xx                 | IPBase and SEC package    | Spare Paper PAK                |
| L-FL-19-CNFIL-1Y=  | IOS Content Filtering 1 YR Subscription E-Delivery<br>PAKfor Cisco 1941-1941W | ISR 19xx                 | IPBase and SEC package    | Spare Electronic<br>PAK        |
| L-FL-29-CNFIL-1Y=  | IOS Content Filtering 1 YR Subscription E-Delivery<br>PAKfor Cisco 2901-2951  | ISR 29xx                 | IPBase and SEC package    | Spare Electronic<br>PAK        |
| L-FL-39-CNFIL-1Y=  | IOS Content Filtering 1 YR Subscription E-Delivery<br>PAKfor Cisco 3925-3945  | ISR 39xx                 | IPBase and SEC package    | Spare Electronic<br>PAK        |
| FL-29-HSEC-K9      | U.S. Export Restriction Compliance license for 2921/2951                      | ISR 2921 and<br>ISR 2951 | SEC-K9 License            | License ordered with<br>System |
| FL-29-HSEC-K9=     | U.S. Export Restriction Compliance license for 2921/2951                      | ISR 2921 and<br>ISR 2951 | SEC-K9 License            | Spare Paper PAK                |
| L-FL-29-HSEC-K9=   | U.S. Export Restriction Compliance license for 2921/2951                      | ISR 2921 and ISR 2951    | SEC-K9 License            | Spare Electronic<br>PAK        |
| FL-39-HSEC-K9      | U.S. Export Restriction Compliance license for 3925/3945                      | ISR 3925and<br>ISR 3945  | SEC-K9 License            | License ordered with<br>System |
| FL-39-HSEC-K9=     | U.S. Export Restriction Compliance license for<br>3925/3945                   | ISR 3925and<br>ISR 3945  | SEC-K9 License            | Spare Paper PAK                |

| Feature License   | Description                                                       | Platform                | Pre- Requisites | Туре                           |
|-------------------|-------------------------------------------------------------------|-------------------------|-----------------|--------------------------------|
| L-FL-39-HSEC-K9=  | U.S. Export Restriction Compliance license for 3925/3945          | ISR 3925and<br>ISR 3945 | SEC-K9 License  | Spare Electronic<br>PAK        |
| FL-39E-HSEC-K9    | U.S. Export Restriction Compliance license for 3900E series       | ISR 3925E and 3945E     | SEC-K9 License  | License ordered with<br>System |
| FL-39E-HSEC-K9=   | U.S. Export Restriction Compliance license spare for 3900E series | ISR 3925E and 3945E     | SEC-K9 License  | Spare Paper PAK                |
| L-FL-39E-HSEC-K9= | U.S. Export Restriction Compliance license spare for 3900E series | ISR 3925E and<br>3945E  | SEC-K9 License  | Spare Electronic<br>PAK        |

# Right to Use License

The following licenses do not Cisco software activation and you can begin using the features upon receipt of the Right to Use Notification Document.

| Feature License | Description                                                                     | Platform       | Pre- Requisites       | Туре                                                                           |
|-----------------|---------------------------------------------------------------------------------|----------------|-----------------------|--------------------------------------------------------------------------------|
| FL-CME          | Cisco Call Manager Express (Paper) Feature<br>License                           | ISR 29xx, 39xx | IPBase and UC package | Paper Right to Use<br>Feature License.<br>Can be ordered as<br>system or spare |
| FL-SRST         | Cisco Survivable Remote Site Telephony (Paper)<br>Feature License               | ISR 29xx, 39xx | IPBase and UC package | Paper Right to Use<br>Feature License.<br>Can be ordered as<br>system or spare |
| FL-CME-SRST-5   | Cisco CME or SRST - 5 seat Paper Feature License                                | ISR 29xx, 39xx | IPBase and UC package | Paper Right to Use<br>Feature License.<br>Can be ordered as<br>system or spare |
| FL-CME-SRST-25  | Cisco CME or SRST - 25 seat Paper Feature<br>License                            | ISR 29xx, 39xx | IPBase and UC package | Paper Right to Use<br>Feature License.<br>Can be ordered as<br>system or spare |
| FL-CME-SRST-100 | Cisco CME or SRST - 100 seat Paper Feature<br>License                           | ISR 29xx, 39xx | IPBase and UC package | Paper Right to Use<br>Feature License.<br>Can be ordered as<br>system or spare |
| FL-VXML-1       | VXML—1 session Paper Feature License                                            | ISR 29xx, 39xx | IPBase and UC package | Paper Right to Use<br>Feature License.<br>Can be ordered as<br>system or spare |
| FL-VXML-12      | VXML—12 session Paper Feature License                                           | ISR 29xx, 39xx | IPBase and UC package | Paper Right to Use<br>Feature License.<br>Can be ordered as<br>system or spare |
| FL-CUBEE-5      | Cisco Unified Border Element Paper Feature<br>License-Enterprise—5 Sessions     | ISR 29xx, 39xx | IPBase and UC package | Paper Right to Use<br>Feature License.<br>Can be ordered as<br>system or spare |
| FL-CUBEE-25     | Cisco Unified Border Element Paper Feature<br>License -Enterprise—25 Sessions   | ISR 29xx, 39xx | IPBase and UC package | Paper Right to Use<br>Feature License.<br>Can be ordered as<br>system or spare |
| FL-CUBEE-100    | Cisco Unified Border Element Paper Feature<br>License -Enterprise—100 Sessions  | ISR 29xx, 39xx | IPBase and UC package | Paper Right to Use<br>Feature License.<br>Can be ordered as<br>system or spare |
| FL-CUBEE-500    | Cisco Unified Border Element Paper Feature<br>License -Enterprise—500 Sessions  | ISR 29xx, 39xx | IPBase and UC package | Paper Right to Use<br>Feature License.<br>Can be ordered as<br>system or spare |
| FL-CUBEE-1000   | Cisco Unified Border Element Paper Feature<br>License -Enterprise—1000 Sessions | ISR 29xx, 39xx | IPBase and UC package | Paper Right to Use<br>Feature License.<br>Can be ordered as<br>system or spare |

| Feature License    | Description                                                                           | Platform       | Pre- Requisites       | Туре                                                                           |
|--------------------|---------------------------------------------------------------------------------------|----------------|-----------------------|--------------------------------------------------------------------------------|
| FL-LMR             | Land Mobile Radio Paper Feature License                                               | ISR 29xx, 39xx | IPBase and UC package | Paper Right to Use<br>Feature License.<br>Can be ordered as<br>system or spare |
| L-FL-CME=          | Cisco Call Manager Express E-Delivery Feature License                                 | ISR 29xx, 39xx | IPBase and UC package | Electronic Right to<br>Use Feature<br>License Spare                            |
| L-FL-SRST=         | Cisco Survivable Remote Site Telephony E-Delivery<br>Feature License                  | ISR 29xx, 39xx | IPBase and UC package | Electronic Right to<br>Use Feature<br>License Spare                            |
| L-FL-CME-SRST-5=   | Cisco CME or SRST - 5 seat E Delivery Feature License                                 | ISR 29xx, 39xx | IPBase and UC package | Electronic Right to<br>Use Feature<br>License Spare                            |
| L-FL-CME-SRST-25=  | Cisco CME or SRST - 25 seat E Delivery Feature License                                | ISR 29xx, 39xx | IPBase and UC package | Electronic Right to<br>Use Feature<br>License Spare                            |
| L-FL-CME-SRST-100= | Cisco CME or SRST - 100 seat E Delivery Feature License                               | ISR 29xx, 39xx | IPBase and UC package | Electronic Right to<br>Use Feature<br>License Spare                            |
| L-FL-VXML-1=       | VXML—1 session E- Delivery Feature License                                            | ISR 29xx, 39xx | IPBase and UC package | Electronic Right to<br>Use Feature<br>License Spare                            |
| L-FL-VXML-12=      | VXML—12 session E- Delivery Feature License                                           | ISR 29xx, 39xx | IPBase and UC package | Electronic Right to<br>Use Feature<br>License Spare                            |
| L-FL-CUBEE-5=      | Cisco Unified Border Element -Enterprise—5<br>Sessions E- Delivery Feature License    | ISR 29xx, 39xx | IPBase and UC package | Electronic Right to<br>Use Feature<br>License Spare                            |
| L-FL-CUBEE-25=     | Cisco Unified Border Element -Enterprise—25<br>Sessions E- Delivery Feature License   | ISR 29xx, 39xx | IPBase and UC package | Electronic Right to<br>Use Feature<br>License Spare                            |
| L-FL-CUBEE-100=    | Cisco Unified Border Element -Enterprise—100<br>Sessions E- Delivery Feature License  | ISR 29xx, 39xx | IPBase and UC package | Electronic Right to<br>Use Feature<br>License Spare                            |
| L-FL-CUBEE-500=    | Cisco Unified Border Element -Enterprise—500<br>Sessions E- Delivery Feature License  | ISR 29xx, 39xx | IPBase and UC package | Electronic Right to<br>Use Feature<br>License Spare                            |
| L-FL-CUBEE-1000=   | Cisco Unified Border Element -Enterprise—1000<br>Sessions E- Delivery Feature License | ISR 29xx, 39xx | IPBase and UC package | Electronic Right to<br>Use Feature<br>License Spare                            |
| L-FL-LMR=          | Land Mobile Radio E- Delivery Feature License                                         | ISR 29xx, 39xx | IPBase and UC package | Electronic Right to<br>Use Feature<br>License Spare                            |

## Licensing and Packaging Q&A on ISR G2

# Q. What is Cisco Software Activation?

A. Cisco Software Activation (CSA) is the mechanism used to activate software features and components on nextgeneration ISR G2. CSA is used to generate a unique license key for a feature set or technology package on a specific device and activate that functionality on the ISR.

Cisco Software Activation has previously been available on several products from Cisco including the latest additions to the 800 Series portfolio. Additional information can be found at <a href="http://www.cisco.com/go/sa">http://www.cisco.com/go/sa</a>.

## **Q.** How has feature packaging changed with the next-generation ISRs?

**A.** With the introduction of the new wave of ISRs, Cisco is taking the opportunity to change the way IOS software was previously packaged. Previously, each platform and release version would result in between seven and eleven different IOS images with different features and capabilities in every image.

Cisco Software Activations enables a much more practical approach to software packaging. With the new wave of ISRs, all features are included in a single Universal Image. Premium features beyond what is included in the default IP Base package are generally grouped into three major Technology Packages: Data, Security and Unified Communications. These three packages represent the vast majority of features available in IOS.

In addition to the three major Technology Packages, additional Feature Licenses are available for premium features requiring subscription services or counted quantities.

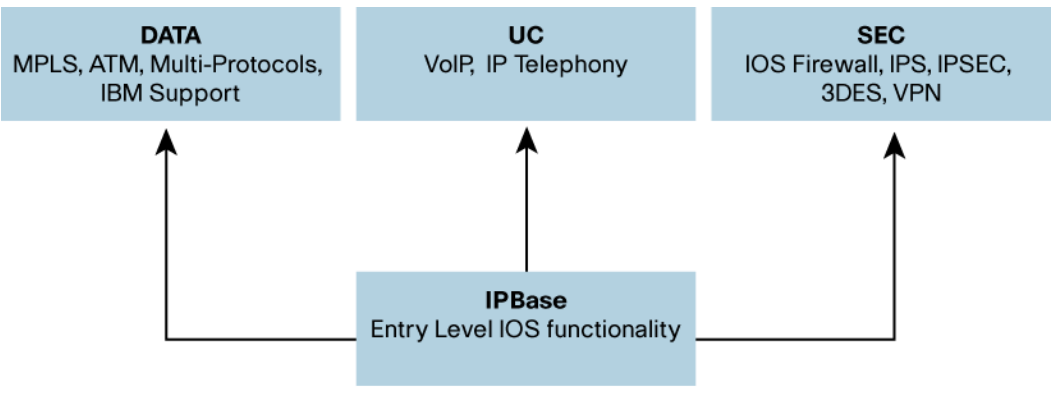

**IOS Universal Image** 

- **Q.** Does the IOS Software packaging change on the existing ISR 1800, ISR 2800 and ISR 3800 product families?
- **A.** The software packaging on the ISR 1800, ISR 2800 and ISR 3800 product families will remain unchanged and will not adopt the licensing, packaging and universal image concept outlined for the ISR G2 family.
- Q. What are the different types of licenses available for the next-generation ISRs?
- A.
- **Permanent:** A Permanent License is a license that never expires. Once a permanent license is installed on a router, it is good for that particular feature set for the life of the router even across IOS versions. For example, once a UC, Security or Data license is installed on a router, the subsequent features for that license will be activated even if the router is upgraded to a new IOS release. A permanent license is the most common license type used when a feature set is purchased for a device.
- **Temporary:** A Temporary License is a license good for a limited amount of time. ISR G2 includes a full set of 60 day Temporary Licenses for the Data, UC and Security feature sets. These can be activated and deactivated at any time to evaluate a feature set before making the decision to purchase and upgrade to a Permanent License. They also provide a mechanism that gives the user some flexibility when they actually need to upgrade to a Permanent License. The only the time a Temporary License is active is counted against the available time on the license. Once a Temporary License expires it cannot be extended. However, in certain cases Cisco Technical Assistance Center (TAC) can issue new temporary Licenses to aid in troubleshooting a problem.
- **Counted:** A Counted License is a license that actually counts something in the router. A typical example would be the number of SSLVPN connections possible on a router. These are analogous to the counted paper licenses used with routers in the past. However, with the new Cisco Software Activation infrastructure the management of these licenses is greatly simplified.
- **Subscription:** A Subscription License is a license that allows access to a feature or capability for a given amount of time unless the subscription is renewed. Subscription Licenses typically relate to regular updates from a third party service such as a Content Filtering License which provides regular updates from a filtering database.

- **Q.** Are there any trust-based/ Right to Use licenses available on the new ISRs?
- **A.** While the primary licensing and feature activation method for the ISR G2 will be Cisco Software Activation, there will also be a few features for which Right to Use licensing will still be provided. This approach gives customers even more flexibility in the way they are able to configure and pay for features in their network.
- Q. What licenses will be available on the new ISRs?
- Α.
- Technology Package Licenses: These will be delivered with new routers or available as an upgrade through Cisco Software Activation.

| Technology Package Name | Prerequisites | License Types        |
|-------------------------|---------------|----------------------|
| IP Base                 | None          | Permanent            |
| Security                | IP Base       | Permanent, Temporary |
| Unified Communication   | IP Base       | Permanent, Temporary |
| Data                    | IP Base       | Permanent, Temporary |

Software Activation Feature Licenses: These are typically upgrades to one or more Technology Package
Licenses and can be included on new routers or upgraded through Cisco Software Activation

| Feature License Name | Prerequisites                | License Types            |
|----------------------|------------------------------|--------------------------|
| SSLVPN               | IP Base & Security           | Counted                  |
| Intrusion Prevention | IP Base & Security           | Subscription             |
| Content Filtering    | IP Base & Security           | Subscription             |
| SNA Switching        | IP Base & Data               | Feature                  |
| Gatekeeper           | IP Base & UC                 | Feature                  |
| CUE                  | IP Base & UC                 | Counted                  |
| Lawful Intercept     | IP Base, Security, UC & Data | Feature (only Permanent) |

• Right to Use Feature Licenses: The following licenses do not Cisco software activation and you can begin using the features upon receipt of the Right to Use Notification

| Feature License Name | Prerequisites | License Types |
|----------------------|---------------|---------------|
| CME                  | IP Base & UC  | Counted       |
| SRST                 | IP Base & UC  | Counted       |
| VXML Gateway         | IP Base & UC  | Counted       |
| CUBE                 | IP Base & UC  | Counted       |
| Land Mobile Radio    | IP Base & UC  | Permanent     |

# **Q.** Where can I learn more about Cisco Software Activation?

A. http://www.cisco.com/go/sa

## **Universal Image**

- **Q.** What is a universal image?
- A. Universal IOS image contains all Cisco IOS features. The level of Cisco IOS functionality available is determined by the license applied to the device. A Software Activation License (SAL) enables specific functionality e.g. DATA technology package license enables DATA technology functionality in the IOS Universal image.

## **Q.** What kind of universal images are supported on next generation ISRs?

**A.** Next generation offers two universal images on each platform

- Universal images with the "universalk9" designation in the image name: This universal image offers all the Cisco IOS features including strong crypto features such as VPN payload, Secure UC etc. The strong enforcement of encryption capabilities provided by Cisco Software Activation satisfies requirements for the export of encryption capabilities
- 2. Universal images with the universalk9\_npe" designation in the image name: Some countries have import requirements that require that the device does not support any strong crypto functionality such as VPN payload etc. in any form. To satisfy the import requirements of those countries, this universal image does not support any strong payload encryption such as VPN payload, secure voice etc.

# **Q.** What technology package licenses are supported on both the universal images?

## Α.

| Technology Package License                                  | universalk9 | universalk9_npe |
|-------------------------------------------------------------|-------------|-----------------|
| IP Base (IPB-K9)                                            | Yes         | Yes             |
| Data (DATA-K9)                                              | Yes         | Yes             |
| Unified Communications (UC-K9)                              | Yes         | Yes (w/o SRTP)  |
| Security (SEC-K9)                                           | Yes         | No              |
| Security (SECNPE-K9) with no support for Payload Encryption | No          | Yes             |
| Temporary licenses for payload crypto                       | Yes         | No              |

# PAK

# Q. What is a PAK?

A. PAK stands for Product Authorization Key. A PAK is an 11 digit alpha numeric key created by Cisco manufacturing and defines the Feature Set associated with the PAK. PAK is not tied to a specific device until the license is created.

# Q. How is a PAK delivered?

A. Delivery of PAKs can be paper based or electronic. Paper based PAKs begin with SL- for technology package licenses and FL- for Feature licenses. Paper based PAKs are sent on a piece of paper by postal mail to customers.

# **Q.** What is an e-delivery PAK?

A. e-delivery is Cisco's process for electronic fulfillment and subsequent asset management of customer orders for software license entitlement documentation. With eDelivery, users will be able to manage and download their Product Authorization Keys (PAKs). Once a customer has placed an order for an eDelivery product, they receive an email containing a link to the eDelivery application. Customers access the application using their Cisco.com user profile, user ID and password and download a claim certificate in pdf format. The Claim Certificate contains the Product Authorization Key (PAK) number.

Electronic PAKs begin with L-SL for technology package licenses and L-FL for Feature licenses.

## Q. Where can I find more information about e-delivery?

A. Please visit <u>https://edelivery.cisco.com/esd/faq.do?view</u> for more details.

# Q. Do PAKs expire?

**A.** No. PAKs do not expire.

## Q. Can one PAK be used for activating multiple license keys?

**A.** Yes, a PAK can be purchased that generates any specified number of licenses. The total number of licenses the PAK can generate is specified during the ordering process. Regardless of the number of upgrades purchased,

the customer will only receive one PAK per router family type. Such PAKs are called multi-use PAKs or Bulk PAKs.

#### Q. What types of multi-use PAKs are supported on ISR G2?

**A.** Multi-use PAKs for paper and e-delivery PAKs are supported on ISRs for each ISR G2 product family i.e. 1900,2900 and 3900 ISRs.

The SKUs for the Bulk PAKs are:

L-SLFL-800=

L-SLFL-19=

L-SLFL-29=

L-SLFL-39=

#### Licenses

- Q. Do I need to install licenses for software purchased with the router?
- A. Cisco installs license(s) for software at time of initial router purchase

#### **Q.** What kind of documentation do I receive with my router for licenses and PAKs?

A. Licensing documentation included with the 3900, 2900, and 1900 Series ISRs commonly includes two types of licenses, depending on the configuration ordered at the time of purchase: Software Claim Certificates and Right to Use Notifications.

#### Software Claim Certificate

Software Claim Certificates are used for licenses that require software activation. The claim certificate provides the Product Activation Key (PAK) for your license and important information regarding the Cisco End User License Agreement.

In most cases, Cisco or your Cisco partner will have already activated the licenses ordered at the time of purchase and no Software Claim Certificate will be provided. You can determine the licenses activated on your system by issuing the *show license feature* command on the router CLI or with a Cisco management application such as Cisco Configuration Professional, or Cisco License Manager.

Any licenses that are not installed can be activated with Cisco Configuration Professional, Cisco License Manager or via the router CLI. In order to activate the license, you will need your router's product ID (PID), serial number (SN), and PAK. The PID and SN are available on the platform label tray or via IOS CLI. The PAK is located on your Software Claim Certificate. Further information regarding the license activation process can be found at <u>www.cisco.com/go/sa</u>. It is recommended that you retain your Software Claim Certificate for your records.

#### **Right to Use Notification**

Right to Use licenses do not require software activation. You may begin using the licensed features upon receipt of the Right to Use Notification. Keep the Right to Use Notification for your records as proof of your license purchase.

## Q. When does customer need to install licenses on the device?

A. Upgrade of IOS software functionality on an already purchased router will require customer to purchase & activate license(s) e.g. adding DATA functionality to an already deployed device will require customer to install DATA license on the device.

In the case of failed routers requiring replacement, customers will need to transfer software license(s) from the failed router to the replacement router. see RMA section below)

## **Q.** What is required to obtain a license?

A. Product Activation Key (PAK), the Product ID (PID) and the Serial Number (SN) are required for key generation functions.

## Q. What is PID and Serial Number (SN) and where can I find it?

**A.** Serial Number is a 11 digit key which uniquely identifies a device. Product Id identifies the Product family to which the product belongs to. This information can be found using "show license UDI" command.

A label tray on the router provides barcode scan-able labels for PID and Serial Number as well.

- Q. Where do customers go to obtain a software license key once they have a PAK?
- **A.** They should go to the Software License Registration page on cisco.com. If they are using Cisco License Manager (CLM) then this can be used to collect the license key(s) (see section below on CLM).

## Q. What happens if I mistype my serial number / PID on the licensing portal?

- **A.** Cisco backend checks for mistyped PID and Serial Number.
- **Q.** I generated the license with the UDI information from a different device than the one on which license is being installed. What happens?
- **A.** IOS will not allow install of license on a device generated with a different device UDI than that of the device. Cisco TAC can generate licenses in case of error in generating licenses
- **Q.** Does license installation require a reboot of the device to activate new functionality?
- **A.** A router needs to be rebooted after installing a technology package license to activate the new functionality. A reboot is not required though if the router is already using temporary license for the newly installed technology package license. For feature licenses reload of the router is not required after installation of the feature license.

## **Q.** Do ISR G2 support temporary licenses?

**A.** ISR G2 support temporary license which are valid for 60 days of usage. Temporary licenses are built into the device for UC, SEC and DATA technology package licenses.

Customers can also get temporary licenses (valid for 60 days of use) for trial by going to <a href="http://www.cisco.com/go/license">http://www.cisco.com/go/license</a>.

## Q. Is there any functional difference between temporary and permanent licenses?

**A.** Temporary licenses, in general offer the same functionality as permanent licenses.

One notable exception is the temporary license for the SEC-K9 technology package. The temporary license for the SEC-K9 technology package will restrict the encrypted payload (i.e. VPN payload, secure voice) throughput to 110Mbs aggregate (55Mbps flowing into the device and 55Mbps flowing out of the device) on the next generation ISR platforms. The evaluation license for SEC-K9 will support a maximum of 200 concurrent encrypted tunnels (SRTP, SSL VPN, IPSEC VPN etc) and a maximum of 1000 TLS sessions for Secure Voice.

The evaluation license for SEC-K9 is restricted for encrypted payload and encrypted tunnels to meet the U.S. Export Control Laws.

## Q. How can a customer go beyond 200 concurrent encrypted tunnels on the ISR G2 platform?

A. The HSEC-K9 license removes the curtailment enforced by the U.S. government export restrictions on the encrypted tunnel count and encrypted throughput. HSEC-K9 is available only on the Cisco 2921, Cisco 2951, Cisco 3925, Cisco 3945, Cisco 3925E, and Cisco 3945E. The Cisco 1941, 2901, and 2911 already have maximum encryption capacities within export limits. For more information on HSEC-K9 licensing please refer to the following document: <a href="http://www.cisco.com/en/US/docs/routers/access/sw">http://www.cisco.com/en/US/docs/routers/access/sw</a> activation/SA on ISR.html

# **Q.** How is the time remaining on temporary licenses calculated?

**A.** Temporary licenses are usage based and are valid for 60 days e.g. if a customer uses the temporary license for 40 days and then shut downs the router he/she will still have 20 days left on the temporary license.

- **Q.** Do temporary licenses get removed automatically when a permanent license is installed? Or does the temporary license have to be removed before the permanent license can be activated and installed?
- **A.** Temporary licenses will remain after the permanent license is installed and activated. If permanent license is activated in the router, then temporary license will automatically become inactive.
- **Q.** Do I need to reboot my device if I move from temporary license to permanent license for a technology package or feature?
- **A.** No, A reboot of the device is not required if the device moves from temporary to permanent license for a technology package or feature.

# Q. How long does license key generation take?

**A.** When using the Software License Registration page on cisco.com license key generation is instant.

# **Q.** What is the format of the license key?

A. The license is in the form of a file with a ".lic" extension. Adding this file to the appropriate Cisco device will activate the purchased IOS Feature Set. The contents of the .lic file must not be altered in any way, this will render it useless. If a customer wishes to add their own notes to the license file (ie: PO numbers, user information, etc.) then this can be done via the device CLI.

The license file can be installed using the IOS Command Line Interface (CLI) or the Cisco License Manager. Instructions for using the CLI are included in the email.

## Q. How are licenses handled during RMA process?

**A.** Cisco will ship replacement device with IPBase license. All licenses, except IPBase need to be transferred from the faulty device to replacement device to get a functionally equivalent replacement device.

## Q. How are licenses transferred during RMA process?

A. Customer can use CLM or can go to Cisco licensing portal (<u>http://www.cisco.com/go/license</u>) to transfer licenses from faulty device to replacement device. When an in service device fails, its software license can be transferred by using the "Register for an RMA License" function on the Cisco licensing portal. Five pieces of information must be gathered before initiating the license transfer: a valid service contract number (optional), the PID and SN of the returned router, the PID and SN of the replacement router.

## Q. What happens if I cannot transfer my licenses right away to the replacement device?

**A.** Each device comes with temporary licenses which can be used to have the desired functionality on the device for 60 days.

## Q. Is there MIB support for Licensing?

**A.** Yes. CISCO-LICENSE-MGMT-MIB provides support for licensing information for permanent, subscription, temporary and counted licenses.

## Q. Where can I find more information about Cisco License Call Home?

# A. Please refer to

http://www.cisco.com/en/US/docs/ios/csa/configuration/guide/csa\_callhome\_ps6441\_TSD\_Products\_Configuration\_guide/csa\_callhome\_ps6441\_TSD\_Products\_Configuration\_guide/csa\_callhome\_ps6441\_TSD\_P

## Q. What is CLM?

A. CLM stands for Cisco Licensing Manager. Cisco License Manager is a standalone application from Cisco that helps you rapidly deploy multiple Cisco software licenses across their networks. Cisco License Manager can discover network devices, view their license information, and acquire and deploy licenses from Cisco. The application provides a graphical user interface (GUI) that simplifies installation and helps enable you to automate license acquisition, as well as perform multiple licensing tasks from a central location. You can also

White Paper

use the Cisco License Manager application programming interface (API) to create your own programs for performing licensing tasks.

- Q. How much does CLM cost?
- A. CLM is free.
- Q. Which Version of CLM will support ISR G2?
- A. CLM 3.0 will support ISR G2.
- Q. How many devices can CLM support?
- A. CLM 3.0 can support 500,000 devices.
- Q. Where can I find more information about CLM?
- A. Visit <u>http://www.cisco.com/go/clm</u> to find more details.
- Q. What UDI should I use for licenses on the 3900 Series Integrated Services Routers?
- A. The 3900 Series Integrated Services Routers have a modular motherboard. Use the "show license udi" command to display the UDI of the motherboard. This UDI must be used. Do NOT use the UDI of the chassis for the 3900 Series Integrated Services Routers.

#### References

- Cisco Software Activation Conceptual Overview: <u>http://www.cisco.com/en/US/docs/ios/csa/configuration/guide/csa\_overview.html</u>
- Cisco Software Activation Tasks and Commands: <u>http://www.cisco.com/en/US/docs/ios/csa/configuration/guide/csa\_commands.html</u>
- Cisco License Manager Deployment: A Quick Start : <u>http://www.cisco.com/en/US/prod/collateral/iosswrel/ps6537/ps9677/guide\_clm\_deployment.html</u>
- 4. Cisco Software Activation: Simplifying Software Deployment and License Management: http://www.cisco.com/en/US/prod/collateral/iosswrel/ps6537/ps9677/whitepaper\_cisco\_sw\_license.html
- Maintenance Provider Guidelines for Managing Software Activation: <u>http://www.cisco.com/en/US/prod/collateral/iosswrel/ps6537/ps9677/white\_paper\_maintenance\_activation.html</u>
- 6. Cisco Software Activation: Channel Partners Guidelines for Managing Software Activation: http://www.cisco.com/en/US/prod/collateral/iosswrel/ps6537/ps9677/white\_paper\_cisco\_sw\_activation.html

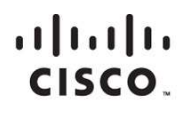

Americas Headquarters Cisco Systems, Inc. San Jose, CA Asia Pacific Headquarters Cisco Systems (USA) Pte. Ltd. Singapore Europe Headquarters Cisco Systems International BV Amsterdam, The Netherlands

Cisco has more than 200 offices worldwide. Addresses, phone numbers, and fax numbers are listed on the Cisco Website at www.cisco.com/go/offices.

Gisco and the Cisco logo are trademarks or registered trademarks of Cisco and/or its affiliates in the U.S. and other countries. To view a list of Cisco trademarks, go to this URL: www.cisco.com/go/trademarks. Third party trademarks mentioned are the property of their respective owners. The use of the word partner does not imply a partnership relationship between Cisco and any other company. (1110R)

Printed in USA

C11-556985-04 08/12